#### **1. HASTA KAYIT VE KABUL**

# 1.1. Ajanda

| Mediclinic<br>Fath Bode Ansena            | •       |              |               | <b>R</b> | Analiz | ()<br>Ajanda | Hastalar | (O)<br>Muayene | Reçete   | Dosya | E Randevu | TR    |    | € |
|-------------------------------------------|---------|--------------|---------------|----------|--------|--------------|----------|----------------|----------|-------|-----------|-------|----|---|
|                                           |         |              | Ajanda        |          |        |              |          |                |          |       |           |       |    | Â |
| Randevu Türü                              | < 21    | Şubat 2021   |               |          |        |              |          |                | Gün      | 3 Gi  | in        | Hafta | Ay |   |
| Doktor<br>Filtreler                       |         | Suat Tuna    | Derya Çelik   |          |        |              | (        | <b>Р</b> к     | emal Kar | а     |           |       |    |   |
| Bölüm                                     | 08:00   | Teoman İbili |               |          |        |              |          |                |          |       |           |       |    |   |
| Suat Tuna × Derya Çelik ×<br>Kemal Kara × | 09:00   |              |               |          |        |              |          |                |          |       |           |       |    |   |
| Ayarlar<br>30                             | 10:00   |              | Mustafa Aslan |          |        |              |          |                |          |       |           |       |    |   |
| III Randevu Listesi                       | 11:00   |              |               |          |        |              |          |                |          |       |           |       |    |   |
|                                           | 12:00   |              |               |          |        |              |          |                |          |       |           |       |    |   |
|                                           | 13:00   |              |               |          |        |              |          |                |          |       |           |       |    |   |
|                                           | 14:00   |              | Mehmet Başal  |          |        |              | Se       | rhat Türkmeno  | ğlu      |       |           |       |    |   |
|                                           | 15:00 . | İhsan Güzey  |               |          |        |              | Ef       | e Oral         |          |       |           |       |    |   |
|                                           | 16:00   |              |               |          |        |              |          |                |          |       |           |       | C  |   |
|                                           |         |              |               |          |        |              |          |                |          |       |           |       |    |   |

Ajanda ekranı doktorların müsaitlik durumlarını görüntüleyen bir ekrandır. Sol taraftaki menüde filtreler başlığı altından bölüm ve doktor filtrelemesi yapılabilir, ayarlar başlığı altından ise saat aralıkları belirlenerek ekran kullanıcıya göre özelleştirilebilir. Aynı zamanda randevu listesi butonuna tıklanarak randevu listesi görüntülenebilir.

Ekranın üst bölümünde yer alan tarih alanıyla tarih kolaylıkla değiştirilebilir. Ekranın kullanıcıya göre özelleşmesini sağlayan bir diğer özellik de sağ üst bölümde bulunan periyot ayarlarıdır. Doktorların günlük, 3 günlük, haftalık veya aylık ajandaları bu sekmeler aracılığıyla kolaylıkla görüntülenebilir.

Doktorların müsait olduğu zamanlar beyaz, randevu alınan hücreler açık mavi, gün içinde çalışmadığı zamanlar ise gri olarak görüntülenir.

| Mediclinic<br>Fath Boda Ansana            | e     |              |                       |                     | Analiz | ()<br>Ajanda | Hastalar | O<br>Muayene   | Reçete   | Dosya | E Randevu | TR    | •  |
|-------------------------------------------|-------|--------------|-----------------------|---------------------|--------|--------------|----------|----------------|----------|-------|-----------|-------|----|
|                                           |       |              |                       | Ajanda              |        |              |          |                |          |       |           |       |    |
| Randevu Türü                              | < 2   | Şubat 2021   |                       |                     |        |              |          |                | Gün      | 3 Gü  | n ł       | Hafta | Ay |
| Doktor<br>Filtreler                       |       | Suat Tuna    |                       | Derya Çelik         |        |              | (        | R K            | emal Kar | a     |           |       | _  |
| Bölüm                                     | 08:00 | Teoman İbili |                       |                     |        |              |          |                |          |       |           |       |    |
| Suat Tuna ≍ Derya Çelîk ≍<br>Kemal Kara ≍ | 09:00 |              |                       |                     |        |              |          |                |          |       |           |       |    |
| Ayarlar<br>30                             | 10:00 |              | iptal                 | a <sup>A</sup> slan |        |              | _        |                |          |       |           |       |    |
| Randevu Listesi                           | 11:00 |              | Hasta iptal     Durum | _                   |        |              |          |                |          |       |           |       |    |
|                                           | 12:00 |              | Hasta Arandi          |                     |        |              |          |                |          |       |           |       | -  |
|                                           | 13:00 | -            |                       |                     |        |              |          |                |          |       |           |       |    |
|                                           | 14:00 | -            |                       | Mehmet Bagal        |        |              | Se       | erhat Türkmenc | ğlu      |       |           |       |    |
|                                           | 15:00 | İhsan Güzey  |                       |                     |        |              | Ef       | e Oral         |          |       |           |       |    |
|                                           | 16:00 |              |                       |                     |        |              |          |                |          |       |           |       | C  |
|                                           |       |              |                       |                     |        |              |          |                |          |       |           |       |    |

Randevu alınan hücrenin üzerine sağ tıklandığı zaman randevu durumları değiştirilebilir ya da iptal bilgisi girilebilir. Hasta randevu saatleri içerisinde muayeneye gelmediyse bu hücre sarıya boyanır.

| Mediclinic<br>Fath Bodis Ansana    | e     |              |                                           |         |                                   | ×               | Analiz                            | Ajanda Ha | astalar M | O E         | pete Dosya | a Randevu | TR    |    | Σ |
|------------------------------------|-------|--------------|-------------------------------------------|---------|-----------------------------------|-----------------|-----------------------------------|-----------|-----------|-------------|------------|-----------|-------|----|---|
|                                    | _     |              |                                           |         | Aja                               | anda            | _                                 | _         | _         | _           | _          | _         | _     | _  | ^ |
| Randevu Tiirii                     | 21    | Şubat 2021 > |                                           |         |                                   |                 |                                   |           |           | 0           | 5ün        | 3 Gün     | Hafta | Ay |   |
| Doktor                             |       | Suat Tuna    |                                           |         |                                   | Derya Çelik     |                                   |           |           | Kema        | l Kara     |           |       |    |   |
| Bölüm<br>Suat Tuna X Derya Çelik X | 00:00 | Teoman İbili | : Rand                                    | evu a   |                                   |                 |                                   | ~         | ×         |             |            |           |       |    |   |
| Kemal Kara X Ayarlar               | 10:00 |              | Hasta Adı Arama                           |         |                                   |                 |                                   | -         | - + c     |             |            |           |       |    |   |
| Randevu Listesi                    | 11:00 |              | Hasta Adi *<br>Randevu Saati<br>21.2.2021 | ₪ 08:00 | Hasta Soyadı * Bitiş Saati  10:00 | Rande<br>© Rand | vu Durum *<br>Ievulu              |           | c         |             |            |           |       |    |   |
|                                    | 12:00 |              | Bölümü<br>Göz<br>Dandeus Acıklama         |         | Doktoru<br>Kemal Kara             | Hasta<br>Mua;   | Randevu Nedeni<br>yene<br>fuavene | ( Bas     | C<br>şlat |             |            |           |       |    |   |
|                                    | 13:00 |              | Işlem Seçiniz<br>Muayene                  |         | lşlem Süresi<br>C 45              | SMS Haturlatma  |                                   | Muayene   |           |             |            |           |       |    |   |
|                                    | 14:00 |              |                                           |         | Mehmet Başal                      |                 |                                   |           | Serhat '  | Türkmenoğlu |            |           |       |    |   |
|                                    | 15:00 | İhsan Güzey  |                                           |         |                                   |                 |                                   |           | Efe Ora   | 4           |            |           |       |    |   |
|                                    | 16:00 |              |                                           |         |                                   |                 |                                   |           |           |             |            |           |       | C  | ) |
|                                    |       |              |                                           |         |                                   |                 |                                   |           |           |             |            |           |       |    | - |

#### 1.1.1. Randevu Alma

Doktorun müsait olduğu hücrenin üzerine çift tıklanarak ya da fare ile randevu alınacak başlangıç saatinin üzerine gelip randevu alınacak son saate kadar fare sürüklenir randevu saatleri belirlenir ve randevu kartı açılır. Randevu tarihi, saati, durum, bölüm, doktor ve randevu nedeni randevu kartı açılırken dolu gelecektir. İşlem türü alanı da varsayılan olarak muayene gelecektir farklı bir işlem uygulanacaksa listeden uygulanacak işlem seçilmelidir.

Randevu alma işleminin tamamlanması için hasta bilgilerinin girilmesi yeterlidir.

| Mediclinic<br>Fath Bods Ansons | •                  |                                             | <b>N</b>  | Analiz Ajanda | Hastalar | Muayene      | Reçete    | Dosya Randevu | TR     |       |
|--------------------------------|--------------------|---------------------------------------------|-----------|---------------|----------|--------------|-----------|---------------|--------|-------|
|                                |                    | Aiano                                       | la        |               | _        | _            | _         |               | _      | -     |
|                                | 21 Subst 2021      |                                             |           |               |          |              | Gin       | 3 Gün         | Hafta  | Are . |
| Randevu Türü                   |                    |                                             |           |               |          | _            |           | 2.00          | - Tana | 19    |
| Doktor<br>Filtreler            | Suat Tun           | a Der                                       | rya Çelik |               | (        | 💡 ) к        | emal Kara |               |        |       |
| Bölüm                          | 08:00 Teoman İbili |                                             |           |               |          |              |           |               |        |       |
|                                |                    | : Randevu a                                 |           |               | ×        |              |           |               |        |       |
| Suat Tuna 🗶 Derya Çelik 🗶      | 09:00              |                                             |           | •             |          |              |           |               |        |       |
| Nemal Nata A                   |                    | Hasta Adi Arama                             |           |               |          |              |           |               |        |       |
| Ayarlar                        |                    |                                             |           |               | + G      |              |           |               |        |       |
| 30                             | 10:00              |                                             |           |               | <b>▲</b> |              |           |               |        |       |
|                                |                    | Yelda Küçükaslan 23546257854 +905058018833  |           |               |          |              |           |               |        |       |
| Randevu Listesi                |                    | Ete Oral 12345678936 +905432345678          |           |               |          |              |           |               |        |       |
|                                | 11:00              | Semat Turkmenoglu 25365264256 +905464176038 |           |               |          |              |           |               |        |       |
|                                |                    | Teoman [bil] 25632568745 +905324091363      |           |               | _        |              |           |               |        |       |
|                                | 12-00              | Mehmet Basal 25658965478 05464176038        |           |               | _        |              |           |               |        |       |
|                                | 12.00              | Cansu Çelik 25652365245 05464176038         |           |               | _        |              |           |               |        |       |
|                                |                    | Eda Kızılkaya +905332788089                 |           |               |          |              |           |               |        |       |
|                                | 13:00              | Deniz Su 1111111125 +905464176038           |           |               |          |              |           |               |        |       |
|                                |                    | Mustafa Aslan +905464176038                 |           |               | •        |              |           |               |        |       |
|                                |                    |                                             |           |               |          |              |           |               |        |       |
|                                | 14:00              | Mehmet Ratal                                |           |               | Ser      | hat Türkmenn | ðlu       |               |        |       |
|                                |                    |                                             |           |               |          |              |           |               |        |       |
|                                | 15.00              |                                             |           |               |          |              |           |               |        |       |
|                                | İhsan Güzey        |                                             |           |               | Efe      | Oral         |           |               |        |       |
|                                |                    |                                             |           |               |          |              |           |               |        |       |
|                                | 16:00              |                                             |           |               |          |              |           |               |        |       |
|                                |                    |                                             |           |               |          |              |           |               |        |       |
|                                |                    |                                             |           |               |          |              |           |               |        |       |

Hastaya ait kimlik kartı daha önceden oluşmuş ise listeden seçilmesi yeterlidir.

|                                         |                               |                                                                                       |               |                                                           |                   |                                 | Gün            | 3 Gün Hafta Ay |
|-----------------------------------------|-------------------------------|---------------------------------------------------------------------------------------|---------------|-----------------------------------------------------------|-------------------|---------------------------------|----------------|----------------|
| Hasta Adi Arama<br>Hesta Adi *<br>Yelda | Plasta Soyadı *<br>Küçükaslan | <b>C</b> + 05                                                                         | 55555555      | erya Çelik                                                |                   | (                               | Kemal Kar      | a              |
| Randevu Saati<br>21.2.2021 🗊 0          | Bitig Seati<br>8:00 © 10:00   | Randevu Durun<br>© Randevulu                                                          | /             | c                                                         |                   |                                 |                |                |
| Bölümü<br>Göz                           | Doktoru<br>Kemal Kara         |                                                                                       |               |                                                           |                   |                                 |                |                |
| Randevu Açıklama                        |                               | : Hasta K                                                                             | imlik Kar     | ti 🛛 < + 🖷                                                | <b>∂</b> ∂ →      |                                 |                | $\checkmark$   |
| işlem Seçiniz<br>Muayene                | işlem Süresi<br>C 45          | Kimlik                                                                                | Adres         | Dosya                                                     | Randevu           |                                 |                |                |
|                                         |                               | Hasta No *                                                                            |               | TC Kimlik No                                              |                   | İşlemler                        |                |                |
|                                         |                               |                                                                                       |               |                                                           |                   |                                 |                |                |
|                                         | _                             | Adi *<br>Yelda                                                                        |               | Cinsiyet H                                                | lasta Kimlik Id * | Odemeler                        |                |                |
|                                         | 12:00                         | Adı *<br>Yelda<br>Soyadı *<br>Küçükaşları                                             |               | Cinsiyet H                                                | lasta Kimlik Id * | Odemeler<br>Bakive              |                | Ο              |
|                                         | 12:00                         | Adı *<br>Yelda<br>Soyadı *<br>Küçükaslan<br>Cep Telefon *                             |               | Cinsiyet H<br>Doğum Yeri                                  | lasta Kimlik Id * | Oderneler<br>Bakiye             | <b>Görüntü</b> | 0              |
|                                         | 12:00                         | Ad *<br>Yelda<br>Soyed *<br>Küçükaslan<br>Cep Telefon *<br>+90555555555               |               | Cinsiyet H<br>Doğum Yeri<br>Doğum Tarihi                  | lasta Kimlik Id * | Ödemeler<br>Bakiye<br>Dizgeçmiş | Görüntü        | 0              |
|                                         | 12.00                         | Ach *<br>Yelda<br>Soyath *<br>Küçükaslan<br>Ces Telefon *<br>+90555555555<br>Kurum    |               | Cinsiyet H<br>Doğum Yeri<br>Doğum Tarihi<br>VIP           | lasta Kimlik id * | Ödemeler<br>Bakiye<br>Diggeçmiş | Görüntü        | 0              |
|                                         | 1200                          | Veda<br>Soyid *<br>Küçükaslan<br>Cer Trefar *<br>+9055555555<br>Kurum<br>Muayene      | Reçete        | Cinsiyet H<br>Doğum Yeri<br>Doğum Tarihi<br>VIP<br>Hesap  | lasta Kimlik Id * | Odemeler<br>Bakiye<br>Digeçmiş  | Côrtintü       | 0              |
|                                         | 1200 -                        | Verda<br>Soyna *<br>Kuçukaslan<br>Cos Treda *<br>+9055555555<br>Kurum<br>Muayene<br>+ | Reçete<br>√ ➡ | Cinsiyet H<br>Doğum Veri<br>Doğum Tarihi<br>UVIP<br>Hesap | Rapor             | Odemeler<br>Bakiye<br>Dizgeçmiş | Cörüntü        | Toplart        |

Eğer hasta kimlik kartı daha önceden oluşturulmamışsa randevu kartındaki hasta adı,

hasta soyadı ve telefon numarası alanları doldurulup resimde gösterilen  $\stackrel{+}{-}$  butonuna tıklanarak hastaya yeni bir kimlik kartı oluşturulur. Hasta kimlik kartı açılırken randevu kartında girilmiş olan adı, soyadı ve telefon numarası alanları dolu gelecektir. Hastaya ait diğer bilgiler doldurulup kaydedildiği zaman hastanın kimlik kartı oluşacaktır. Listeden hastayı seçerek randevu alma işlemine devam edilebilir.

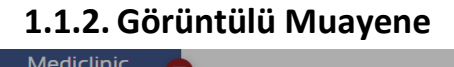

| Fatih Boda Ansana         |                    |                                                    |                                     | Analiz Ajan                             | nda Hastalar Muaye | ne Reçete D  | osya Randevu |          |
|---------------------------|--------------------|----------------------------------------------------|-------------------------------------|-----------------------------------------|--------------------|--------------|--------------|----------|
|                           |                    |                                                    | Ajanda                              |                                         |                    |              |              |          |
| Pondova Tirri             | < 21 Şubat 2021    |                                                    |                                     |                                         |                    | Gün          | 3 Gün        | Hafta Ay |
| Doktor<br>Filtreler       | Suat               | Tuna                                               | Derya                               | ı Çelik                                 |                    | ) Kemal Kara |              |          |
| Bölüm                     | 08:00 Teoman İbili | Dandauu                                            |                                     |                                         | çük                | aslan        |              |          |
| Suat Tuna X Derya Çelik X | 09:00              | : Randevu a                                        |                                     |                                         | ~ ×                |              |              |          |
| Ayarlar                   |                    | Hasta Adı Asama<br>Yelda Küçükaslan 23546257854 +9 | 0555555555                          |                                         | / 0                |              |              |          |
| 30                        | 10:00              | Heste Adi *<br>Yelda                               | Hasta Soyadı *<br><b>Küçükaslan</b> | +90555555555555555555555555555555555555 | 5                  |              |              |          |
| Randevu Listesi           | 11:00              | Randevu Seati<br>21.2.2021 🖻 08:00                 | Bitiş Sasti<br>© 10:00              | Randevu Durum *                         | c                  |              |              |          |
|                           |                    | Göz                                                | Doktoru<br>Kemal Kara               | Hasta Randevu Nedeni<br>Examinations    | c                  |              |              |          |
|                           | 12:00              | Randevu Açıklama                                   |                                     | Görüntülü Muayene                       | 🕥 Başlat           |              |              | _        |
|                           | 13:00              | Işlem Seçiniz<br>Muayene                           | işlem Süresi<br>c 45                | 🕞 SMS Hatırlatma                        | Muayene            |              |              |          |
|                           | 14:00              |                                                    | A Sector of Provid                  |                                         |                    |              |              |          |
|                           |                    |                                                    | Menmet başal                        |                                         | Semat Turkr        | menogiu      |              |          |
|                           | 15:00              |                                                    |                                     |                                         | Efe Oral           |              |              |          |
|                           | 16:00              |                                                    |                                     |                                         |                    |              |              | 0        |
|                           |                    |                                                    |                                     |                                         |                    |              |              |          |

#### +90 555 555 55 55 ile WhatsApp'ta sohbet edin

SOHBETE BAŞLA

Sayın Yelda Küçükaslan kliniğimizde 21.02.2021 tarihinde 08:00 saatinde Dr. Kemal Kara ile video görüşmeniz vardır. Lütfen görüşmeye başlamak için hazır olduğunuzu onaylayınız

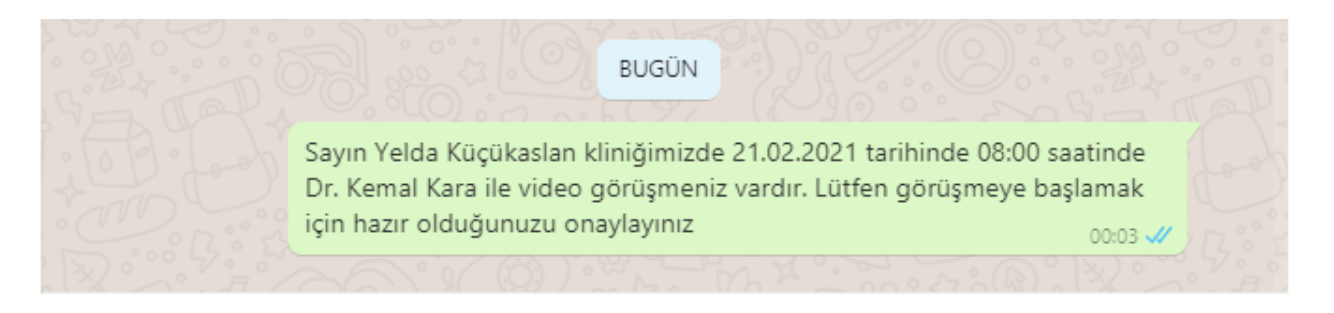

Hasta görüntülü muayene olmak istiyorsa görüntülü muayene alanını seçer. Randevu kaydedildiği zaman başlat butonu aktif hale gelecektir. Randevu saatine yakın bir zamanda doktor randevu kartı üzerinden başlat butonuna tıklayarak hastaya Whatsapp üzerinden otomatik bir onay mesajı gönderir. Hasta randevuya başlamak için uygun olduğunu onayladığı zaman doktor Whatsapp üzerinden görüntülü muayeneyi başlatabilir.

# 1.1.3. SMS Hatırlatma

Sms hatırlatma butonu ile hastaya randevu saatinden kısa bir süre öncesinde hastanın randevusu olduğuna dair bir hatırlatma mesajı gider.

### 1.2. Randevular

| Mediclinic                    | •                                |                             | Ansliz Aj                | anda Hastalar | Muayene Reçete | Dosya Randeru |            |
|-------------------------------|----------------------------------|-----------------------------|--------------------------|---------------|----------------|---------------|------------|
| Müşteri Seçimi 4              | ❷Randevu Listesi<br>+ ✓ ■ ✓      | <b>-</b> c <b>⊠</b> ^ =     | ٥                        |               |                |               | Toplam: 35 |
| Menüde Arama                  | Randevulu İşlemde (Norm          | al) İşlemde (Görüntülü) Tar | namlandı İptal I         | Hepsi         |                |               |            |
| Hasta Kayıt ve Kabul 🗸        | Tarih Saat Ad Soyad              | Doktor Bölüm                | Açıklama Telefon         |               |                |               |            |
| O Alanda                      | 16.03.20 11:00 Yelda Küçükasları | Kemal Kara Göz              | +905432345678            |               |                |               |            |
| ≡ Randevular                  | 21.02.20 Serhat Türkmenoği       | u Kemal Kara Göz            | +905464176038            |               |                |               |            |
| ⊕ Muayene Listesi             | 21.02.20 Yelda Küçükasları       | Kemal Kara Göz              | +90555555555             |               |                |               |            |
| 🔲 Reçeteler                   | 05.02.20 Erokan Canbazoglu       | Kemal Kara Göz              | 5058018833               |               |                |               |            |
| 🖶 İşlemler ve Ödemeleri       | 02.02.20 Yelda Küçükasları       | Kemal Kara Goz              | +905058018833            |               |                |               |            |
| Hasta Raporlari               | 25.01.20 Valda Küçükasları       | Kemai Kara Göz              | +905464176038            |               |                |               |            |
| Z/ Doktor Izinieri            | 25.01.20 Telda Kuçukastan        | Kemai Kara Goz              | +905404170038            |               |                |               |            |
| S rinans işlemleri            | 10.01.20. Valda Kürükasları      | Kemai Kara Göz              | +905552545076            |               |                |               |            |
| Analizier V                   | 19.01.20 Yelda Küçükasları       | Kemal Kara Göz              | +905432345678            |               |                |               |            |
| Qs tanimiar V                 | 17.01.20 Sezen Aslan             | Kemal Kara Göz              | +905316801205            |               |                |               |            |
| ♥ Admin                       | 17.01.20 Yelda Küçükasları       | Kemal Kara Göz              | +905464176038            |               |                |               |            |
| 🔌 Menü Tasarımı               | 17.01.20 Teoman İbili            | Kemal Kara Göz              | +905324091363            |               |                |               |            |
|                               | 16.01.20 Deniz Su                | Kemal Kara Göz              | Gözde Ağrı +905464176038 |               |                |               |            |
| 🛠 Versiyon Yenile             | 15.01.20 Yelda Küçükasları       | Kemal Kara Göz              | +905464176038            |               |                |               |            |
|                               | 15.01.20 10:00 Eda Kızılkaya     | Kemal Kara Göz              | Doktor +905332788089     |               |                |               |            |
|                               | 14.01.20 Yelda Küçükaslan        | Kemal Kara Göz              | +905464176038            |               |                |               |            |
|                               | 14.01.20 Cansu Çelik             | Kemal Kara Göz              | 05464176038              |               |                |               |            |
|                               | 14.01.20 Yelda Küçükasları       | Kemal Kara Göz              | +905464176038            |               |                |               |            |
|                               | 14.01.20 İhsən Güzey             | Suat Tuna Göz               | +905464176038            |               |                |               |            |
|                               | 13.01.20 Yelda Küçükasları       | Kemal Kara Göz              | +905418465486            |               |                |               |            |
| SUBEID: 4 - yeldakucukaslan - | 13.01.20 Yelda Kücükaslan        | Kemal Kara Göz              | +905418465486            |               |                |               |            |

Randevu listesinde doktorlar randevularını toplu bir şekilde görebilmektedir. Randevu listesine menüde Doktor İşlemleri dizini altından ya da üst paneldeki randevu kısayolundan

+ butonuna tiklanır ve ulaşılabilir. Hastaya yeni bir randevu eklenmek isteniyorsa randevu kartı açılır.

| Mediclin<br>Fath Boda Ansona                                           | ic ( |                                                                                      |                                                                                                    |                                                                                 |                                               |                     | Analiz                                                                                           | Ajanda Has                           | talar Muayene | Reçete | Dosya Randev | TR |            |
|------------------------------------------------------------------------|------|--------------------------------------------------------------------------------------|----------------------------------------------------------------------------------------------------|---------------------------------------------------------------------------------|-----------------------------------------------|---------------------|--------------------------------------------------------------------------------------------------|--------------------------------------|---------------|--------|--------------|----|------------|
| Müşteri Seçimi                                                         |      | @Randevu<br>+ ∕                                                                      | ı Listesi<br>∎                                                                                          | C 関                                                                             | ^ ≡                                           | 0                   |                                                                                                  |                                      |               |        |              |    | Toplam: 35 |
| Menüde Arama                                                           |      | Randevulu                                                                            | İşlemde (Normal)                                                                                        | İşlemde (Görür                                                                  | ntülü) Tamamla                                | ndı İptal           |                                                                                                  | Hepsi                                |               |        |              |    |            |
| Hasta Kayıt ve Kabul<br>O Doktor İşlemleri<br>O Ajanda                 |      | Tarih Saat                                                                           | Ad Soyad                                                                                                | Doktor                                                                          | Bölüm                                         | Acıklama            | Telefon                                                                                          | ~                                    | ×             |        |              |    | A          |
| Randevular     Muayene Listesi     Reçeteler     işlemler ve Ödemeleri |      | 21.02.20<br>05.02.20<br>02.02.20                                                     | Hasta Adı Arama<br>Hasta Adı *                                                                          |                                                                                 | Hasta Soyadı *                                |                     | •                                                                                                |                                      | + 0           |        |              |    |            |
| l Hasta Raporları<br>& Doktor İzinleri<br>\$ Finans İşlemleri          |      | 02.02.20<br>25.01.20<br>25.01.20                                                     | Randevu Saati                                                                                           | ē:                                                                              | Bitiş Saati<br>O:                             | Ran<br>© Ran<br>Has | devu Durum *<br>ndevulu<br>ta Randevu Nedeni                                                     |                                      | 0             |        |              |    |            |
| ~^ Analizler<br>珍 Tanımlar<br>伊 Admin                                  |      | 19.01.20<br>19.01.20<br>17.01.20                                                     | Randevu Açıklama                                                                                        |                                                                                 | Işlem Süresi                                  | Görüntülü           | Muayene                                                                                          | 🕑 Başli                              | at            |        |              |    |            |
| Menü Tasarır                                                           |      | 17.01.20<br>17.01.20<br>16.01.20                                                     | Muayene                                                                                                 |                                                                                 | C 45                                          | SMS Hatırlatr       | na                                                                                               | Muayene                              | - 1           |        |              |    | - 11       |
| X Versiyon ten                                                         | ic   | 15.0120<br>15.0120<br>14.0120<br>14.0120<br>14.0120<br>14.0120<br>14.0120<br>13.0120 | Edə Kızlıkaya<br>Yelda Küçükaslan<br>Cansu Çelik<br>Yelda Küçükaslan<br>İhsan Güzay<br>Yelda Küçükaslan | Kemal Kara<br>Kemal Kara<br>Kemal Kara<br>Kemal Kara<br>Suat Tuna<br>Kemal Kara | 662<br>662<br>662<br>662<br>662<br>662<br>662 | Doktor              | +905332788089<br>+905464176038<br>05464176038<br>+905464176038<br>+905464176038<br>+905464176038 | 2<br>2<br>2<br>2<br>2<br>2<br>2<br>2 | 1             |        |              |    | 0          |

Randevu durumu ve randevu nedeni randevu kartı açılırken dolu gelecektir. İşlem türü alanı da varsayılan olarak muayene gelecektir farklı bir işlem uygulanacaksa listeden uygulanacak işlem seçilmelidir.

Randevu alma işleminin tamamlanması için hasta bilgilerinin girilmesi yeterlidir.

13.01.20 Yelda Kücükaslan

SUBEID: 4 - veldakurukaslar

| Mediclinic<br>Faith Rodis Assess                                   | •                          |                                                         |                                                                        |                    |          | Analiz       | (L)<br>Ajanda | Hastalar | O<br>Muayene | Reçete | Dosya | Randevu |            |
|--------------------------------------------------------------------|----------------------------|---------------------------------------------------------|------------------------------------------------------------------------|--------------------|----------|--------------|---------------|----------|--------------|--------|-------|---------|------------|
| Müşteri Seçimi 4                                                   | <pre>@Randevu<br/>+ </pre> | Listesi<br>∎                                            | c 🚺                                                                    | ~ ≡ ¢              |          |              |               |          |              |        |       |         | Toplam: 35 |
| Menüde Arama                                                       | Randevulu                  | İşlemde (Normal)                                        | İşlemde (Görüntülü)                                                    | Tamamland          |          | ptal         | Hepsi         |          |              |        |       |         |            |
| Hasta Kayıt ve Kabul  Coktor işlemleri  Aanda  Data Aanda          | Tarih Saat                 | Ad Sovad                                                | Doktor                                                                 | Bölüm              | Aciklama | Telefon      | ~             | ×        | T            |        |       |         | -          |
| Kanderolan     Muayene Listesi     Reçeteler                       | 21.02.20<br>05.02.20       | Hasta Adı Arama                                         |                                                                        |                    |          |              | _             | + C      |              |        |       |         |            |
| ा Işlemler ve Odemeleri<br>∎ Hasta Raporları<br>೭⁄ Doktor İzinleri | 02.02.20<br>25.01.20       | Yelda Küçükaslar<br>Efe Oral 1234567<br>Serhat Türkmend | n 23546257854 +905555<br>18936 +905432345678<br>iðlu 25365264256 +9054 | 555555<br>64176038 |          |              |               |          |              |        |       |         |            |
| 💲 Finans İşlemleri 🛛 🗸 🗸                                           | 25.01.20                   | İhsan Güzey 256                                         | 35265865 +9054641760                                                   | 38                 |          |              |               | _        |              |        |       |         |            |
| ∼ Analizler ~                                                      | 19.01.20                   | Teoman İbili 256                                        | 32568745 +9053240913                                                   | 63                 |          |              |               |          |              |        |       |         |            |
| 🕸 Tanımlar 🛛 🗸 🗸                                                   | 19.01.20                   | Mehmet Başal 2                                          | 5658965478 0546417603                                                  | 18                 |          |              |               | - 1      |              |        |       |         |            |
| Admin ~                                                            | 17.01.20                   | Cansu Çelik 2565<br>Eda Kızılkaya +90                   | 52365245 05464176038<br>05332788089                                    |                    |          |              |               |          |              |        |       |         |            |
| 🔌 Menü Tasarımı                                                    | 17.01.20                   | Mustafa Aslan +                                         | 11125 +905464176038                                                    |                    |          |              |               | -        |              |        |       |         |            |
| Versiyon Yenile                                                    | 16.01.20<br>15.01.20       | Mustala Asiair                                          | 555464170050                                                           |                    |          |              | -             |          |              |        |       |         |            |
|                                                                    | 15.01.20 10:00             | Eda Kızılkaya                                           | Kemal Kara                                                             | Góz                | Doktor   | +90533278808 | 39            |          |              |        |       |         |            |
|                                                                    | 14.01.20                   | Yelda Küçükasları                                       | Kemal Kara                                                             | Göz                |          | +90546417603 | 38            |          |              |        |       |         |            |
|                                                                    | 14.01.20                   | Cansu Çelik                                             | Kemal Kara                                                             | Göz                |          | 05464176038  |               |          |              |        |       |         |            |
|                                                                    | 14.01.20                   | Yelda Küçükasları                                       | Kemal Kara                                                             | Göz                |          | +90546417603 | 38            |          |              |        |       |         |            |
|                                                                    | 14.01.20                   | İhsan Güzey                                             | Suat Tuna                                                              | Göz                |          | +90546417603 | 88            |          |              |        |       |         |            |
|                                                                    | 13.01.20                   | Yelda Küçükasları                                       | Kemal Kara                                                             | Göz                |          | +90541846548 | 36            |          |              |        |       |         |            |
| SUBEID: 4 - yeldakucukaslan -                                      | 13.01.20                   | Yelda Kürükaslan                                        | Kemal Kara                                                             | Göz                |          | +90541846548 | 36            |          |              |        |       |         |            |

Hastaya ait kimlik kartı daha önceden oluşmuş ise listeden hasta adı seçilir adı, soyadı ve telefon numarası alanları Hasta Adı Soyadı alanını listeden seçince otomatik olarak gelecektir. Sonrasında randevu başlangıç-bitiş saatleri, bölüm, doktor ve varsa randevu açıklaması girilmesi randevunun oluşturulması için yeterlidir. Bölüm ve doktor alanları listeden seçilebilir

| : Randevu B                             |                                                      | ~ ×                             |                            | Ajanda Hastalar Musyene Reçete Dosya | Randery TR II E |
|-----------------------------------------|------------------------------------------------------|---------------------------------|----------------------------|--------------------------------------|-----------------|
| Hasta Adi Arama<br>Hasta Adi *<br>Yelda | Hasta Soyadı *<br>Kücükaşları                        | + 3                             | amlandı İptal              | Hepsi                                | Toplam: 35      |
| Randevu Saati 🗃: G                      | Dity Seati                                           | Randeru Durum"<br>© Randevulu C | Açıklama Telefon           |                                      |                 |
| Bölümü<br>Randevu Açıklama              | Doktoru                                              | : Hasta Kimlik Kar              | tio < + 🖻 a >              |                                      | ~ ×             |
| işlem Seçiniz<br>Muayene                | işiem Süresi<br>C 45                                 | Kimlik Adres                    | Dosya Randevu              |                                      |                 |
|                                         |                                                      | Hasta No *                      | TC Kimlik No               | İşlemler                             |                 |
| S Finans işlemleri V<br>Analizler V     | 25.01.20 insa<br>19.01.20 Yeld                       | Yelda<br>Soyadı *               | Cinsiyet Hasta Kimlik Id * | Ödemeler                             |                 |
| tâ Tanımlar ∽                           | 19.01.20 Yeld                                        | Küçükaslan                      | Doğum Yeri                 | Bakiye                               |                 |
| 🕑 Admin 🛛 🗸 🗸                           | 17.01.20 Sez-                                        | +905555555555                   | Doğum Tarihi 🗈             | 🔲 Özgeçmiş 📄 Görüntü                 |                 |
| 🔌 Menü Tasarımı                         | 17.01.20 Teo                                         | Kurum                           | U VIP                      |                                      |                 |
| 😞 Versiyon Yenile                       | 16.01.20 Den<br>15.01.20 Yeld<br>15.01.20 10:00 Edit | Muayene Reçete                  | Hesap Rapor                |                                      |                 |
|                                         | 14.01.20 Yeld                                        | + / • / •                       | c ⊠∎ ^ ≡ ¢                 |                                      | Toplam: 0       |
|                                         | 14.01.20 Can                                         | Tarih Dr Bölüm                  | Ariklama                   |                                      |                 |
|                                         | 14.01.20 Yeld                                        |                                 |                            |                                      |                 |
|                                         | 14.01.20 ihsa                                        |                                 |                            |                                      |                 |
|                                         | 13.01.20                                             |                                 |                            |                                      |                 |
| SUBEID: 4 - yeldakucukaslari -          |                                                      |                                 |                            |                                      |                 |

Eğer hasta kimlik kartı daha önceden oluşturulmamışsa randevu kartındaki hasta adı, hasta

soyadı ve telefon numarası alanları doldurulup resimde gösterilen <sup>+</sup> butonuna tıklanarak hastaya yeni bir kimlik kartı oluşturulur. Hasta kimlik kartı açılırken randevu kartında girilmiş olan adı, soyadı ve telefon numarası alanları dolu gelecektir. Hastaya ait diğer bilgiler doldurulup kaydedildiği zaman hastanın kimlik kartı oluşacaktır. Listeden hastayı seçerek randevu alma işlemine devam edilebilir.

# 1.2.1. Görüntülü Muayene

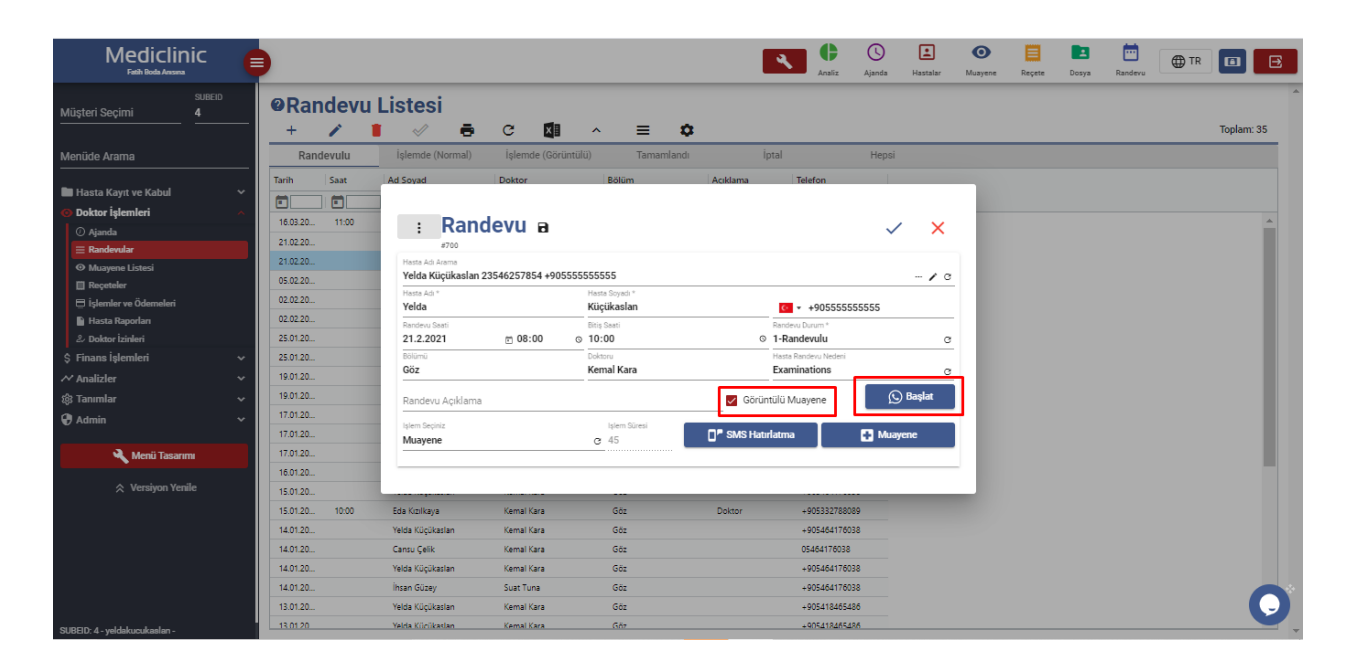

## +90 555 555 55 55 ile WhatsApp'ta sohbet edin

SOHBETE BAŞLA

Sayın Yelda Küçükaslan kliniğimizde 21.02.2021 tarihinde 08:00 saatinde Dr. Kemal Kara ile video görüşmeniz vardır. Lütfen görüşmeye başlamak için hazır olduğunuzu onaylayınız

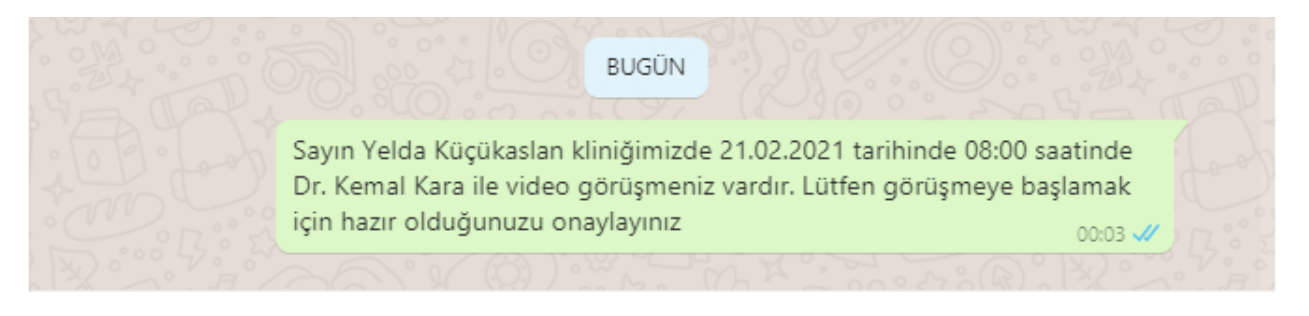

Hasta görüntülü muayene olmak istiyorsa görüntülü muayene alanını seçer. Randevu kaydedildiği zaman başlat butonu aktif hale gelecektir. Randevu saatine yakın bir zamanda doktor randevu kartı üzerinden başlat butonuna tıklayarak hastaya Whatsapp üzerinden otomatik bir onay mesajı gönderir. Hasta randevuya başlamak için uygun olduğunu onayladığı zaman doktor Whatsapp üzerinden görüntülü muayeneyi başlatabilir.

#### 1.2.2. SMS Hatırlatma

Sms hatırlatma butonu ile hastaya randevu saatinden kısa bir süre öncesinde hastanın randevusu olduğuna dair bir hatırlatma mesajı gider.

### **1.3.** Hasta Listesi

| Mediclir<br>Fath Boda Aussina | nic         |                 |             |                 | •                | Ana  | liz Ajanda    | Hastalar Mua | ryene Reçete | Dosya  | Randevu @ |
|-------------------------------|-------------|-----------------|-------------|-----------------|------------------|------|---------------|--------------|--------------|--------|-----------|
| üşteri Seçimi                 | SUBEID<br>4 | ❷ Hasta<br>/+ / | Kimlik K    | Cartları<br>🖶 🔇 |                  | ^    | ≡ \$          | Ţ            |              |        |           |
| enüde Arama                   |             | Hepsi           | Borçlu      | Hastalar        | Alacaklı Hastala | r    | VIP           |              |              |        |           |
| Hasta Kayıt ve Kabul          |             | Adı             | Soyadı      | TC Kimlik No    | Doğum Tarihi     | Yaşı | Cep Telefonu  | İşlemler     | Ödemeler     | Bakiye |           |
| ⊕ Ajanda<br>i≡ Randevular     |             | Yelda           | Küçükaslan  | 23546257854     | 10.02.1998       | 23   | +905058018833 | 0,00         | 0,00         | 0,00   |           |
| 😫 Hasta Listesi               |             | Serbat          | Türkmenoğlu | 25365264256     | 06.01.1994       | 27   | +905452345678 | 0,00         | 0,00         | 0,00   |           |
| Doktor İşlemleri              |             | İhsan           | Güzev       | 25635265865     | 14.02.1985       | 36   | +905464176038 | 0,00         | 0,00         | 0,00   |           |
| Finans İşlemleri              |             | Teoman          | İbili       | 25632568745     | 09.03.1973       | 47   | +905324091363 | 0,00         | 0,00         | 0,00   |           |
| Analizler                     |             | Mehmet          | Başal       | 25658965478     | 11.06.1997       | 23   | 05464176038   | 0,00         | 0,00         | 0,00   |           |
| anımlar                       |             | Cansu           | Çelik       | 25652365245     | 11.01.1992       | 29   | 05464176038   | 0,00         | 0,00         | 0,00   |           |
| Admin                         |             | Eda             | Kızılkaya   |                 |                  | 0    | +905332788089 | 0,00         | 0,00         | 0,00   |           |
| _                             |             | Deniz           | Su          | 11111111125     | 10.02.1998       | 23   | +905464176038 | 0,00         | 0,00         | 0,00   |           |
| 🔍 Menü Tasarı                 | mi          | Mustafa         | Asian       |                 |                  | 0    | +905464176038 | 0,00         | 0,00         | 0,00   |           |
|                               | alla        | Ahmet           | Asian       |                 |                  | 0    | +905464176038 | 0,00         | 0,00         | 0,00   |           |
| × versiyon ter                |             | Can             | Asian       |                 |                  | 0    | +905464176038 | 0,00         | 0,00         | 0,00   |           |
|                               |             | Ece             | Su          |                 |                  | 0    | +905464176038 | 0,00         | 0,00         | 0,00   |           |
|                               |             | Ece             | Aslan       |                 |                  | 0    | +905464176038 | 0,00         | 0,00         | 0,00   |           |
|                               |             | Sevda           | Yılmaz      |                 |                  | 0    | +905316801205 | 0,00         | 0,00         | 0,00   |           |
|                               |             | Sevda           | Yılmaz      |                 |                  | 0    | +905316801205 | 0,00         | 0,00         | 0,00   |           |
|                               |             | Sevda           | Su          |                 |                  | 0    | +905316801205 | 0,00         | 0,00         | 0,00   |           |

Hasta Listesine menü altında yer alan Hasta Kayıt ve Kabul dizini altındaki Hasta Listesinden ya da üstte bulunan kısayollardan erişim sağlanabilir.

Muayenehane ya da kliniğe gelen hastalar Hasta Listesi ekranında listelenir. Hastanın üzerine gelip çift tıklayarak seçilen hastanın kimlik kartına gidilir.

Yeni bir hasta kimlik kartı oluşturulmak isteniyorsa tuklanarak yeni bir kimlik kartı açılır.

# 1.3.1. Kimlik Bilgileri

| Mediclinic<br>Faith Boold Amount                                                                                                    |                                                                                                    |                |
|----------------------------------------------------------------------------------------------------|----------------------------------------------------------------------------------------------------|----------------|
| SUBEID<br>Müşteri Seçimi 4                                                                                                    | Hasta Kimlik Kartı ⊙ < + 🖬 ĕ 🖬 >                                                                                                    | ✓ ×            |
|                                                                                                    | Kimlik Adres Dosya Randevu                                                                                                    | Toplam: 25     |
| Menüde Arama<br>Hasta Kayıt ve Kabul<br>O Ajanda<br>Randowdar<br>Hesta Linesi<br>O Dokor Işlemleri<br>Ş Finanı İşlemleri<br>Manüler | Name         Data         Data         Despite         Name           159         23546257854         0,00         Oderative         Oderative           String         Compt         Hasta Kimilk id *         Oderative         Oderative           Valida         Dobum teil         Dobum teil         Dobum teil         Dobum teil         Dobum teil           +90505018833         102.1998         Image         Dobum teil         Image         Dobum teil           Valinswed                                                                                                    | çmiş 🗈 Cărinti |
| tĝi Tanımlar                                                                                                    | Musuana Dasala Usasa Dasas                                                                                                    |                |
| 🛛 Admin                                                                                                    | muayene reçete nesap rapor                                                                                                    |                |
| 🔌 Menü Tasarımı                                                                                                    | + / I / A C 🖾 ^ = 🌣                                                                                                    | Toplam: 4      |
| ☆ Versiyon Versile           SUBST: 4 - veldoloookoulon -                                                                           | Ianh         Dr         Bolum         Aptama           Image: State State |                |

Hasta kimlik kartının ilk sekmesinde hastanın kimlik bilgilerinin ekleneceği alanlar mevcuttur. " \* " ile belirtilen alanlar kimlik kartının oluşturulması için zorunlu alanlardır ve doldurulmadan kimlik kartı kaydedilemez.(Adı, Soyadı, Cep Telefonu) Hasta No ve Hasta Kimlik Id kartı kaydettikten sonra sistem tarafından otomatik olarak atanır.

# 1.3.2. Özgeçmiş

| Mediclinic<br>Faih Roda Ansona                             | : Hasta                               | Özgeçmiş            |                                | _ D \                                    |                                  |            | Î                                                                                                    |            |
|------------------------------------------------------------|---------------------------------------|---------------------|--------------------------------|------------------------------------------|----------------------------------|------------|----------------------------------------------------------------------------------------------------|------------|
| SUBEID : Ha                                                | #21                                   | Ozgeçiniş           | • • • •                        | 00/                                      |                                  | × ^        | X                                                                                                    |            |
| Kimli                                                      | Heste Adi *<br>Velda Kijcijkaslan 235 | 46257854 +905058018 | 1833                           |                                          |                                  | ,          | and the second second s | Toplam: 25 |
| Menüde Arama Heste No * 159                                | Kayıt Tarihi<br>13.1.2021             | 23:24               | © 171,00                       | Kilo<br>56,00                            | Kan Grubu<br>0 RH+               |            |                                                                                                    |            |
| 🖶 Hasta Kayıt ve Kabul 🛛 🗛                                 |                                       |                     |                                |                                          |                                  |            |                                                                                                    |            |
| Ajanda     Yelda     Soyed *                               | Тіррі Оуки                            | Alle ve Psiko-S     | osyal Oyku                     |                                          |                                  |            |                                                                                                    | *          |
| Randerular     Küçükaslan     Ces Telefon*     +9050580188 | Kronik Hastalıklar<br>Astım           |                     |                                | Cerrahi Girişimler<br>Katarakt Ameliyatı |                                  |            |                                                                                                    |            |
| \$ Finans İşlemleri Kurum                                  | Düzenli Kullanılan İlac               | ar                  |                                | Kan Transfüzvonları                      |                                  |            |                                                                                                    |            |
| ~ Analizler                                                |                                       |                     |                                | 1011101029011011                         |                                  |            |                                                                                                    |            |
| 🕸 Tanımlar Muaye                                           | n                                     |                     |                                |                                          |                                  |            |                                                                                                    |            |
| V Admin                                                    | Alerjisi Olan İlaçlar                 |                     |                                | Hastane Yatışları                        |                                  |            |                                                                                                    |            |
| 🔧 Menü Tasarımı 🕂 🕂                                        | 1                                     |                     |                                |                                          |                                  |            | Toplam: 4                                                                                                    |            |
| ☆ Versiyon Yenile 16.03.2021 00                            | Alerjisileri<br>Güneş, polen          |                     |                                |                                          |                                  |            |                                                                                                    |            |
| 14.01.2021 00<br>14.01.2021 00                             | 3<br>c 🗌 Dm                           | 🗌 inme              | Tbc                            | ✓ Tiroid                                 | Lens                             | Hiv        |                                                                                                    |            |
| 12.01.2021 00                                              | C Kalp                                | Ht Ht               | Peptik Ülser                   | ✓ Astim                                  | <ul> <li>Böbrek Hast.</li> </ul> | Gözlük     |                                                                                                    |            |
|                                                            | 🗌 Hepatit                             | Diyaliz             | 🗌 Mi                           | 🗌 Ca                                     | 🗌 Koah                           | Epilepsi   |                                                                                                    |            |
|                                                            | 🗌 Kanama Diatezi                      | Ci                  | nsel Yolla Bulaşan Hastalıklar |                                          | Engellilik Var                   | Alerji Var |                                                                                                    |            |
|                                                            | Grip Aşı                              |                     |                                | Pnömokok Aşı                             |                                  |            |                                                                                                    |            |
| SUBEID: 4 - yeldakucukaslan -                              |                                       |                     |                                |                                          |                                  |            |                                                                                                    |            |

Hasta kimlik kartı kaydedilmeden özgeçmiş bilgilerine ekleme ve görüntüleme yapılamaz. Hastanın tıbbi soygeçmiş ve özgeçmiş bilgilerinin girildiği ekrandır. Bu sekmede, boy, kilo, kan grubu alanları girilir. Hastanın Tıbbi Öyküsü ve Aile ve Psiko-Sosyal Öyküsünün eklenebileceği iki sekme mevcuttur. Tıbbi öyküsü alanında hastanın daha önceden geçirdiği hastalıklar, kronik hastalıkları, düzenli kullandığı ilaçlar, geçirdiği ameliyatlar, alerjileri gibi bilgiler girilir.

Aile ve psiko-sosyal öyküsü alanında hastanın ailesinde olan hastalıklar, stres durumu, çevresel risk faktörleri, alkol ve sigara kullanım durumu bilgileri girilir.

| Medicii<br>Fatih Boda Ansar                                                    | nic<br>- Lipste Kimlik Kerti en de state ander ander   |            |     |            |
|--------------------------------------------------------------------------------|--------------------------------------------------------|------------|-----|------------|
| Müşteri Seçimi                                                                 | Taranmış Dokümanlar                                    | ×          |     | Toplam: 25 |
| Menüde Arama                                                                   | 159 , Hasta : Yelda Küçükaslan                         |            |     |            |
| <ul> <li>Hasta Kayıt ve Kabul</li> <li>O Ajanda</li> <li>Randevular</li> </ul> | Dosya Seç Sakla Tümünü Sil Dosyaları buraya sürükleyin |            |     | -          |
| <ul> <li>Hasta Listesi</li> <li>Doktor İşlemleri</li> </ul>                    | Dosya Adi Q Do                                         | sya Boyutu |     |            |
| <ul> <li>\$ Finans İşlemleri</li> <li>Analizler</li> <li>Tanımlar</li> </ul>   | Medicinic 🖍                                            | 5.99 КВ    | 3   |            |
| Admin                                                                          |                                                        |            | - 1 |            |
| 🔦 Menü Tat                                                                     |                                                        |            |     |            |
| X veragon                                                                      |                                                        |            |     |            |
|                                                                                |                                                        |            |     |            |
|                                                                                |                                                        |            |     |            |
|                                                                                |                                                        |            |     |            |
| SUBEID: 4 - yeldakucukaslan -                                                  |                                                        |            | -   |            |

# 1.3.3. Görüntü

Hasta kimlik kartı kaydedilmeden hastaya ait dosya ekleme ve görüntüleme yapılamaz. Hastaya ait tıbbi görüntülerin takip edileceği ve görüntülemesinin yapılacağı ekrandır. Dosya seç butonu ile dosya eklenebilir ya da dosyayı sürükleyerek ekleme yapılabilir.

Eklenen dosyalar küçük resimler halinde alt kısma listelenir. Silme işlemi butonu ile tek tek yapılabileceği gibi silinebilir silinebilir. Başlığın sağ tarafında yer alan butonu ile eklenen dosyaya yeni bir başlık verilebilir. Eklenen görüntüye tıklanarak görüntünün tam ekran hali görüntülenebilir. Eklenen dosyalar

1.3.4. Adres

| Mediclinic                    | <b>^</b>                          |                   |                        |                      | 0 🗏 🖪 f   |            |
|-------------------------------|-----------------------------------|-------------------|------------------------|----------------------|-----------|------------|
| Müşteri Seçimi 4              | : Hasta Kimli                     | ik Kartı 💿 🧹      | + 6 8 9 >              |                      | ✓ ×       | T. J. wat  |
| Menüde Arama                  | Kimlik                            | Adres Dosya       | Randevu                |                      |           | Topiam: 25 |
|                               | Ev Adresi                         |                   | Fatura Bilgileri       | Diğer Bilgiler       |           |            |
| 🚞 Hasta Kayıt ve Kabul        | Türkive Pi                        | osta Kodu         | Fatura Adi             | Emre                 | Gül       |            |
| ① Ajanda                      | II Adı IIç                        | e Adı             |                        |                      |           |            |
| ≡ Randevular                  | Antalya Ke                        | epez              | Fatura Adresi          | Referans1            |           | Â          |
| 🖪 Hasta Listesi               | Ev Adresi                         |                   |                        |                      |           |            |
| \Theta Doktor İşlemleri       | Gül Mah. Sevgi Sok. No:4/3 Kepez/ | /Antalya          | Vergi Dairesi Vergi No | Referan2             |           |            |
| \$ Finans İşlemleri           | Ev Tel<br>05422222222             |                   |                        | Medeni Hali<br>Bekar |           |            |
| ✓ Analizler                   |                                   |                   |                        |                      |           |            |
| 総 Tanımlar                    | Muavene R                         | ecete Hesan       | Rapor                  |                      |           |            |
| Admin                         |                                   | ietere iieeup     | , napor                |                      |           |            |
|                               | + / • •                           |                   |                        |                      | Toplam: 4 |            |
| 🔌 Menü Tasarımı               | Turk Du                           | Data A            |                        | 1                    |           |            |
|                               | iann Dr                           | Bolum Aç          | çıklama                |                      |           |            |
| Versiyon Yenile               |                                   |                   |                        |                      |           |            |
|                               | 16.03.2021 00:00 Kemal Kara       | Göz N             | NET GOREMMEME          |                      |           |            |
|                               | 14.01.2021 06:34 Kemal Kara       | Göz               |                        |                      |           |            |
|                               | 14.01.2021 00:00 Derya Çelik      | Kulak Burun Boğaz |                        |                      |           |            |
|                               | 12.01.2021 00:00 Kemal Kara       | Göz A             | Açıklama               |                      |           |            |
|                               |                                   |                   |                        |                      |           |            |
|                               |                                   |                   |                        |                      |           |            |
|                               |                                   |                   |                        |                      |           |            |
|                               |                                   |                   |                        |                      |           |            |
|                               |                                   |                   |                        |                      |           |            |
|                               |                                   |                   |                        |                      |           |            |
| SUBEID: 4 - veldakucukaalan - |                                   |                   | 0.007346004307         |                      |           |            |

Ev adresi bilgileri bölümünde, hastanın ev adresi bilgileri ülke, posta kodu, il, ilçe ve detaylı adres bilgileri alanlarına girilir. İl ve ilçe bilgileri manuel girilmektedir.

Fatura adresi bilgileri bölümünde hastaya oluşturulacak fatura bilgilerinin girişinin yapıldığı yerdir. Fatura adı, fatura adresi, vergi dairesi ve vergi no manuel girilmektedir.

Diğer bilgiler bölümünde ise hastanın baba adı, anne adı ve referansları alanları manuel girilmektedir. Medeni hali alanı ise listeden seçilmektedir.

| diclinic                 |                        |                      |                 |                 | • -       |   |
|--------------------------|------------------------|----------------------|-----------------|-----------------|-----------|---|
| dicinic<br>ih Boda Amana |                        |                      |                 |                 |           |   |
| SUBE : Ha:               | sta Kimlik Kaı         | rti 🛛 < + 🖻          | ē B >           |                 | ✓ ×       |   |
| Kimlik                   | Adres                  | Dosya                | Randevu         |                 |           | т |
|                          | , c 🚺 ~                | = \$                 |                 |                 | Toplam: 3 |   |
| Kabul Açık               | Kapalı                 |                      |                 |                 |           |   |
| Dosya No                 | Dosya Tarihi Bölüm Adı | Doktor Adı           | Kapalı İşlemler | Ödemeler Bakiye |           |   |
|                          |                        |                      |                 |                 |           |   |
| 274                      | 14.01.2021 Kulak Buru  | un Boğaz Derya Çelik | 250,00          | 0,00 250,00     |           |   |
| 271                      | 13.01.2021 Göz         | Kemal Kara           | 0,00            | 0.00 0.00       |           |   |
| 264                      | 11.01.2021 Göz         | Kemal Kara           | 100,00          | 0,00 100,00     |           |   |
|                          |                        |                      |                 |                 |           |   |
|                          |                        |                      |                 |                 |           |   |
|                          |                        |                      |                 |                 |           |   |
|                          |                        |                      | 350,00          | 0,00 350,00     |           |   |
| i Tasarımı               |                        |                      |                 |                 |           |   |
| on Venile Muayen         | e Reçete               | Hesap                | Rapor           |                 |           |   |
|                          |                        |                      |                 |                 |           |   |
| + /                      |                        |                      | = \$            |                 | Toplam: 4 |   |
| Tarih                    | Dr Bölüm               | Açıklama             |                 |                 |           |   |
| Ē                        |                        |                      |                 |                 |           |   |
| 16.03.2021 00:00         | ) Kemal Kara Göz       | NET GÖREMMEM         | E               |                 |           |   |
| 14.01.2021 06:3          | 4 Kemal Kara Göz       |                      |                 |                 |           |   |
| 14.01.2021 00:0          | D Derya Çelik Kulak Bu | irun Boğaz           |                 |                 |           |   |
| 12.01.2021 00:01         | ) Kemal Kara Göz       | Açıklama             |                 |                 |           |   |
|                          |                        |                      |                 |                 |           |   |
|                          |                        |                      |                 |                 |           |   |
|                          |                        |                      |                 |                 |           | * |

# 1.3.5. Dosya

Dosya sekmesinde hastaya daha önce açılmış dosyalar listelenir. Açık ve kapalı olmak üzere iki sekme mevcuttur. Hastanın açık dosyaları açık sekmesinde, kapalı dosyaları ise kapalı sekmesinde listelenir.

| SUBE            | : Hasta Kin                 | nlik Kartı 🛛        | ) < + 🗈 e             |                       |                  |                 |              |                 | ✓ ×                   |                 |
|-----------------|-----------------------------|---------------------|-----------------------|-----------------------|------------------|-----------------|--------------|-----------------|-----------------------|-----------------|
| ·               | Kimlik                      | Adres               |                       |                       |                  |                 |              |                 |                       |                 |
| ma              | ⊘ ⊕ C                       | × ×                 | Hasta                 | Dosya 🛛               | < + 🖻            | ē B             | >            |                 |                       | 🗸 🗙             |
| yrt ve Kabul    | Açık                        | Kapalı              | Josya Adi             |                       | D. D             |                 | D . X        |                 | Dosya No *            |                 |
|                 | Dosya No 🛛 Dosya Tarihi     | Bölüm Adı           | Yeida Kuçukasıan Divo | 274 Tarin: 14/01/2021 | Dr.Derya Çelik E | SOIUM: KUIAK BU | run Bogaz    |                 | / C 2/4               |                 |
| dar             |                             |                     | Uninsued              | 14.1.20               | 21               |                 | erya Çelik   |                 | Kulak Burun Boğaz     |                 |
| istesi          | 274 14.01.2021              | Kulak Burup Boğaz   |                       |                       |                  |                 |              |                 |                       |                 |
| emleri          | 271 13.01.2021              | Gőz                 | 🗌 Kapalı              |                       |                  |                 |              |                 |                       |                 |
| emleri          | 264 11.01.2021              | Göz                 |                       |                       |                  |                 |              |                 |                       |                 |
|                 |                             |                     | Işlemler              | Odemeler              |                  |                 |              |                 |                       |                 |
|                 |                             |                     | = a                   | eta                   | •                |                 |              |                 |                       | Tealant 2       |
|                 |                             |                     | • •                   | <b>⊻</b> ≝ ^ =        | . <b>.</b>       |                 |              |                 |                       | Topiam. 5       |
|                 |                             |                     | İşlem Adı             | Tipi                  | İşlem Tarihi     | Adet            | Fiyat Onaylı | İptal İsteyen D | oktor Uygulayan Bölüm | Uygulayan Dokto |
| Menü Tasarımı   |                             |                     |                       |                       |                  |                 |              |                 |                       |                 |
|                 | Muavene                     | Recete              | Muayene               | Muayene               | 14.01.2021       | 1,00            | 250,00 🗸     | 🗌 🗌 Derya Çe    | lik Kulak Burun Boğaz | Derya Çelik     |
| Versiyon Yenile | ,                           |                     | Ultrason İle Muayene  | Muayene               | 14.01.2021       | 1,00            | 500,00 🔽     |                 | Göz                   |                 |
|                 | + / 🚺                       | < e (               | Küçük Ameliyat        | Ameliyat              | 14.01.2021       | 1,00            | 500,00 🔽     |                 | Göz                   |                 |
|                 | Taulh Da                    | Distant             |                       |                       |                  |                 |              |                 |                       |                 |
|                 |                             | Boium               |                       |                       |                  |                 |              |                 |                       |                 |
|                 |                             |                     | 4                     |                       |                  |                 |              |                 |                       | <b>F</b>        |
|                 | 16.03.2021 00:00 Kemal Kan  | B GOZ               |                       |                       |                  |                 | 1.250,00     |                 |                       |                 |
|                 | 14.01.2021 06:34 Kemal Kan  | a Góz               |                       |                       |                  |                 |              |                 |                       |                 |
|                 | 14.01.2021 00:00 Derya Çeli | k Kulak Burun Boğa: |                       |                       |                  |                 |              |                 |                       |                 |
|                 | 12.01.2021 00:00 Kemal Kar  | a Goz               |                       |                       |                  |                 |              |                 |                       |                 |

İlgili kaydın üzerine çift tıklayarak dosya detayları görüntülenebilir.

Hastaya ait bilgiler üst panelde listelenir. Hastanın işlemlerinin tutarı ve ödemeleri bu ekran üzerinden görüntülenebilir ve açık dosya kapatılabilir. Bu ekrandan yeni bir işlem eklenemez veya silinemez. İşlem eklemek için menüden dosya ekranına geçilmelidir. Hesap dosyası ekranında işlemler ve ödemeler olmak üzere iki sekme mevcuttur. Hastanın dosyasına eklenmiş işlemlerin detayları işlemler sekmesinden, işlemlerin ödemeleri ve detayları ise ödemeler sekmesinden görüntülenebilir.

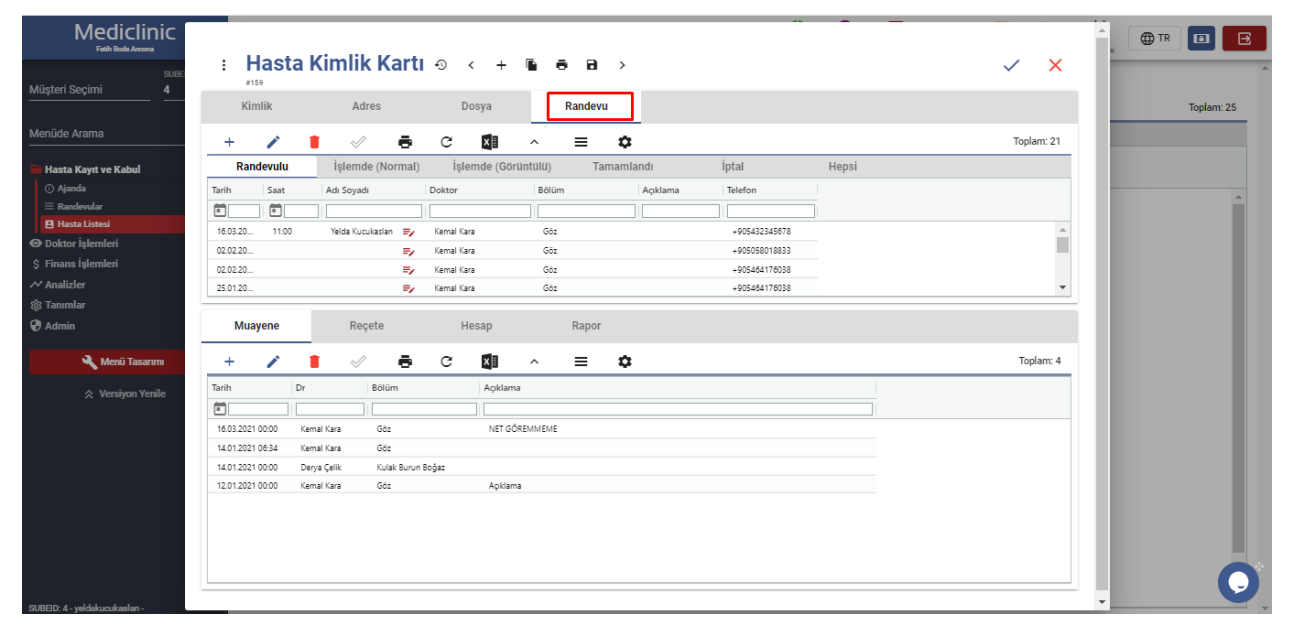

#### 1.3.6. Randevu

Hastaya ait randevuların görüntülendiği ekrandır. Randevu tarihi, saati, doktoru, bölümü gibi randevu detayları görüntülenebilir. Yeni bir randevu oluşturulabilir. Randevu durumlarına göre 6 adet sekme bulunmaktadır.

# 2. DOKTOR İŞLEMLERİ

2.1. Ajanda

| Mediclinic<br>Faith Bods Ansons           | e       |              |               | Anal | iz Ajanda | Hastalar | (O)<br>Muayene | Reçete   | Dosya F | tandevu 🕀 | TR 🔳 🖪 |
|-------------------------------------------|---------|--------------|---------------|------|-----------|----------|----------------|----------|---------|-----------|--------|
|                                           |         |              | Ajanda        |      |           |          |                |          |         |           |        |
| Randevu Türü                              | < 21    | Şubat 2021 > |               |      |           |          | _              | Gün      | 3 Gün   | Hafta     | Ay     |
| Doktor<br>Filtreler                       |         | Suat Tuna    | Derya Çelik   |      |           | (        | R K            | emal Kar | a       |           |        |
| Bölüm                                     | 08:00   | Teoman İbili |               |      |           |          |                |          |         |           |        |
| Suat Tuna 🗶 Derya Çelik 🗏<br>Kemal Kara 🗏 | 09:00   |              |               |      |           |          |                |          |         |           |        |
| Ayarlar<br>30                             | 10:00   |              | Mustafa Aslan |      |           |          |                |          |         |           |        |
| Randevu Listesi                           | 11:00   |              |               |      |           |          |                |          |         |           |        |
|                                           | 12:00   |              |               | _    |           |          |                |          |         |           | _      |
|                                           | 13:00   |              |               |      |           |          |                |          |         |           |        |
|                                           | 14:00   |              | Mehmet Başal  |      |           | Si       | erhat Türkmenc | oğlu     |         |           |        |
|                                           | 15:00 . | İhsan Güzey  |               |      |           | E        | 'e Oral        |          |         |           |        |
|                                           | 16:00   |              |               |      |           |          |                |          |         |           | C      |
|                                           |         |              |               |      |           |          |                |          |         |           |        |

Ajanda ekranı doktorların müsaitlik durumlarını görüntüleyen bir ekrandır. Sol taraftaki menüde filtreler başlığı altından bölüm ve doktor filtrelemesi yapılabilir, ayarlar başlığı altından ise saat aralıkları belirlenerek ekran kullanıcıya göre özelleştirilebilir. Aynı zamanda randevu listesi butonuna tıklanarak randevu listesi görüntülenebilir.

Ekranın üst bölümünde yer alan tarih alanıyla tarih kolaylıkla değiştirilebilir. Ekranın kullanıcıya göre özelleşmesini sağlayan bir diğer özellik de sağ üst bölümde bulunan periyot ayarlarıdır. Doktorların günlük, 3 günlük, haftalık veya aylık ajandaları bu sekmeler aracılığıyla kolaylıkla görüntülenebilir.

Doktorların müsait olduğu zamanlar beyaz, randevu alınan hücreler açık mavi, gün içinde çalışmadığı zamanlar ise gri olarak görüntülenir.

| Mediclinic                                      | •                                       | 4            | Analiz Ajanda Hasta | lar Muayene Reçete | Dosya Randevu |          |
|-------------------------------------------------|-----------------------------------------|--------------|---------------------|--------------------|---------------|----------|
|                                                 |                                         | Ajanda       |                     |                    |               |          |
| Randevu Türü                                    | 21 Şubat 2021 >                         |              |                     | Gün                | 3 Gün         | Hafta Ay |
| Doktor<br>Filtreler                             | Suat Tuna                               | Derya Çelik  |                     | Kemal Kar          | а             |          |
| Bölüm 08:00                                     | Teoman İbili                            |              |                     |                    |               |          |
| Suat Tuna X Derya Çelik X<br>Kemal Kara X 09:00 |                                         |              |                     |                    |               |          |
| Ayarlar<br>30 10:00                             | liptal<br>⊗ Dottoriptal<br>V store inst | a Kslan      |                     |                    |               |          |
| 11:00                                           | Durum                                   |              |                     |                    |               |          |
| 1200                                            | 📞 Hata Arandı<br>🍇 Hata Gelmedi         |              |                     |                    |               |          |
| 13:00                                           |                                         |              |                     |                    |               |          |
| 14.00                                           |                                         | Mehmet Başal |                     | Serhat Türkmenoğlu |               |          |
| 15:00                                           | İhsan Güzey                             |              |                     | Efe Oral           |               |          |
| 16:00                                           |                                         |              |                     |                    |               | 0        |
|                                                 |                                         |              |                     |                    |               |          |

Randevu alınan hücrenin üzerine sağ tıklandığı zaman randevu durumları değiştirilebilir ya da iptal bilgisi girilebilir. Hasta randevu saatleri içerisinde muayeneye gelmediyse bu hücre sarıya boyanır.

#### 2.1.1. Randevu Alma

| Mediclinic<br>Fath Bods Ansars            | •      |              |                            |         |                       | Anal                         | z Ajanda   | Hastalar | O<br>Muayene | Reçete     | Dosya Rand | TR    |    |
|-------------------------------------------|--------|--------------|----------------------------|---------|-----------------------|------------------------------|------------|----------|--------------|------------|------------|-------|----|
|                                           |        |              |                            |         | Aja                   | nda                          | _          | _        | _            | _          |            |       |    |
| Randevu Türü                              | < 21 § | ubat 2021    |                            |         |                       |                              |            |          |              | Gün        | 3 Gün      | Hafta | Ay |
| Doktor<br>Filtreler                       | (      | Suat Tuna    |                            |         | ( <b>(</b> ))         | )erya Çelik                  |            | (        |              | lemal Kara |            |       |    |
| Bölüm                                     | 08:00  | Teoman İbili | Dane                       |         |                       |                              |            |          |              |            |            |       |    |
| Suat Tuna X Derya Çelik X<br>Kemal Kara X | 09:00  |              |                            | ievu a  |                       |                              |            | ✓ ×      |              |            |            |       |    |
| Ayarlar                                   | -      |              | Hasta Adı Arama            |         |                       |                              |            | + C      |              |            |            |       |    |
| 30                                        | 10:00  |              | Hasta Adı *                |         | Hasta Soyadı *        | <del>C</del> <del>•</del>    |            |          |              |            |            |       |    |
| Randevu Listesi                           | 11:00  |              | Randevu Saati<br>21.2.2021 | m 08:00 | © 10:00               | © Randevulu                  |            | c        |              |            |            |       |    |
|                                           |        |              | Bölümü<br>Göz              |         | Doktoru<br>Kemal Kara | Hasta Randevu Ner<br>Muayene | leni       | c        |              |            |            |       |    |
|                                           | 12:00  | _            | Randevu Açıklama           |         |                       | Görüntülü Muayene            |            | 🕑 Başlat |              |            |            |       |    |
|                                           | 13:00  |              | Işlem Seçiniz<br>Muayene   |         | Işlem Süresi<br>C 45  | SMS Haturlatma               | <b>•</b> M | uayene   |              |            |            |       |    |
|                                           |        |              |                            |         |                       |                              |            |          |              |            |            |       |    |
|                                           | 14:00  |              |                            |         | Mehmet Başal          |                              |            | Se       | hat Türkmen: | oğlu       |            |       |    |
|                                           | 15:00  |              |                            |         |                       |                              |            |          |              |            |            |       |    |
|                                           |        | İhsan Güzey  |                            |         |                       |                              |            | Efe      | Oral         |            |            |       |    |
|                                           | 16:00  |              |                            |         |                       |                              |            |          |              |            |            |       |    |
|                                           |        |              |                            |         |                       |                              |            |          |              |            |            |       | U  |

Doktorun müsait olduğu hücrenin üzerine çift tıklanarak ya da fare ile randevu alınacak başlangıç saatinin üzerine gelip randevu alınacak son saate kadar fare sürüklenir randevu saatleri belirlenir ve randevu kartı açılır. Randevu tarihi, saati, durum, bölüm, doktor ve randevu nedeni randevu kartı açılırken dolu gelecektir. İşlem türü alanı da varsayılan olarak muayene gelecektir farklı bir işlem uygulanacaksa listeden uygulanacak işlem seçilmelidir.

Randevu alma işleminin tamamlanması için hasta bilgilerinin girilmesi yeterlidir.

| Mediclinic<br>Fath Boda Ansina         | 9       |              |                                    |              | Analiz | Ajanda       | Hastalar | Muayene      | Reçete    | Dosya Randevi | TR    |          |
|----------------------------------------|---------|--------------|------------------------------------|--------------|--------|--------------|----------|--------------|-----------|---------------|-------|----------|
|                                        |         |              |                                    | Ajanda       |        | _            | _        | _            | _         |               | _     | <u> </u> |
| Pandovu Tiirii                         | < 21    | Şubat 2021   |                                    |              |        |              |          |              | Gün       | 3 Gün         | Hafta | Ay       |
| Doktor<br>Filtreler                    |         | Suat Tuna    |                                    | Derya Çelik  |        |              | (        | R K          | emal Kara |               |       |          |
| Bölüm                                  | 08:00   | Teoman İbili |                                    |              |        |              |          |              |           |               |       |          |
| Suat Tuna X Derya Çelik X Kemal Kara X | 09:00   |              | : Randevu a                        |              |        | $\checkmark$ | ×        |              |           |               |       |          |
| Ayarlar                                |         |              | Hasta Adi Arama                    |              |        |              | + c      |              |           |               |       |          |
| 30                                     | 10:00   |              | Yelda Küçükasları 23546257854 +905 | 5058018833   |        |              | <b>^</b> |              |           |               |       |          |
| Randevu Listesi                        |         |              | Efe Oral 12345678936 +9054323456   | 78           |        |              |          |              |           |               |       |          |
|                                        | 11:00   |              | Serhat Türkmenoğlu 25365264256 +9  | 26028        |        |              | - 8      |              |           |               |       |          |
|                                        |         |              | Teoman İbili 25632568745 +9053240  | 91363        |        |              | - 11     |              |           |               |       |          |
|                                        | 12:00   |              | Mehmet Başal 25658965478 054641    | 76038        |        |              | - 11     |              |           |               |       |          |
|                                        |         |              | Cansu Çelik 25652365245 05464176   | 038          |        |              |          |              |           |               |       |          |
|                                        |         |              | Eda Kızılkaya +905332788089        |              |        |              |          |              |           |               |       |          |
|                                        | 13:00   |              | Deniz Su 11111111125 +9054641760   | 138          |        |              |          |              |           |               |       |          |
|                                        |         |              | Mustafa Aslan +905464176038        |              |        |              | •        |              |           |               |       |          |
|                                        |         |              |                                    |              |        |              |          |              |           |               |       |          |
|                                        | 14:00 _ |              |                                    | Mehmet Bagal |        |              | Serh     | nat Türkmend | ığlu      |               |       |          |
|                                        |         |              |                                    |              |        |              |          |              |           |               |       |          |
|                                        | 15:00   | İhsan Güzey  |                                    |              |        |              | Efe (    | Oral         |           |               |       |          |
|                                        |         |              |                                    |              |        |              |          |              |           |               |       |          |
|                                        | 16:00   |              |                                    |              |        |              |          |              |           |               |       |          |
|                                        |         |              |                                    |              |        |              |          |              |           |               |       |          |
|                                        |         |              |                                    |              |        |              |          |              |           |               |       |          |

Hastaya ait kimlik kartı daha önceden oluşmuş ise listeden seçilmesi yeterlidir.

| Hasta Adi Arama<br>Hasta Adi *<br>Yelda                            |         | Heste Scyedi *<br>Küçükaslan                     | <b>(</b> × 05)                          | 55555555  |                          | lik               |                      | Gûn     | 3 Gùn Hafta Ay |
|--------------------------------------------------------------------|---------|--------------------------------------------------|-----------------------------------------|-----------|--------------------------|-------------------|----------------------|---------|----------------|
| Randevu Saati<br>21.2.2021 g<br>Bolimii<br>Göz<br>Randevu Açıklama | g 08:00 | Bitig Seeti     10:00     Doktoru     Kemal Kara | • Randevulu<br>• Randevulu<br>• Hasta K | imlik Kar | c ti ⊙ < +               | 6 a a             | >                    | Ţ       | ·              |
| Işlem Seçiniz<br>Muavene                                           |         | işlem Süresi<br>C 45                             | Kimlik                                  | Adres     | Dosya                    | Randevu           |                      |         |                |
|                                                                    |         |                                                  | Hasta No *<br>Ads*<br>Yelda             |           | TC Kimlik No<br>Cinsiyet | Hasta Kimlik Id * | İşlemler<br>Ödemeler |         |                |
|                                                                    | 12:00   |                                                  | Soyadı *<br>Küçükaslan<br>Cep Telefon * |           | Doğum Yeri               |                   | Bakiye               | Görüntü |                |
|                                                                    | 13:00   |                                                  | Kurum                                   |           |                          |                   |                      |         |                |
|                                                                    | 14:00   |                                                  | Muayene                                 | Reçete    | Hesap                    | Rapor             |                      |         |                |
|                                                                    | 15:00   | İhsan Güzey                                      | +                                       | Rôlim     | C 🚺                      | ^ <b>≡</b>        | \$                   |         | Toplam         |

Eğer hasta kimlik kartı daha önceden oluşturulmamışsa randevu kartındaki hasta adı,

hasta soyadı ve telefon numarası alanları doldurulup resimde gösterilen  $\pm$  butonuna tıklanarak hastaya yeni bir kimlik kartı oluşturulur. Hasta kimlik kartı açılırken randevu kartında girilmiş olan adı, soyadı ve telefon numarası alanları dolu gelecektir. Hastaya ait diğer bilgiler doldurulup kaydedildiği zaman hastanın kimlik kartı oluşacaktır. Listeden hastayı seçerek randevu alma işlemine devam edilebilir.

# 2.1.2. Görüntülü Muayene

| Mediclini<br>Fath Bods Ansons             |       |              |                                         |                |                              |                | Analiz                                         | Ajanda | Hastalar         | Muayene      | Reçete     | Dosya Rander |       |    |
|-------------------------------------------|-------|--------------|-----------------------------------------|----------------|------------------------------|----------------|------------------------------------------------|--------|------------------|--------------|------------|--------------|-------|----|
|                                           |       |              |                                         |                | Aj                           | janda          |                                                |        |                  |              |            |              |       |    |
| Randevu Türü                              | < 21  | Şubat 2021   |                                         |                |                              |                |                                                |        |                  |              | Gün        | 3 Gün        | Hafta | Ay |
| Doktor                                    |       | Suat Tuna    |                                         |                |                              | Derya Çelik    |                                                |        | $\left( \right)$ | 🐑) к         | lemal Kara | 1            |       |    |
| Bölüm                                     | 08:00 | Teoman İbili | Dand                                    |                |                              |                |                                                |        |                  | çükaslar     | 1          |              |       |    |
| Suat Tuna 🗶 Derya Çelik 🗶<br>Kemal Kara 🕺 | 09:00 | _            | #700                                    | evu B          |                              |                |                                                | ~      | ×                |              |            |              |       |    |
| Ayarlar                                   |       |              | Həstə Adı Arama<br>Yelda Küçükasları 23 | 546257854 +905 | 55555555                     |                |                                                |        | -/0              |              |            |              |       |    |
| 30                                        | 10:00 |              | Yelda                                   |                | Hasta Soyadı *<br>Küçükaslan | C              | • +9055555                                     | 555555 |                  |              |            |              |       |    |
| Randevu Listesi                           | 11:00 |              | Randevu Saati<br>21.2.2021              | ₫ 08:00        | © 10:00                      | © 1-1          | devu Durum *<br>Randevulu<br>ta Pandera Nederi |        | c                |              |            |              |       |    |
|                                           |       |              | Göz                                     |                | Kemal Kara                   | Exa            | aminations                                     |        | c                |              |            |              |       |    |
|                                           | 12:00 |              | Randevu Açıklama                        |                |                              | 🖌 Görüntülü    | Muayene                                        | Q      | Başlat           |              |            |              |       |    |
|                                           | 13:00 |              | Işlem Seçiniz<br>Muayene                |                | Işlem Süresi<br>C 45         | SMS Hatırlatır | na                                             | 🕂 Muay | ene              |              |            |              |       |    |
|                                           |       |              |                                         |                |                              |                |                                                |        |                  |              |            |              |       |    |
|                                           | 14:00 |              |                                         |                | Mehmet Başa                  | al             |                                                |        | Sert             | nat Türkmend | oğlu       |              |       |    |
|                                           | 15:00 | İhcan Güzav  |                                         |                |                              |                |                                                |        | Ffal             | Oral         |            |              |       |    |
|                                           |       | inter cutty  |                                         |                |                              |                |                                                |        | Lie .            |              |            |              |       |    |
|                                           | 16:00 |              |                                         |                |                              |                |                                                |        |                  |              |            |              |       | O  |
|                                           |       |              |                                         |                |                              |                |                                                |        |                  |              |            |              |       |    |

### +90 555 555 55 55 ile WhatsApp'ta sohbet edin

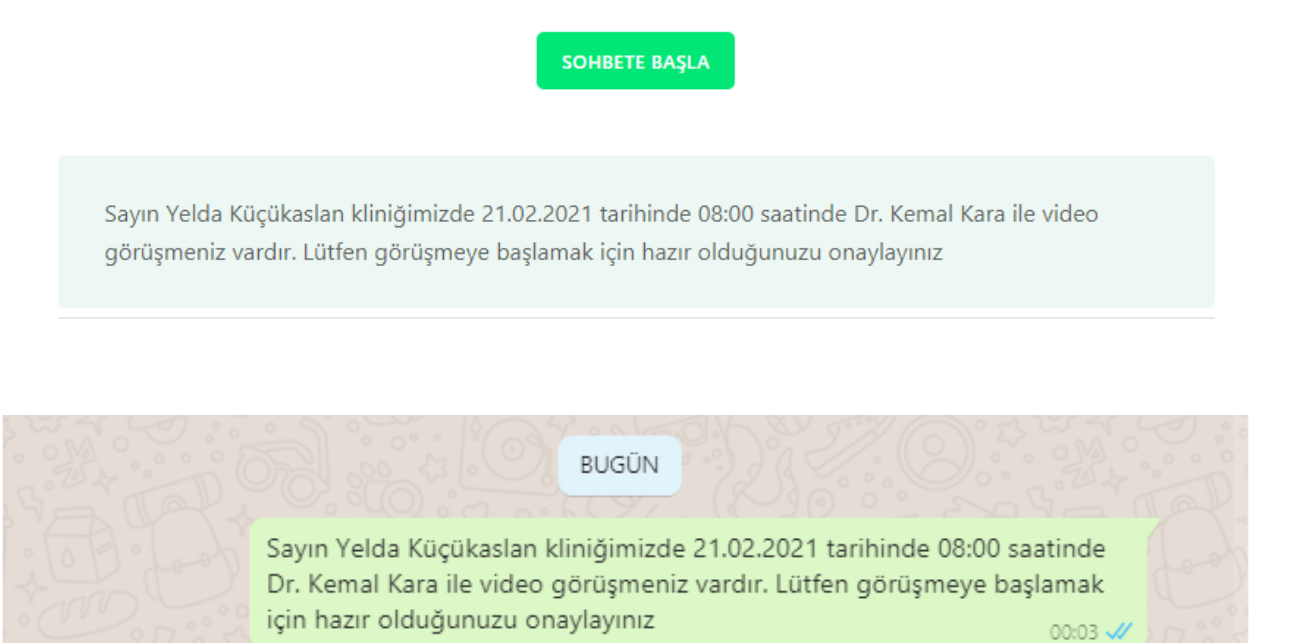

Hasta görüntülü muayene olmak istiyorsa görüntülü muayene alanını seçer. Randevu kaydedildiği zaman başlat butonu aktif hale gelecektir.Randevu saatine yakın bir zamanda doktor randevu kartı üzerinden başlat butonuna tıklayarak hastaya Whatsapp üzerinden otomatik bir onay mesajı gönderir. Hasta randevuya başlamak için uygun olduğunu onayladığı zaman doktor Whatsapp üzerinden görüntülü muayeneyi başlatabilir.

#### 2.1.3. SMS Hatırlatma

Sms hatırlatma butonu ile hastaya randevu saatinden kısa bir süre öncesinde hastanın randevusu olduğuna dair bir hatırlatma mesajı gider.

#### 2.2. Randevular

| Mediclinic                     |                 |                    |                     |            |            | ٩.    | C<br>Analiz  | ()<br>Ajanda | Hastalar | <b>O</b><br>Muayene | Reçete | Dosya | Randevu | ⊕ TR |            | }       |
|--------------------------------|-----------------|--------------------|---------------------|------------|------------|-------|--------------|--------------|----------|---------------------|--------|-------|---------|------|------------|---------|
| Müşteri Seçimi 4               | ❷Randevu<br>+ ✓ | Listesi<br>●       | C 🖬 🦯               | . ≡ ≎      |            |       |              |              |          |                     |        |       |         |      | Toplam: 35 | *       |
| Menüde Arama                   | Randevulu       | İşlemde (Normal)   | İşlemde (Görüntülü) | Tamamlandı |            | İptal |              | Hepsi        |          |                     |        |       |         |      |            |         |
| 🖿 Hasta Kayıt ve Kabul 🛛 🗸     | Tarih Saat      | Ad Soyad           | Doktor              | Bölüm      | Açıklama   | Te    | elefon       |              |          |                     |        |       |         |      |            |         |
| O Doktor İşlemleri ^           | 16.03.20 11:00  | Yelda Küçükasları  | Kemal Kara          | Göz        |            |       | +90543234567 | 78           |          |                     |        |       |         |      |            |         |
| O Ajanda                       | 21.02.20        | Serhat Türkmenoğlu | Kemal Kara          | Göz        |            |       | +90546417603 | 38           |          |                     |        |       |         |      |            |         |
| Rancevular     Muavene Listesi | 21.02.20        | Yelda Küçükasları  | Kemal Kara          | Göz        |            |       | +9055555555  | 55           |          |                     |        |       |         |      |            |         |
| 🔲 Reçeteler                    | 05.02.20        | Erokan Canbazoglu  | Kemal Kara          | Göz        |            | 5     | 5058018833   |              |          |                     |        |       |         |      |            |         |
| 🚍 İşlemler ve Ödemeleri        | 02.02.20        | Yelda Küçükasları  | Kemal Kara          | Göz        |            |       | +90505801883 | 33           |          |                     |        |       |         |      |            |         |
| 📔 Hasta Raporları              | 02.02.20        | Yelda Küçükasları  | Kemal Kara          | Göz        |            |       | +90546417603 | 38           |          |                     |        |       |         |      |            |         |
| ి, Doktor İzinleri             | 25.01.20        | Yelda Küçükaslan   | Kemal Kara          | Göz        |            | -     | +90546417603 | 38           |          |                     |        |       |         |      |            |         |
| \$ Finans İşlemleri 🗸 🗸        | 25.01.20        | İhsan Güzey        | Kemal Kara          | Gőz        |            |       | +90535234567 | 78           |          |                     |        |       |         |      |            |         |
| ≁ Analizler ~                  | 19.01.20        | Yelda Küçükasları  | Kemal Kara          | Göz        |            |       | +90543234567 | 78           |          |                     |        |       |         |      |            |         |
| 🕸 Tanımlar 🛛 🗸 🗸               | 19.01.20        | Yelda Küçükaslan   | Kemal Kara          | Göz        |            |       | +90543234567 | 78           |          |                     |        |       |         |      |            |         |
| 😧 Admin 🛛 🗸 🗸                  | 17.01.20        | Sezen Aslan        | Kemal Kara          | Göz        |            |       | +90531680120 | 55           |          |                     |        |       |         |      |            |         |
|                                | 17.01.20        | Yelda Küçükasları  | Kemal Kara          | Göz        |            |       | +90546417603 | 38           |          |                     |        |       |         |      |            |         |
| 🔌 Menü Tasarımı                | 17.01.20        | Teoman İbili       | Kemal Kara          | Göz        |            |       | +90532409136 | 53           |          |                     |        |       |         |      |            |         |
| 4 March - March -              | 16.01.20        | Deniz Su           | Kemal Kara          | Göz        | Gözde Ağrı | -     | +90546417603 | 88           |          |                     |        |       |         |      |            |         |
| versiyon venile                | 15.01.20        | Yelda Küçükasları  | Kemal Kara          | Göz        |            |       | +90546417603 | 38           |          |                     |        |       |         |      |            |         |
|                                | 15.01.20 10:00  | Eda Kızılkaya      | Kemal Kara          | Göz        | Doktor     |       | +90533278808 | 89           |          |                     |        |       |         |      |            |         |
|                                | 14.01.20        | Yelda Küçükaslan   | Kemal Kara          | Göz        |            |       | +90546417603 | 88           |          |                     |        |       |         |      |            |         |
|                                | 14.01.20        | Cansu Çelik        | Kemal Kara          | Göz        |            | (     | 05464176038  |              |          |                     |        |       |         |      |            |         |
|                                | 14.01.20        | Yelda Küçükasları  | Kemal Kara          | Göz        |            |       | +90546417603 | 38           |          |                     |        |       |         |      |            |         |
|                                | 14.01.20        | İhsan Güzey        | Suat Tuna           | Göz        |            |       | +90546417603 | 38           |          |                     |        |       |         |      |            | 1       |
|                                | 13.01.20        | Yelda Küçükasları  | Kemal Kara          | Göz        |            |       | +90541846548 | 36           |          |                     |        |       |         |      |            |         |
| SUBEID: 4 - veldakucukaslan -  | 13.01.20        | Yelda Kücükaslan   | Kemal Kara          | Göz        |            |       | +90541846548 | 86           |          |                     |        |       |         |      |            | ۰.<br>ب |

Randevu listesinde doktorlar randevularını toplu bir şekilde görebilmektedir. Randevu listesine menüde Doktor İşlemleri dizini altından ya da üst paneldeki randevu kısayolundan

ulaşılabilir. Hastaya yeni bir randevu eklenmek isteniyorsa 🕂 butonuna tıklanır ve randevu kartı açılır.

| Mediclinic<br>Fath Bods Ansans                                                                                    | •                                |                                |                   |                      |                     | Analiz                                              | Ajanda Has | stalar Muaye | ne Reçete | Dosya | Randevu TR |            |
|----------------------------------------------------------------------------------------------------|----------------------------------|--------------------------------|-------------------|----------------------|---------------------|-----------------------------------------------------|------------|--------------|-----------|-------|------------|------------|
| Müşteri Seçimi 4                                                                                                  | ❷Randevu<br>+ ∕                  | Listesi                        | c 🚺               | ^ ≡ <b>:</b>         | 3                   |                                                     |            |              |           |       |            | Toplam: 35 |
| Menüde Arama                                                                                                    | Randevulu                        | İşlemde (Normal)               | İşlemde (Görüntül | ü) Tamamlanı         | lı İptal            |                                                     | Hepsi      |              |           |       |            |            |
| Hasta Kayıt ve Kabul  O Ajanda                                                                                    | Tarih Saat                       | Ad Soyad<br>: Rand             | evu a             | Bölüm                | Aciklama            | Telefon                                             | ~          | ×            |           |       |            | *          |
| <ul> <li>➡ Randevolar</li> <li>♥ Muayene Listesi</li> <li>➡ Reçeteler</li> <li>➡ İşlemler ve Ödemeleri</li> </ul> | 21.02.20<br>05.02.20<br>02.02.20 | Hasta Adı Arama<br>Hasta Adı * |                   | Hasta Soyadı *       | <u>.</u>            | •                                                   |            | + 0          |           |       |            |            |
| li Hasta Raporları<br>& Doktor İzinleri<br>S Finans İslemleri →                                                   | 02.02.20<br>25.01.20<br>25.01.20 | Randevu Saati                  | ≝: ©              | Bitiş Sesti<br>:     | Ran<br>O Rai<br>Has | devu Durum *<br><b>ndevulu</b><br>ta Randevu Nedeni |            | C            |           |       |            |            |
| · · · · · · · · · · · · · · · · · · ·                                                                             | 19.01.20<br>19.01.20             | Bölümü<br>Randevu Acıklama     |                   | Doktoru              | Görüntülü           | Muayene                                             | 🕥 Başl     | at at        |           |       |            |            |
| 🖓 Admin 🗸 🗸                                                                                                    | 17.01.20                         | lşlem Seçiniz<br>Muayene       |                   | Işlem Süresi<br>😋 45 | SMS Hatırlatı       | na                                                  | Huayene    |              |           |       |            |            |
| 🔌 Menü Tasarımı                                                                                                   | 17.01.20                         |                                |                   |                      |                     |                                                     |            |              |           |       |            |            |
| 🙊 Versiyon Yenile                                                                                                 | 15.01.20                         |                                |                   |                      | 2.1                 |                                                     | -          | _            |           |       |            |            |
|                                                                                                    | 14.01.20                         | Yelda Kücükaslan               | Kemal Kara        | Göz                  | Doktor              | +90555278808                                        | 18         |              |           |       |            |            |
|                                                                                                    | 14.01.20                         | Cansu Çelik                    | Kemal Kara        | Gőz                  |                     | 05464176038                                         |            |              |           |       |            |            |
|                                                                                                    | 14.01.20                         | Yelda Küçükasları              | Kemal Kara        | Gőz                  |                     | +90546417603                                        | 18         |              |           |       |            |            |
|                                                                                                    | 14.01.20                         | İhsan Güzey                    | Suat Tuna         | Göz                  |                     | +90546417603                                        | 18         |              |           |       |            |            |
|                                                                                                    | 13.01.20                         | Yelda Küçükasları              | Kemal Kara        | Göz                  |                     | +90541846548                                        | 16         |              |           |       |            |            |
| SUBEID: 4 - yeldakucukaslan -                                                                                     | 13.01.20                         | Yelda Kürükatlan               | Kemal Kara        | G67                  |                     | +90541846548                                        | 16         |              |           |       |            |            |

Randevu durumu ve randevu nedeni randevu kartı açılırken dolu gelecektir. İşlem türü alanı da varsayılan olarak muayene gelecektir farklı bir işlem uygulanacaksa listeden uygulanacak işlem seçilmelidir.

Randevu alma işleminin tamamlanması için hasta bilgilerinin girilmesi yeterlidir.

| Mediclinic<br>Fath Bods Assess                                                                                                    | E         |                                                                                                    |       |                                                                                                    |                                                                                                    |                                                                                               |         | Analiz      | ()<br>Ajanda | Hastalar | O<br>Muayene | Reçete | Dosya | Randevu | ⊕ TR | • •        |
|----------------------------------------------------------------------------------------------------|-----------|----------------------------------------------------------------------------------------------------|-------|----------------------------------------------------------------------------------------------------|----------------------------------------------------------------------------------------------------|-----------------------------------------------------------------------------------------------|---------|-------------|--------------|----------|--------------|--------|-------|---------|------|------------|
| Müşteri Seçimi 4                                                                                                    |           | ❷Ran<br>+                                                                                                    | devu  | Listesi<br>∣                                                                                                    | C 🚺                                                                                                    | > ≡ :                                                                                         | ¢       |             |              |          |              |        |       |         |      | Toplam: 35 |
| Menüde Arama                                                                                                    |           | Rande                                                                                                    | evulu | İşlemde (Normal)                                                                                                    | İşlemde (Görünti                                                                                                    | ilü) Tamamlan                                                                                 | dı      | İptal       | Hepsi        |          |              |        |       |         |      |            |
| Hasta Kayıt ve Kabul Otokor işlemleri Ajanda Rendovdar Musyme Listesi Rendovdar Hasta Raporlar Ş Finans işlemleri Ş Finans işlemleri Analizler R Tammlar Admin | * * * * * | Tanh           16.03.20           21.02.20           21.02.20           05.02.20           05.02.20           25.01.20           25.01.20           19.01.20           19.01.20           19.01.20           17.01.20 | Saat  | Ad Sovid<br>: Rano<br>Plane Ado Arame<br>Yelda Küçükasla<br>Efe Oral 12346<br>Senat Türkene<br>İnsan Güzey 256<br>Teoman Ibil 230<br>Mehmet Başal 2<br>Canau Çelik 256<br>Eda Küzikaya 4<br>Deniz Su 111111 | Doktor<br>devu a<br>n 23546257854 +9055<br>78938 +90542234557<br>00 235825425 +90544217<br>32567845 +9055409<br>325658965478 054417<br>52365244 05441760<br>0533278089 | Bolim<br>155555555<br>3<br>5<br>5<br>5<br>5<br>5<br>5<br>5<br>5<br>5<br>5<br>5<br>5<br>5<br>5 | Acidama | Telefon     | ~            | ×        |              |        |       |         |      | Í          |
| 🔧 Menü Tasarımı                                                                                                    |           | 17.01.20                                                                                                    |       | Mustafa Aslan +                                                                                                    | 905464176038                                                                                                    |                                                                                               |         |             |              | •        |              |        |       |         |      |            |
| 🙊 Versiyon Yenile                                                                                                    |           | 15.01.20                                                                                                    |       | The Vellers                                                                                                    | Manual Manu                                                                                                    |                                                                                               | Delaw   |             |              |          |              |        |       |         |      |            |
|                                                                                                    |           | 14.01.20                                                                                                    | 10:00 | Yelda Kücükasları                                                                                                    | Kemai Kara                                                                                                    | Göz                                                                                           | Uoktor  | +9053327880 | 38           |          |              |        |       |         |      |            |
|                                                                                                    |           | 14.01.20                                                                                                    |       | Cansu Çelik                                                                                                    | Kemal Kara                                                                                                    | Góz                                                                                           |         | 05464176038 |              |          |              |        |       |         |      |            |
|                                                                                                    |           | 14.01.20                                                                                                    |       | Yelda Küçükasları                                                                                                    | Kemal Kara                                                                                                    | Göz                                                                                           |         | +9054641760 | 38           |          |              |        |       |         |      |            |
|                                                                                                    |           | 14.01.20                                                                                                    |       | İhsan Güzey                                                                                                    | Suat Tuna                                                                                                    | Göz                                                                                           |         | +9054641760 | 38           |          |              |        |       |         |      |            |
|                                                                                                    |           | 13.01.20                                                                                                    |       | Yelda Küçükasları                                                                                                    | Kemal Kara                                                                                                    | Göz                                                                                           |         | +9054184654 | 86           |          |              |        |       |         |      |            |
| SUBEID: 4 - yeldakucukasları -                                                                                                    |           | 13.01.20                                                                                                    |       | Yelda Kücükatları                                                                                                    | Kemal Kara                                                                                                    | Göz                                                                                           |         | +9054184654 | 86           |          |              |        |       |         |      |            |

Hastaya ait kimlik kartı daha önceden oluşmuş ise listeden hasta adı seçilir adı, soyadı ve telefon numarası alanları Hasta Adı Soyadı alanını listeden seçince otomatik olarak gelecektir.Sonrasında randevu başlangıç-bitiş saatleri, bölüm, doktor ve varsa randevu açıklaması girilmesi randevunun oluşturulması için yeterlidir..Bölüm ve doktor alanları listeden seçilebilir

| : Randevu B                        | ✓ ×                                   | Ansiz                      | Ajanda Hastalar Muayana Reçete Dosy | a Randeru  |
|------------------------------------|---------------------------------------|----------------------------|-------------------------------------|------------|
| Hasta Adi Arama                    | П.                                    | 0                          |                                     | Toplam: 35 |
| Heste Soyadi * Heste Soyadi *      | · · · · · · · · · · · · · · · · · · · | amlandı İptal              | Hepsi                               |            |
| Yelda Küçükaslan                   | ▼ 555555555                           | Açıklama Telefon           |                                     |            |
| Randevu Saati 🖄: 💿:                | © Randevulu C                         |                            |                                     |            |
| Bölümü Doktoru                     |                                       |                            |                                     |            |
| Randevu Açıklama [                 | 💠 🗄 Hasta Kimlik Kari                 |                            |                                     | ✓ ×        |
| lajiem Sizvesi<br>Muayene C 45     | Kimlik Adres                          | Dosya Randevu              |                                     |            |
|                                    | Hasta No *                            | TC Kimlik No               | İşlemler                            |            |
| Ş Finans işlemleri v 25.01.20 inta | Yelda                                 | Cinsiyet Hasta Kimlik Id * | Ödemeler                            |            |
| Manalizler Velt                    | Soyadı *                              |                            |                                     |            |
| tişit Tanımlar 🗸 19.01.20 Yeld     | Küçükaslan                            | Doğum Yeri                 | Bakiye                              |            |
|                                    | +905555555555                         | Doğum Tarihi 🗎             | 📑 Özgeçmiş 📰 Görüntü                |            |
| Menii Tasarimi                     | Kaun me                               |                            |                                     |            |
| 16.01.20 Der                       | Kuum                                  |                            |                                     |            |
| ☆ Versiyon Yenile 15.01.20 Yele    | Muayene Recete                        | Hesap Rapor                |                                     |            |
| 15.01.20 10:00 Eda                 |                                       |                            |                                     |            |
| 14.01.20 Yeld                      | + 🖍 🚺 🛷 👼                             | C 🚺 ^ = 🌣                  |                                     | Toplam: 0  |
| 14.01.20 Can                       | Tarih Dr Bölüm                        | Açıklama                   |                                     |            |
| 14.01.20 Yeld                      |                                       |                            |                                     |            |
| 14.01.20 İhsa                      |                                       | 111                        |                                     |            |
| 13.01.20 Yel:                      |                                       |                            |                                     |            |
| SUBEID: 4 - yeldakucukaslan -      |                                       |                            |                                     | •          |

Eğer hasta kimlik kartı daha önceden oluşturulmamışsa randevu kartındaki hasta adı, hasta

soyadı ve telefon numarası alanları doldurulup resimde gösterilen <sup>1</sup> butonuna tıklanarak hastaya yeni bir kimlik kartı oluşturulur. Hasta kimlik kartı açılırken randevu kartında girilmiş olan adı, soyadı ve telefon numarası alanları dolu gelecektir. Hastaya ait diğer bilgiler doldurulup kaydedildiği zaman hastanın kimlik kartı oluşacaktır. Listeden hastayı seçerek randevu alma işlemine devam edilebilir.

# 2.2.1. Görüntülü Muayene

| Mediclinic<br>Faith Books America                                                 | •                                            |                                                    |                 |                                                        | R Analiz                           | ()<br>Ajanda | Hastalar     | O<br>Muayene | Reçete | Dosya | Randevu IR |            |
|-----------------------------------------------------------------------------------|----------------------------------------------|----------------------------------------------------|-----------------|--------------------------------------------------------|------------------------------------|--------------|--------------|--------------|--------|-------|------------|------------|
| Müşteri Seçimi 4                                                                  | ORander     +                                | vu Listesi 🔹 🗸 🖶                                   | C 関             | ^ ≡ 1                                                  | <b>2</b>                           |              |              |              |        |       |            | Toplam: 35 |
| Menüde Arama                                                                      | Randevulu                                    | İşlemde (Normal)                                   | İşlemde (Gör    | rüntülü) Tamamlanı                                     | fı İptal                           | Hepsi        |              |              |        |       |            |            |
| Hasta Kayıt ve Kabul<br>O Doktor İşlemleri<br>Aşanda<br>Randevular                | Tarih Saat                                   | Ad Soyad                                           | devu a          | Bölüm                                                  | Aciklama Telefon                   | ~            | ×            | 1            |        |       |            | -          |
| Muayene Listesi     Receteler                                                     | 05.02.20                                     | Yelda Küçükaslar                                   | 23546257854 +90 | 5555555555                                             |                                    |              | / 0          |              |        |       |            |            |
| islemler ve Ödemeleri<br>islemler ve Ödemeleri<br>islemleri<br>2. Doktor izinleri | 02.02.20<br>02.02.20<br>25.01.20             | Hasta Adi *<br>Yelda<br>Randevu Saati<br>21.2.2021 | ₾ 08:00         | Hasta Soyadı *<br>Küçükaslan<br>Bitiş Seati<br>© 10:00 | Randevu Durum *<br>© 1-Randevulu   | 5555555      | c            |              |        |       |            |            |
| \$ Finans Işlemleri                                                               | 25.01.20                                     | Göz                                                |                 | Doktoru<br>Kemal Kara                                  | Hasta Randevu Nede<br>Examinations | mi           | c            |              |        |       |            |            |
| Admin                                                                             | 19.01.20<br>19.01.20<br>17.01.20<br>17.01.20 | Randevu Açıklam<br>Işlem Seçiniz                   | a               | işlem Süresi                                           | Görüntülü Muayene                  | Muaye        | Başlat<br>ne | ]            |        |       |            |            |
| 🔧 Menü Tasarımı                                                                   | 17.01.20                                     | muayene                                            |                 | 6 40                                                   |                                    |              |              |              |        |       |            |            |
| ☆ Versiyon Yenile                                                                 | 16.01.20<br>15.01.20                         |                                                    |                 |                                                        |                                    |              |              |              |        |       |            |            |
|                                                                                   | 15.01.20 10:0                                | 0 Eda Kızılkaya                                    | Kemal Kara      | Göz                                                    | Doktor +9053327                    | 88089        |              |              |        |       |            |            |
|                                                                                   | 14.01.20                                     | Yelda Küçükasları                                  | Kemal Kara      | Göz                                                    | +9054641                           | 76038        |              |              |        |       |            |            |
|                                                                                   | 14.01.20                                     | Cansu Çelik<br>Yelda Küçükasları                   | Kemal Kara      | Göz                                                    | 054641760                          | 76038        |              |              |        |       |            |            |
|                                                                                   | 14.01.20                                     | İhtan Güzev                                        | Suat Tuna       | Göz                                                    | +9054641                           | 76038        |              |              |        |       |            |            |
|                                                                                   | 13.01.20                                     | Yelda Küçükasları                                  | Kemal Kara      | Göz                                                    | +9054184                           | 65486        |              |              |        |       |            |            |
| SUBEID: 4 - veldakucukaslan -                                                     | 13.01.20                                     | Yelda Kücükaslan                                   | Kemal Kara      | Gő7                                                    | +9054184                           | 65486        |              |              |        |       |            |            |

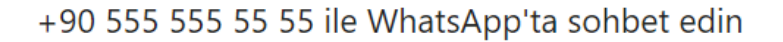

SOHBETE BAŞLA

Sayın Yelda Küçükaslan kliniğimizde 21.02.2021 tarihinde 08:00 saatinde Dr. Kemal Kara ile video görüşmeniz vardır. Lütfen görüşmeye başlamak için hazır olduğunuzu onaylayınız

BUGÜN

Sayın Yelda Küçükaslan kliniğimizde 21.02.2021 tarihinde 08:00 saatinde Dr. Kemal Kara ile video görüşmeniz vardır. Lütfen görüşmeye başlamak için hazır olduğunuzu onaylayınız

Hasta görüntülü muayene olmak istiyorsa görüntülü muayene alanını seçer.Randevu kaydedildiği zaman başlat butonu aktif hale gelecektir.Randevu saatine yakın bir zamanda doktor randevu kartı üzerinden başlat butonuna tıklayarak hastaya Whatsapp üzerinden otomatik bir onay mesajı gönderir. Hasta randevuya başlamak için uygun olduğunu onayladığı zaman doktor Whatsapp üzerinden görüntülü muayeneyi başlatabilir.

## 2.2.2. SMS Hatırlatma

Sms hatırlatma butonu ile hastaya randevu saatinden kısa bir süre öncesinde hastanın randevusu olduğuna dair bir hatırlatma mesajı gider.

### 2.3. Muayene Listesi

| Mediclin<br>Fath Bods Assess                                                                                                    | nic 🍯       | € |                                                                                                    |     |                                                                                                |                                                          |                                                                |   |                                 |                                   |    |   | ٩ | Analiz | ()<br>Ajanda | Hastalar | O<br>Muayene | Reçete | <b>D</b> osya | nandevu | TR |            | Ð |
|----------------------------------------------------------------------------------------------------|-------------|---|----------------------------------------------------------------------------------------------------|-----|------------------------------------------------------------------------------------------------|----------------------------------------------------------|----------------------------------------------------------------|---|---------------------------------|-----------------------------------|----|---|---|--------|--------------|----------|--------------|--------|---------------|---------|----|------------|---|
| Müşteri Seçimi                                                                                                    | subeid<br>4 |   | Muay                                                                                                    | yeı | ne Li                                                                                          | stes<br>«                                                | i 🔫                                                            | с | ×                               | ^                                 | =  | 0 |   |        |              |          |              |        |               |         |    | Toplam: 10 |   |
| Menüde Arama                                                                                                    |             | / | larih                                                                                                    | 0   | kr.                                                                                            | Bö                                                       | lüm                                                            |   | Açıklar                         | ma                                |    |   |   |        |              |          |              |        |               |         |    |            | 1 |
| Hasta Kayıt ve Kabul     Oktor İşlemleri     Ajanda     Ravdevalar     Maşeteker     Arabçe Klan     Revelevalar     Maşeteker     Arabçı Edilen Aşılar     Henster Klasel     Henster Rasevlan     Sodarı kaşeteri |             |   | 16.03.2021 00:00 25.01.2021 00:00 17.01.2021 00:00 16.01.2021 00:00 15.01.2021 00:00 14.01.2021 00:00 14.01.2021 00:00 12.01.2021 00:00 11.01.2021 00:00 11.01.2021 00:00 |     | Kemal Kara<br>Kemal Kara<br>Kemal Kara<br>Kemal Kara<br>Kemal Kara<br>Kemal Kara<br>Kemal Kara | 6<br>6<br>6<br>6<br>6<br>6<br>6<br>6<br>6<br>6<br>6<br>6 | 52<br>52<br>52<br>52<br>52<br>52<br>52<br>52<br>52<br>52<br>52 |   | NET C<br>muay<br>NET C<br>Apida | iÖREMMEM<br>ene<br>iÖREMEME<br>ma | ΙE |   |   |        |              |          |              |        |               |         |    |            |   |
| Ş Finans Işlemleri                                                                                                    | č           |   | 11.01.2021 00:00                                                                                                    | )   | Kemal Kara                                                                                     | G                                                        | 0Z                                                             |   |                                 |                                   |    |   |   |        |              |          |              |        |               |         |    |            |   |
| <ul> <li>Ananzier</li> <li>Tanımlar</li> <li>Admin</li> </ul>                                                                                                    | ~           |   |                                                                                                    |     |                                                                                                |                                                          |                                                                |   |                                 |                                   |    |   |   |        |              |          |              |        |               |         |    |            |   |
| Versiyon Yer SUBED: 4 - yeldekucukaslen -                                                                                                    | mi<br>vile  |   |                                                                                                    |     |                                                                                                |                                                          |                                                                |   |                                 |                                   |    |   |   |        |              |          |              |        |               |         |    | 0          | D |

Muayene Listesine menüde yer alan Doktor İşlemleri dizini altındaki Muayene Listesinden ya da üstte bulunan kısayollardan erişim sağlanabilir.

Doktor kendi kullanıcı ile giriş yaptığında muayene listesinde kendisi için randevu almış hastaların muayene listesini görür.

+

butonuna tıklanarak yeni bir

Yeni bir muayene kartı oluşturulmak isteniyorsa muayene kartı açılır.

| : Mu        | uayene 💿      | + • • • |       |          |        |      |             |              | ~                           | ×          | O E       | Dosya R  | tandevu 🕀 | r D      | E    |
|-------------|---------------|---------|-------|----------|--------|------|-------------|--------------|-----------------------------|------------|-----------|----------|-----------|----------|------|
| Hasta Bilgi | ileri         |         |       |          |        |      |             |              |                             | ^          |           |          |           | Toplam   | c 10 |
| Dosya Adı   |               |         |       |          |        |      |             |              |                             | + 0        |           |          |           |          |      |
| Muayen      | ne Reçete     | Hesap   | Rapor |          |        |      |             |              |                             |            |           |          |           |          |      |
| Açıklama    |               |         |       | o Has    | ta Dr  | nev: | aları       |              |                             |            |           |          |           |          |      |
| »           | Yakınması     |         |       | +        |        | Jay  |             | e            | × =                         | à          |           |          |           |          |      |
| »           | Fizik Bakı    |         |       | Açı      | k      |      | Kapalı      |              | -                           |            |           |          |           |          |      |
| »           | Tedavi        |         |       | Dosya No | Adı    |      | Soyadı      | Dosya Tarihi | Bölüm Adı 1                 | Doktor Ad  | lı Kapalı | İşlemler | Ödemeler  | Bakiye   |      |
|             |               |         |       |          |        |      |             |              |                             |            |           |          |           |          |      |
| »           | Oneri         |         |       | 272      | İhsan  | =2   | Güzey       | 13.01.2021   | Ağız, Diş ve Çene Cerrahisi | Suat Tuna  |           | 250,00   | 0,00      | 250,00   |      |
|             |               |         |       | 273      | Íhsan  | =/   | Güzey       | 13.01.2021   | Göz                         | Suat Tuna  |           | 250,00   | 0,00      | 250,00   |      |
| § Tanımlar  | ~ 1           |         | _     | 275      | Eda    | =/   | Kızılkaya   | 14.01.2021   | Göz                         | Kemal Kar  | a 🗌       | 250,00   | 0,00      | 250,00   |      |
| 🗿 Admin     | ~             |         |       | 264      | Yelda  | ₩.   | Küçükasları | 11.01.2021   | Göz                         | Kemal Kar  | а 🗌       | 100,00   | 0,00      | 100,00   |      |
|             |               |         |       | 265      | Efe    | ₽/   | Oral        | 11.01.2021   | Göz                         | Kemal Kar  | a 🗌       | 50,00    | 0,00      | 50,00    |      |
| 🔍 M         | enü Tasarımı  |         |       | 268      | Serhat | =2   | Türkmenoğlu | 11.01.2021   | Göz                         | Kemal Kar  | a 🗌       | 250,00   | 0,00      | 250,00   |      |
|             |               |         |       | 269      | ihsan  | =/   | Güzey       | 11.01.2021   | Göz                         | Kemal Kar  | a 🗌       | 250,00   | 0,00      | 250,00   |      |
|             | rsiyon Yenile |         |       | 277      | Deniz  | =/   | Su          | 16.01.2021   | Göz                         | Kemal Kar  | a 🗌       | 2.500,00 | 0,00      | 2.500,00 |      |
|             |               |         |       | 279      | Sezen  | ₽2   | Aslan       | 17.01.2021   | Göz                         | Kemal Kar  | a 🗌       | 250,00   | 0,00      | 250,00   |      |
|             |               |         |       | 271      | Yelda  | =/   | Küçükasları | 13.01.2021   | Göz                         | Kemal Kar  | a 🗌       | 0,00     | 0,00      | 0,00     |      |
|             |               |         |       | 270      | Teoman | =/   | İbili       | 12.01.2021   | Kulak Burun Boğaz           | Derya Çeli | k 🗌       | 250,00   | 0,00      | 250,00   |      |
|             |               |         |       | 276      | Efe    | =/   | Oral        | 15.01.2021   | Kulak Burun Boğaz           | Derya Çeli | k 🗌       | 250,00   | 0,00      | 250,00   |      |
|             |               |         |       | 274      | Yelda  | =/   | Küçükasları | 14.01.2021   | Kulak Burun Boğaz           | Derya Çeli | k 🗌       | 250,00   | 0,00      | 250,00   |      |
|             | -to-star      |         |       |          |        |      |             |              |                             |            |           |          |           |          |      |

Muayene kartına dosya adının girilmesi için dosya adı alanının sağ tarafındaki butonuna tıklanır ve hasta dosyaları listelenir. Burada ilgili hesap dosyasına çift tıklanması dosya seçimi için yeterlidir. Dosya seçiminden sonra muayene kartı doldurulabilir.

Eğer var olan muayene kartı açılmak isteniyorsa ilgili kaydın üzerine gelip çift tıklayarak o hastaya ait daha önceden girilmiş muayene kartını görülebilir.

| Mediclinic<br>Fath Rode Ansona                                    | 8                          |                         |                |              |                 |            |         |         |                             | ()<br>Aianda Hastala | O<br>Muavene | Recete Dosva  | Randeru | TR TR | • •        | ĺ |
|-------------------------------------------------------------------|----------------------------|-------------------------|----------------|--------------|-----------------|------------|---------|---------|-----------------------------|----------------------|--------------|---------------|---------|-------|------------|---|
| Müşteri Seçimi 4                                                  | : Mu<br>#244               | layene                  | • • •          | + 🖻          | ē 8             | >          |         |         |                             |                      |              | ~ ×           |         |       | Toplam: 10 |   |
| Menüde Arama                                                      | Hasta Bilgi                | ileri                   |                |              |                 |            |         |         |                             |                      |              | ^             |         |       |            |   |
| <ul> <li>Hasta Kayıt ve Kabul</li> <li>Oktor İşlemleri</li> </ul> | Dosya Adı<br>Yelda Küçükas | lan DNo: 264            | Tarih: 11/01/2 | 021 Dr.Kemal | Kara Bölüm: Göz | :          |         |         |                             |                      |              | - / C         |         |       |            |   |
| © Ajanda<br>≡ Randevular                                          | Muayer                     | ne                      | Reçete         |              | Hesap           | Rapo       | r       |         |                             |                      |              |               |         |       |            |   |
| Muayene Listesi     Reçeteler                                     | Açıklama<br>NET GÖREMM     | EME                     |                |              |                 |            |         |         |                             |                      |              |               |         |       |            |   |
|                                                                   | »                          | Yakınması<br>ALLERJİK K | IZARIKLIK AKŞ  | AMLARI ÇOK I | KAŞINTI BATMA   | DLUYORMUŞ. | *       | , P     | VKÜSÜ<br>KOACUTANE KULLAN   | YOR                  |              |               |         |       |            |   |
| Hasta Raporlari                                                   | »                          | KURU GÖZ E              | LEFARIT TO12   | /12F: NORMA  | L               |            | >>      | н       | URU GÖZ SYSTANE             | *1Z ADITEN 2*1       |              |               |         |       |            |   |
| \$ Finans İşlemleri                                               | <b>»</b>                   | RV.                     |                |              |                 |            |         |         |                             |                      |              |               |         |       |            |   |
| ≁ Analizler                                                       | <b>»</b>                   | Oneri<br>DINLENDIRN     | ΛE             |              |                 |            | >>      | s<br>F  | onuç<br>IV. İLAÇ KULLANIM R | APORU VERİLDİ.       | 🔵 Кар        | iandi         |         |       |            |   |
| ध्रि Tanımlar                                                     |                            |                         |                |              |                 |            |         | -       |                             |                      |              |               |         |       |            |   |
| Admin                                                             | + (                        |                         | 1              | <u>¢</u>     |                 |            |         |         |                             |                      |              | Toplam: 3     | -       |       |            |   |
| 🔌 Menü Tasarımı                                                   | Tarih                      | Tip                     | Sağ SPH        | Sağ CYL      | Sağ AKS         | Sol SPH    | Sol CYL | Sol AKS | Lens Sol Çap                | Lens Sol Eğim        | Lens Sağ Çap | Lens Sağ Eğim |         |       |            |   |
|                                                                   | 14.01.2021                 | Yakın                   | 0,25           | 0,50         | 0.75            | 0,25       | 0,50    | 0,50    | 2                           | 1                    | 1            | 2             |         |       |            |   |
| Versiyon Yenile                                                   | 14.01.2021                 | Uzak                    | 2,75           | 2,50         | 2               | 2,25       | 2,50    | 3       | 1                           | 2                    | 1            | 1             |         |       |            |   |
|                                                                   | 14.01.2021                 | Daimi                   |                |              |                 |            |         |         |                             |                      |              |               |         |       |            |   |
|                                                                   |                            |                         |                |              |                 |            |         |         |                             |                      |              |               |         |       |            |   |
|                                                                   |                            |                         |                |              |                 |            |         |         |                             |                      |              |               | -       |       |            |   |
|                                                                   |                            |                         |                |              |                 |            |         |         |                             |                      |              |               | - 11    |       |            | j |
| SUBEID: 4 - yeldakucukaslan -                                     |                            |                         |                |              |                 |            |         |         |                             |                      |              |               |         |       |            |   |

Muayene kartında üst panelde hastaya ait muayene bilgileri görülmektedir. Muayene, reçete, hesap ve rapor olmak üzere 4 sekme mevcuttur.

# 2.3.1. Muayene

| Mediclinic<br>Fath Roda Ansona                                    | 0                          |                          |                |              |                 |            |         |         | Analiz                     | Aianda Hastala  | O<br>Muzvene | Recete Dosva  | Randeru @ |            |
|-------------------------------------------------------------------|----------------------------|--------------------------|----------------|--------------|-----------------|------------|---------|---------|----------------------------|-----------------|--------------|---------------|-----------|------------|
| Müşteri Seçimi 4                                                  | : Mu                       | layene                   | •• <           | + 🖻          | • B :           | >          |         |         |                            |                 |              | ~ ×           |           | Toplam: 10 |
| Menüde Arama                                                      | Hasta Bilgi                | leri                     |                |              |                 |            |         |         |                            |                 |              | ^             |           |            |
| <ul> <li>Hasta Kayıt ve Kabul</li> <li>Oktor İşlemleri</li> </ul> | Dosya Adı<br>Yelda Küçükas | lan DNo: 264             | Tarih: 11/01/2 | 021 Dr.Kemal | Kara Bölüm: Göz |            |         |         |                            |                 |              | / 3           | ]         |            |
| <ul> <li>Ajanda</li> <li>Bandevular</li> </ul>                    | Muayen                     | e                        | Reçete         |              | Hesap           | Rapo       | r       |         |                            |                 |              |               |           |            |
| Muayene Listesi     Reçeteler                                     | Açıklama<br>NET GÖREMME    | EME                      |                |              |                 |            |         |         |                            |                 |              |               |           |            |
| <ul> <li></li></ul>                                               | »                          | Yakırması<br>ALLERJİK KI | ZARIKLIK AKŞ   | AMLARI ÇOK I | (AŞINTI BATMA ( | oluyormuş. | »       |         | Oyküsü<br>ROACUTANE KULLAN | IYOR            |              |               |           |            |
| Hasta Raporlari<br>2, Doktor İzinleri                             | <b>»</b>                   | KURU GÖZ E               | LEFARIT TO12   | /12F: NORMAI | L               |            | >>      |         | KURU GÖZ SYSTANE           | 4*1Z ADITEN 2*1 |              |               |           |            |
| \$ Finans İşlemleri                                               | »                          | RV.                      |                |              |                 |            |         |         |                            |                 |              |               |           |            |
| ≁ Analizler<br><sup>®</sup> Tanımlar                              | <b>»</b>                   | DINLENDIRN               | ΛE             |              |                 |            | »       |         | RV. İLAÇ KULLANIM R        | APORU VERILDI.  | 🗩 Кар        | andı          |           |            |
| P Admin                                                           | + /                        | /                        | ~              | \$           |                 |            |         |         |                            |                 |              | Toplam: 2     | 1         |            |
| Menü Tasarımı                                                     | Tarih                      | Tip                      | Sağ SPH        | Sağ CYL      | Sağ AKS         | Sol SPH    | Sol CYL | Sol AKS | Lens Sol Çap               | Lens Sol Eğim   | Lens Sağ Çap | Lens Sağ Eğim |           |            |
| A Manakara Manila                                                 | 14.01.2021                 | Yakın                    | 0.25           | 0.50         | 0.75            | 0.25       | 0,50    | 0,50    | 2                          | 1               | 1            | 2             |           |            |
| × versiyon terme                                                  | 14.01.2021                 | Uzak                     | 2./5           | 2,50         | 2               | 2.25       | 2,50    | 5       | 1                          | 2               | 1            | 1             |           |            |
|                                                                   |                            |                          |                |              |                 |            |         |         |                            |                 |              |               |           |            |
|                                                                   | 4                          |                          |                |              |                 |            |         |         |                            |                 |              | •             |           |            |
|                                                                   |                            |                          |                |              |                 |            |         |         |                            |                 |              |               |           |            |
| SUBEID: 4 - yeldakucukaalan -                                     |                            |                          |                |              |                 |            |         |         |                            |                 |              |               |           |            |

Muayene kartının altındaki alan branşlara göre gelmektedir. Örneğin fotoğrafta görülen alan göz doktorları için geliştirilmiştir. Branş değiştikçe alan da değişim gösterecektir.

| +          | 1 |         | ~       | \$      |         |         |         |         |              |               |              | Toplam: 2     |
|------------|---|---------|---------|---------|---------|---------|---------|---------|--------------|---------------|--------------|---------------|
| Tarih      |   | Tip     | Sağ SPH | Sağ CYL | Sağ AKS | Sol SPH | Sol CYL | Sol AKS | Lens Sol Çap | Lens Sol Eğim | Lens Sağ Çap | Lens Sağ Eğim |
| 14.01.2021 |   | Yakın   | 0,25    | 0,50    | 0.75    | 0,25    | 0,50    | 0,50    | 2            | 1             | 1            | 2             |
| 14.01.2021 |   | Uzak    | 2,75    | 2,50    | 2       | 2,25    | 2,50    | 3       | 1            | 2             | 1            | 1             |
|            |   | Daimi   |         |         |         |         |         |         |              |               |              |               |
|            |   | Mesleki |         |         |         |         |         |         |              |               |              |               |
|            |   | Lens    |         |         |         |         |         |         |              |               |              |               |

Hastaya yeni bir ölçüm girilmek isteniyorsa + butonuna tıklanır. Tarih girildikten sonra tip alanına tıklanır ve girilmek istenen muayenenin türü seçilir. Sonrasında

hastanın göz muayene bilgilerini doldurarak 🛛 🕺 butonuna tıklanır ve göz muayene

bilgileri kaydedilir. Eğer kayıt silinmek isteniyorsa 🖡 butonuna tıklanarak kayıt silinir.

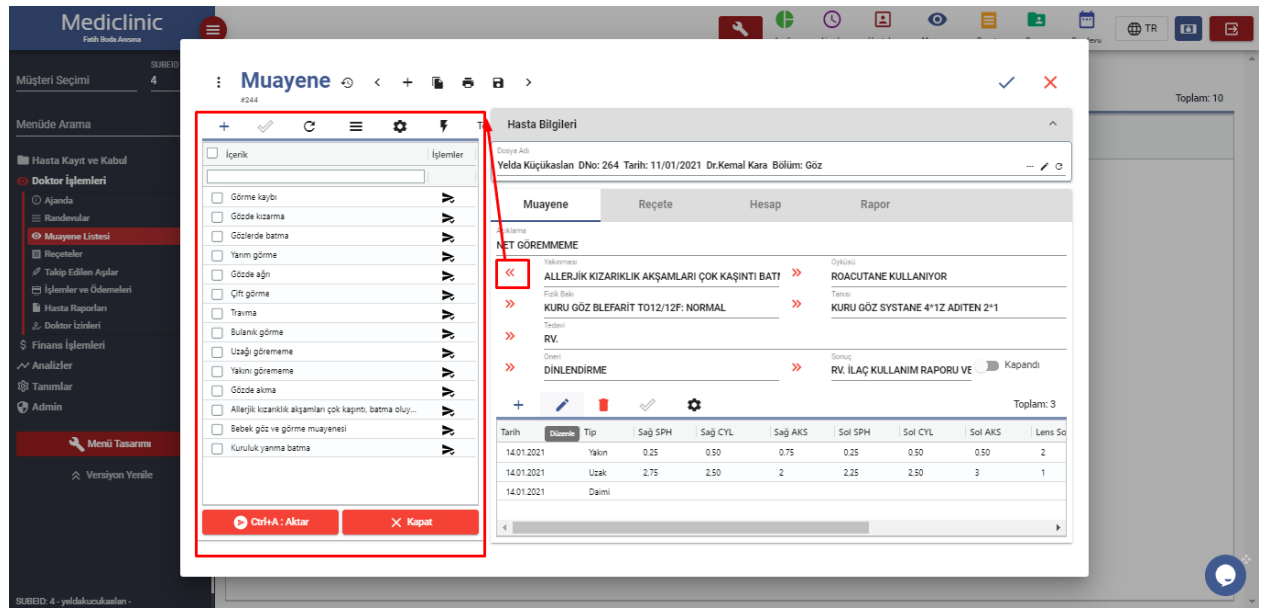

#### 2.3.1.1. Şablon Kullanımı

Muayene kartında Yakınması, Öyküsü, Fiziksel Bakı, Tanısı, Tedavi, Öneri, Sonuç alanlarının her biri birer şablon olarak tasarlanmıştır.Kullanıcı isterse buraları manuel

olarak doldurabilir isterse de her bir alanın sağ tarafındaki 🎽 butonuna tıklayarak sağ tarafta ilgili alanın şablonlarının listesini açabilir.

|                               |                                                      |          |                       |               |           |              | ٩                 | ¢            |                    |              |             |           |     | TR |            |
|-------------------------------|------------------------------------------------------|----------|-----------------------|---------------|-----------|--------------|-------------------|--------------|--------------------|--------------|-------------|-----------|-----|----|------------|
| Müşteri Seçimi 4              | : <b>Muayene</b> • < +                               | 6 8      | ₽→                    |               |           |              |                   |              |                    |              | ~           | ×         |     |    | Toplam: 10 |
| Menüde Arama                  | + ⊘ ⊂ ≡ ✿                                            | Ψ Te     | Hasta                 | a Bilgileri   |           |              |                   |              |                    |              |             | ^         |     |    |            |
| Hasta Kayıt ve Kabul          | içerik                                               | İşlemler | Dosya Adı<br>Yelda Ki | içükaslan D   | No: 264 T | arih: 11/01/ | /2021 Dr.Kemal Ka | ara Bölüm: G | öz                 |              |             | / C       |     |    |            |
| Obktor İşlemleri              |                                                      |          |                       |               |           |              |                   |              |                    |              |             |           |     |    |            |
| () Ajanda                     | Görde kranna                                         | ~        | м                     | uayene        |           | Reçete       | Н                 | lesap        | Rape               | or           |             |           |     |    |            |
| Musee Listesi                 | Götlerde batma                                       | ~        | Açıklama              |               | _         |              |                   |              |                    |              |             |           | 1.8 |    |            |
| Reçeteler                     | Yarım görme                                          | >        | NET GÖR               | REMMEME       |           |              |                   |              |                    |              |             |           |     |    |            |
| 🖉 Takip Edilen Aşılar         | Gözde ağrı                                           | No.      | «                     | ALLERJİK      | KIZARIKI  | .IK AKSAMI   | LARI COK KASINTI  | BATI »       | Oyküsü<br>ROACUTAN | E KULLANIYOR | 2           |           |     |    |            |
| 🗎 İşlemler ve Ödemeleri       | Çift görme                                           | ≥        |                       | Fizik Bakı    |           | ,            | , , ,             |              | Tanisi             |              | -           |           |     |    |            |
| Hasta Raporlari               | Travma                                               | ≳        | »                     | KURU GÖ       | Z BLEFARI | T T012/12    | F: NORMAL         | >>           | KURU GÖZ S         | SYSTANE 4*1Z | ADITEN 2*1  |           |     |    |            |
| 2. Doktor Izinleri            | Bulanik görme                                        | ≳        | <b>»</b>              | Tedavi<br>RV. |           |              |                   |              |                    |              |             |           |     |    |            |
| Ş Finans Işlemleri            | Uzağı görememe                                       | ≳        |                       | Oneri         |           |              |                   |              | Sonuç              |              |             |           |     |    |            |
| → Analizler                   | Yakını görememe                                      | ≻        | »                     | DİNLEND       | İRME      |              |                   | >>           | RV. İLAÇ KU        | LLANIM RAPO  | ORU VE 💭 Ka | ipandi    |     |    |            |
| 88 Tanımlar                   | Gözde akma                                           | ≻        |                       |               | -         |              |                   |              |                    |              |             |           |     |    |            |
| 🚱 Admin                       | Allerjik kızanklık akşamları çok kaşıntı, batma oluy | ≳        | +                     |               | -         | ~            | ų.                |              |                    |              |             | Toplam: 3 |     |    |            |
| Manii Taasamu                 | Bebek göz ve görme muayenesi                         | ≻        | Tarih                 |               | Tip       | Sağ SPH      | Sağ CYL           | Sağ AKS      | Sol SPH            | Sol CYL      | Sol AKS     | Lens So   |     |    |            |
| Menu Idsariiii                | Kuruluk yanma batma                                  | ≻        | 14.01.2               | 021           | Yakın     | 0,25         | 0,50              | 0.75         | 0,25               | 0,50         | 0.50        | 2         |     |    |            |
| 🔅 Versiyon Yenile             |                                                      |          | 14.01.2               | 021           | Uzak      | 2,75         | 2,50              | 2            | 2,25               | 2,50         | 3           | 1         |     |    |            |
|                               |                                                      |          | 14.01.2               | 021           | Daimi     |              |                   |              |                    |              |             |           |     |    |            |
|                               | Ctrl+A: Aktar X Kap                                  | at       |                       |               |           |              |                   |              |                    |              |             |           |     |    |            |
|                               |                                                      |          | 4                     |               |           |              |                   |              |                    |              |             | •         |     |    |            |
|                               |                                                      |          |                       |               |           |              |                   |              |                    |              |             |           |     |    |            |
|                               |                                                      |          |                       |               |           |              |                   |              |                    |              |             |           | -   |    |            |
| SUBEID: 4 - yeldakucukaslan - |                                                      |          |                       |               |           |              |                   |              |                    |              |             |           |     |    |            |

Şablonlara ekleme yapmak için + butonuna tıklanır ve listeye yeni bir satır açılır burada içeriğin girilmesi şablonun oluşturulması için yeterlidir. Şablon içeriği

girildikten sonra  $\checkmark$  butonuna tıklanarak şablon kaydedilir ve kullanıma hazır hale getirilir.

Ctrl+A : Aktar

Kullanıcı isterse içerik alanının sağ tarafındaki 🏓 butonuna tıklayarak kaydı ilgili alana gönderebilir, isterse de içerik alanının sol tarafından istediği şablonları seçerek

CTRL+A kısayolu ya da

butonu ile ilgili alana kaydı gönderebilir. Eğer

listedeki bütün kayıtları ilgili alana göndermek isterse içerik başlığının sol tarafındaki

OcuHA:Atar butonu ile kayıtları tümünü ilgili alana gönderebilir. Bu işlem Yakınması, Öyküsü, Fiziksel Bakı, Tanısı, Tedavi, Öneri, Sonuç alanlarının tümünde uygulanabilir.

Muayene bilgileri şablonlar aracılığıyla dolurulduktan sonra 📉 X Kapat butonuna basılarak ekran eski formuna geri döndürülebilir.

#### 2.3.2. Reçete

| Mediclinic<br>Faith Body Ansana                                                    | 0                        |                       |                                       |          |                  |            | R   | C Analiz    | ()<br>Ajanda | Hastalar | O<br>Muzyene | Reçete | Dosya     | Randevu | TR |             | £ |
|------------------------------------------------------------------------------------|--------------------------|-----------------------|---------------------------------------|----------|------------------|------------|-----|-------------|--------------|----------|--------------|--------|-----------|---------|----|-------------|---|
| Müşteri Seçimi 4                                                                   | @ Muay                   | ene Liste             | si                                    |          |                  |            |     |             |              |          |              |        |           | 1       |    | Toplam: 10  | - |
| Menüde Arama                                                                       | : Muaye                  | ene o <               | + 6 8 8                               | >        |                  |            |     |             |              |          |              | ~      | ×         |         |    | Toplani. To |   |
| <ul> <li>Hasta Kayıt ve Kabul</li> <li>Oktor işlemleri</li> </ul>                  | Hasta Bilgileri          |                       |                                       |          |                  |            |     |             |              |          |              |        | ^         |         |    |             |   |
| <ul> <li>⊘ Ajanda</li> <li>⇒ Randevular</li> </ul>                                 | Yelda Küçükaslan DNo     | e: 264 Tarih: 11/01/2 | 021 Dr.Kemal Kara Bölüm:              | Göz      |                  |            |     |             |              |          |              |        | - / 0     |         |    |             |   |
| Muayene Listesi     Reçoteler     // Takip Edilen Aşılar     islandar un Ödamələri | Muayene                  | Reçete                | Hesap                                 | ^        | Rapor 🛱          |            |     |             |              |          |              |        | Toplam: 3 | н       |    |             |   |
| Hasta Raporları     2. Doktor izinleri                                             | Reçete Tarihi I          | Reçete Türü Adı       | Hasta Adı Soyadı                      | Cinsiyet | i Muayene Tarihi | Bölüm Adı  | Dol | ktor Adı So | yadı         |          |              |        |           |         |    |             |   |
| \$ Finans İşlemleri<br>≁ Analizler                                                 | 02.02.2021<br>02.02.2021 | NORMAL<br>NORMAL      | Yelda Küçükaslan<br>Yelda Küçükasları | к<br>к   | 16.03.2021 00:00 | Göz<br>Göz |     |             |              |          |              |        |           |         |    |             |   |
| 🕸 Tanımlar<br>😯 Admin                                                              | 13.01.2021               | NORMAL                | Yelda Küçükasları                     | К        | 16.03.2021 00:00 | Göz        |     |             |              |          |              |        |           |         |    |             |   |
| Menü Tasarımı                                                                      |                          |                       |                                       |          |                  |            |     |             |              |          |              |        |           |         |    |             |   |
| 🔉 Versiyon Yenile                                                                  |                          |                       |                                       |          |                  |            |     |             |              |          |              |        |           |         |    |             |   |
|                                                                                    |                          |                       |                                       |          |                  |            |     |             |              |          |              |        |           |         |    |             |   |
| SUBEID: 4 - yeldakucukasları -                                                     |                          |                       |                                       |          |                  |            |     |             |              |          |              |        |           |         |    | C           |   |

Reçete sekmesinde hasta için daha önceden oluşturulmuş reçeteler listelenir. Eğer hastaya yeni bir reçete girilmek isteniyorsa + butonuna tıklanır ve reçete kartı açılır.

| Me                                                                      | diclinic                            |                         |                   |                                |                         | ()<br>Ajanda | Hastalar   | O<br>Muayene | Reçete       | Dosya      | Randevu | TR       |   |
|-------------------------------------------------------------------------|-------------------------------------|-------------------------|-------------------|--------------------------------|-------------------------|--------------|------------|--------------|--------------|------------|---------|----------|---|
| Müşteri Seçimi                                                          | SUBEID                              | Muayene Lis             | stesi             |                                |                         |              |            |              |              |            |         |          |   |
| Menüde Aram                                                             | : Reçete                            | eler 🛛 < 🖶 🖬            | >                 |                                |                         |              |            |              |              |            | ~       | ×        |   |
| <ul> <li>Hasta Kayıt</li> <li>Ooktor İşler</li> <li>O timete</li> </ul> | Həstə Adı<br>Yelda Küçükasları 2354 | 46257854 +9055555555555 |                   | 🖌 Dosya Adı<br>🖌 Yelda Küçükas | an DNo: 264 Tarih: 11/0 | )1/2021 Dr.K | (emal Kara | Bölüm: Göz   |              |            |         | -/0      |   |
| © Ajanda<br>≡ Randevula                                                 | Recete Tarihi 21.2.2021             | Ē                       | Repete Türü       | Muayene Id<br>244              |                         |              |            | 🕥 Whats      | app ile Reçe | rte Gönder |         |          |   |
| Reçeteler                                                               | Reçete                              | Notlar/ICD              | Kirmizi<br>Mor    |                                |                         |              |            |              |              |            |         |          |   |
| ⇒ Takip Eulie<br>⊟ İşlemler ve<br>Bi Marta Ran                          | + /                                 | 5 <del>6</del> v 1      | Normal<br>Turuncu |                                |                         |              |            |              |              |            | Т       | oplam: 0 |   |
| 2. Doktor İzir                                                          | İlaç Adı                            | Peri                    | o Yeşil           | C. Şekli                       | Rapor Durumu Açıklama   |              |            |              |              |            |         |          |   |
| Ş Finans İşler<br>→ Analizler<br>ﷺ Tanımlar<br>∰ Admin                  |                                     | ][                      |                   | No Rows To Show                |                         |              |            |              |              |            |         |          |   |
| *                                                                       |                                     | « İlaçlar               | K Stid Recete     |                                |                         |              |            |              |              |            |         |          |   |
| SUBEID: 4 - yeldakuc                                                    | cukaslan -                          |                         |                   |                                |                         |              |            |              |              |            |         |          | O |

Reçete kartında üstteki panelde muayene ve hasta bilgileri kart açılırken gelecektir. Reçete türü varsayılan olarak "Normal" gelecektir. Kullanıcı dilerse listeden reçete türünü seçebilir.

Kullanıcı isterse manuel olarak reçeteye ilaçları ekleyebilir isterse de ilaçları listeden seçerek reçeteye gönderebilir.

| Me                                                                                                  | diclinic<br>h Boda Ansana                                                                        | •                                                                                                 |                                    |                      |              |              |             | ٩                 | Analiz        | ()<br>Ajanda | Hastalar   | O<br>Muzyene | Reçete         | Dosya  | Randeru | ⊕ TR    |          |
|----------------------------------------------------------------------------------------------------|--------------------------------------------------------------------------------------------------|---------------------------------------------------------------------------------------------------|------------------------------------|----------------------|--------------|--------------|-------------|-------------------|---------------|--------------|------------|--------------|----------------|--------|---------|---------|----------|
| Müşteri Seçimi                                                                                      |                                                                                                  | @ Muay                                                                                            | ene List                           | esi                  |              |              |             |                   |               |              |            |              |                |        |         |         |          |
| Menüde Aram<br>Hasta Kayıt<br>O Doktor İşler                                                        | : Reçe<br>Hasta Adi<br>Yelda Küçükaslan 23                                                       | teler ⊙ <                                                                                         | <b>a</b>                           | >                    |              |              | Velda Kü    | çükaslan DNo: 264 | 4 Tarih: 11/0 | 01/2021 Dr.  | Kemal Kara | Bölüm: Göz   |                |        | ~       | ×<br>/c | plam: 10 |
| Agentua                                                                                             | Reçete<br>Reçete                                                                                 | Notlar/ICD                                                                                        | <u> </u>                           | eçete Türü<br>lormal |              |              | 244         |                   |               |              |            | (C) Whatsa   | app ile Reçete | Gönder |         |         |          |
| <ul> <li>✓ Takip Edik</li> <li>➡ İşlemler ve</li> <li>➡ Hasta Rap</li> <li>∠ Doktor İzir</li> </ul> | + /                                                                                              | • •                                                                                               | Periyot                            | Kaç Gün              | E<br>Kaç Kez | Adet K. Biri | mi K. Şekli | Rapor Durum       | u Açıklama    | 1            |            |              |                |        | To      | plam: 1 |          |
| S Finans Işter<br>M Analizler<br>8 Tanımlar<br>Admin                                                | Parol<br>PAROL 10 MG/ML<br>PAROL 10 MG/ML<br>PAROL 120 MG/5<br>PAROL 250 MG/5<br>PAROL 500 MG 20 | INFUZYON ICIN COZE<br>INFUZYON SOLUSYON<br>ML 150 ML ORAL SUSI<br>ML 150 ML PLUS SUSF<br>I TABLET | TI ICERE<br>U<br>YANSIYO<br>ANSIYO |                      |              |              |             |                   |               |              |            |              |                |        |         |         |          |
| *                                                                                                   | PAROL 500 MG 20<br>PAROL 500 MG 30<br>PAROL 500 MG 30<br>PAROL COLD 325<br>PAROL HOT 12 PO       | ) TABLET<br>) TABLET<br>) TABLET<br>MG 20 KAPSUL<br>)SET GRANUL                                   |                                    |                      | « Std I      | Reçete       |             |                   |               |              |            |              |                |        |         |         |          |
| SUBEID: 4 - yeldakuc                                                                                | sukaslari -                                                                                      |                                                                                                   |                                    |                      |              |              |             |                   |               |              |            |              |                |        |         |         | 0        |

Kullanıcı + butonuna basarak reçeteye yeni bir satır ekleyebilir burada "İlaç Adı" alanına tıklayarak açılan listeden ilacı seçip manuel olarak satırdaki diğer alanları oldurabilir ve & butonuna basarak satırları kaydedebilir. İlaçlar içinden bir ilaç silinmek isteniyorsa o ilacın üzerine tıklanarak butonuna basılır ve ilaç silme işlemi gerçekleştirilir.

#### 2.3.2.1. İlaç Ekleme

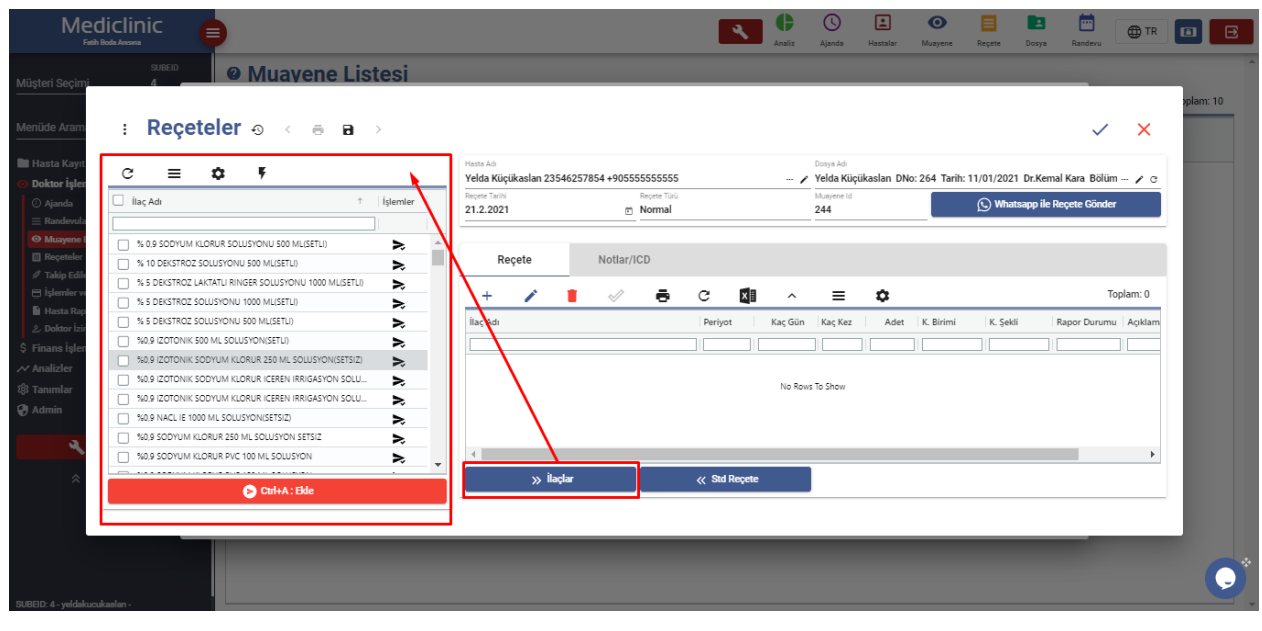

Kullanıcı » Maqar butonuna tıklayarak sol tarafta ilaçların listesini açabilir ve reçete yazma işlemine buradan devam edebilir.

| : Reçeteler 💿 < 👼 🖬 >                                                                       |                                                                                                    | ~ ×                                            |
|---------------------------------------------------------------------------------------------|----------------------------------------------------------------------------------------------------|------------------------------------------------|
| C ≡ \$ ₹                                                                                    | Hasta Adi Dosya Adi<br>Velda Kiiciikaslan 23546257854 +90555555555 Yelda Kiiciikaslan DN                                                                                                    | o: 264 Tarih: 11/01/2021 Dr.Kemal Kara Bölüm 🖌 |
| ilaç Adı 🕆 İşlemler                                                                         | Registe Tanh         Registe Tanh         Magene Id           21.2.2021         D         Normal         244                                                                                                    | 🚫 Whatsapp ile Reçete Gönder                   |
| % 0.9 SODYUM KLORUR SOLUSYONU 500 MLISETLI)           % 10 DEKSTROZ SOLUSYONU 500 MLISETLI) | Reçete Notlar//CD                                                                                                    |                                                |
| % 5 DEKSTRÖZ LÄKTATLI RINGER SOLUSYONU 1000 ML(SETLI)                                       | + / • < • < 🕅 · = •                                                                                                    | Toplam: 3                                      |
| % 5 DEKSTROZ SOLUSYONU 500 MUSETU)                                                          | llar Adı Derivnt Kar Giin Kar Kez Adet                                                                                                    | K Ririmi K Sakli Ranor Durumu Arıkla           |
| %0,9 IZOTONIK 500 ML SOLUSYON(SETLI)                                                        |                                                                                                    |                                                |
| %0,9 IZOTONIK SODYUM KLORUR 250 ML SOLUSYON(SETSIZ)                                         | % 5 DEKSTROZ SOLUSYONU 1000 MU/SETU Gim 1 1 1                                                                                                    | Adat Ranorsuz                                  |
| 140,9 IZOTONIK SODYUM KLORUR ICEREN IRRIGASYON SOLU                                         | So stantice sociation and the second stantice social states and social states and so | Adat Ranoreuz                                  |
| 🛛 %0,9 IZOTONIK SODYUM KLORUR ICEREN IRRIGASYON SOLU 🔈                                      | %0 9 NACI IF 1000 NI SOLUSYON(SETSIZ) Giin 1 1 1                                                                                                    | Adet Raporsuz                                  |
| V %0,9 NACL IE 1000 ML SOLUSYON(SETSIZ)                                                     |                                                                                                    |                                                |
| 🗌 %0,9 SODYUM KLORUR 250 ML SOLUSYON SETSIZ 🗦                                               |                                                                                                    |                                                |
| 940,9 SODYUM KLORUR PVC 100 ML SOLUSYON                                                     | •                                                                                                    |                                                |

Kullanıcı isterse ilaç adının sağ tarafındaki subtonuna tıklayarak ilacı reçeteye gönderebilir, isterse de ilaç adının sol tarafından istediği ilaçları seçerek CTRL+A kısayolu ya da butonu ile reçeteye ilacı kolayca gönderebilir. Periyot, Kaç Gün, Kaç Kez, Adet, Kullanım Birimi, Kullanım Şekli, Rapor Durumu ilacı gönderirken otomatik olarak dolacaktır. Kullanıcı isterse bu değerleri manuel olarak değiştirebilir. İlaç bilgileri doğru bir şekilde doldurulduktan sonra subtonuna basılır ve ilaç listesi kaydedilir. İlaçlar içinden bir ilaç silinmek isteniyorsa o ilacın üzerine tıklanarak butonuna basılır ve ilaç silme işlemi gerçekleştirilir. İlaç listesi kullanıldıktan sonra ekranı eski formuna döndürmek için subtonuna tekrar basılır ve ekran eski formuna geri döner.

#### 2.3.2.2. İlaç Bilgileri

#### G ≡ Ċ 📃 İlac Adı $\nabla$ Íslemler parol PAROL 10 MG/ML INFUZYON ICIN COZELTI ICEREN 1 FLAKON ≿ PAROL 10 MG/ML INFUZYON SOLUSYONU ≳ PAROL 120 MG/5 ML 150 ML ORAL SUSPANSIYON ≳ PAROL 250 MG/5 ML 150 ML PLUS SUSPANSIYON ≳ PAROL 500 MG 20 TABLET ≳ PAROL 500 MG 20 TABLET ≳ PAROL 500 MG 30 TABLET ≳ PAROL 500 MG 30 TABLET ≥ PAROL COLD 325 MG 20 KAPSUL ≳ PAROL HOT 12 POSET GRANUL ≳ PAROL HOT PEDIATRIK 12 POSET GRANUL >, PAROL PLUS 30 TABLET ≻ IClear All! İlaç Adı: %parol 🛞 Ctrl+A : Ekle

İlaç bilgileri görülmek isteniyorsa sol tarafta açılan menüde istenilen ilaç aratılır ve ilacın üzerine çift tıklanarak ilaç detayları açılır.

| ਟ ≡ \$ ₹                                             |                     |                             |                 |                |                     |                               |
|------------------------------------------------------|---------------------|-----------------------------|-----------------|----------------|---------------------|-------------------------------|
|                                                      |                     |                             |                 |                | DNo: 264 Tarih: 11/ | 01/2021 Dr.Kemal Kara Bölüm 🖌 |
| İlaç Adı 🛛 🗸                                         | 🛛 💠 🗄 🗄 🗄 🗄         | etayları < +                |                 | ✓ ×            | 2                   | 🔾 Whatsapp ile Reçete Gönder  |
| rol                                                  | #45144              |                             |                 |                |                     |                               |
| PAROL 10 MG/ML INFUZYON ICIN COZELTI ICEREN 1 FLAKON | Detay               | Muadil İlaçlar              |                 |                |                     |                               |
| PAROL 10 MG/ML INFUZYON SOLUSYONU                    | Berkod              | _                           | Etken Madde     |                |                     |                               |
| PAROL 120 MG/5 ML 150 ML ORAL SUSPANSIYON            | 8699717690035       |                             | PARASETAMOL     |                |                     |                               |
| PAROL 250 MG/5 ML 150 ML PLUS SUSPANSIYON            | Işlem Grup Adı *    | @ Detay                     | Uretici Firması |                |                     | Toplam: 3                     |
| PAROL 500 MG 20 TABLET                               | Medicine            |                             | ATABAY          |                | dat V Disimi        | K Saki Ranas Durumu Aaki      |
| PAROL 500 MG 20 TABLET                               | PAROL 10 MG/ML INFI | JZYON ICIN COZELTI ICEREN 1 | 1 NORMAL RECETE |                | bec K. birimi       | R. şeki Rapor Durumu Aşıkı    |
| PAROL 500 MG 30 TABLET                               | Tipi                |                             | Uretimi         |                |                     |                               |
| PAROL 500 MG 30 TABLET                               | JENERIK             | Kullanım Şekli *            | IMAL            |                | 1 Adet              | Raporsuz                      |
| PAROL COLD 325 MG 20 KAPSUL                          | E di su lu          |                             | Reçete Türü     |                | 1 Adet              | Raporsuz                      |
| PAROL HOT 12 POSET GRANUL                            | Endikasyoniai       |                             | Normai          |                | 1 Adet              | Raporsuz                      |
| PAROL HOT PEDIATRIK 12 POSET GRANUL                  | 1 Birin             | n Form                      | 0,00            | Ambalaj Birimi |                     |                               |
|                                                      |                     |                             |                 |                |                     |                               |

İlaç detayları kartı detay ve muadil ilaçlar olmak üzere iki sekmeden oluşmaktadır. İlaç detayları açılan ilaç kartında görüntülenebilir. Eğer kullanıcı ilacı Web'de aratmak

|             | Set Detay |          |            |        |       |             |          |           |  |
|-------------|-----------|----------|------------|--------|-------|-------------|----------|-----------|--|
| istiyorsa 🎙 |           | butonuna | tıklayarak | ilacın | detay | bilgilerine | tarayıcı | üzerinden |  |
| ulaşabilir. |           |          |            |        |       |             |          |           |  |

| <b>ک ≡ ۵ ۴</b><br>المç Adı ⊽   İş                                                                                                    | seme : İlaç Detayları < +                            |               | ükaslan DM | io: 264 Tarih: 11/01/2 | 021 Dr.Kemal Kara Bölüm 🥓<br>hatsapp ile Reçete Gönder |
|----------------------------------------------------------------------------------------------------|------------------------------------------------------|---------------|------------|------------------------|--------------------------------------------------------|
| el         PAROL 10 MG/ML INFUZYON IGIN COZELTI ICEREN 1 FLAKON           PAROL 10 MG/ML INFUZYON SOLUSYONU         PAROL 120 MG/S ML 150 ML 0RAL SUSPANSIYON | Detay Muadii İlaçlar                                 | Toplam        | 72         |                        |                                                        |
| PAROL 250 MG/5 ML 150 ML PLUS SUSPANSIYON                                                                                                    | Ìlaç Adı                                             | Etken Madde   | \$         |                        | Toplam: 3                                              |
| PAROL 500 MG 20 TABLET                                                                                                    | >                                                    |               | Adet       | K. Birimi K. S         | ekli Rapor Durumu Acıkl                                |
| PAROL 500 MG 20 TABLET                                                                                                    | TEMPO ELIKSIR 150 ML                                 | PARASETAMOL   | <b>^</b>   |                        |                                                        |
| PAROL 500 MG 30 TABLET                                                                                                    | PIROFEN PEDIATRIK 150 ML SURUP                       | PARASETAMOL   |            |                        |                                                        |
| PAROL 500 MG 30 TABLET                                                                                                    | PAROL 10 MG/ML INFUZYON ICIN COZELTI ICEREN 1 FLAKOL | N PARASETAMOL |            | Adet                   | Naporsuz                                               |
| PAROL COLD 325 MG 20 KAPSUL                                                                                                    | PERFALGAN 10 MG/ML 100 ML 12 FLAKON                  | PARASETAMOL   |            | Adet                   | Kaporsuz                                               |
| PAROL HOT 12 POSET GRANUL                                                                                                    | PAROL 10 MG/ML INFUZYON SOLUSYONU                    | PARASETAMOL   |            | Adet                   | Kaporsuz                                               |
| PAROL HOT PEDIATRIK 12 POSET GRANUL                                                                                                    |                                                      | 5151CTT11/0   | · ·        |                        |                                                        |
|                                                                                                    | *                                                    |               | _          |                        |                                                        |
| ar All Ilaç Adı: Sparol 🥹                                                                                                    | // mayou                                             | (Commetere    |            |                        |                                                        |

İlacın muadilleri görüntülenmek isteniyorsa muadil ilaçlar sekmesine geçilir ve burada seçilen ilaca muadil olan ilaçlar görüntülenir.

| Me                                                                                                    | diclinic<br>h Boda Ansana                             | 0      |               |                    |           |                                                                      |                       |                                               |                          | ٩          | <b>C</b><br>Analiz     | ()<br>Ajanda                                                        | Hastalar   | O<br>Muayene  | Reçete       | Dosya                               | Randevu                                    | TR                                    |           |
|----------------------------------------------------------------------------------------------------|-------------------------------------------------------|--------|---------------|--------------------|-----------|----------------------------------------------------------------------|-----------------------|-----------------------------------------------|--------------------------|------------|------------------------|---------------------------------------------------------------------|------------|---------------|--------------|-------------------------------------|--------------------------------------------|---------------------------------------|-----------|
| Müşteri Seçimi                                                                                                    | SUBEID                                                | 0      | Muave         | ne Lis             | tesi      |                                                                      |                       |                                               |                          |            |                        |                                                                     |            |               |              |                                     |                                            |                                       |           |
| Menüde Aram                                                                                                    | : Reçe                                                | eteler | -9 < I        | • 8                | >         |                                                                      |                       |                                               |                          |            |                        |                                                                     |            |               |              |                                     | ~                                          | ×                                     | oplam: 14 |
| Hasta Kayıt<br>Doktor İşler<br>Alanda<br>Randevda<br>Mayres İ<br>Alaşı Edit<br>İşlenler v<br>Anasışler<br>Anasışler<br>Manaşışler<br>Manaşışışışışışışışışışışışışışışışışışış | + C<br>Sabion Adi<br>Grip<br>Baş Ağıra<br>Göz Nezlesi | =      | ¢             | işlemler<br>X<br>X | Toplam: 3 | Hesta All<br>Yelda Küçük<br>Reçet Tahi<br>21.2.2021<br>+<br>İlaç Adı | aslan 23546257<br>rte | 7854 +90546417<br>■ Norr<br>Notlar/ICD<br>√ 1 | 76038<br>ter Turo<br>mai | eriyot     | 🖍<br>Kaç Gün<br>No Row | Doxya Adi<br>Yelda Küç<br>Muayene ld<br>244<br>Kaç Kez<br>s To Show | ükaslan DN | ko: 264 Tarih | к: 11/01/202 | 21 Dr.Kema<br>atsapp ile R<br>kli f | al Kara Bölü<br>eçete Gönde<br>Rapor Durum | m 🖍 C<br>er<br>Toplam: 0<br>u Açıklam |           |
| *                                                                                                    |                                                       | (      | Ctrl+A : Ekle |                    |           |                                                                      | « İlaçlar             |                                               | »                        | Std Reçete |                        |                                                                     |            |               |              |                                     |                                            | ,                                     |           |
| SUBEID: 4 - yeldakuc                                                                                                    | ukaslar -                                             |        |               |                    |           |                                                                      |                       |                                               |                          |            |                        |                                                                     |            |               |              |                                     |                                            |                                       | O         |

### 2.3.2.3. Standart Recete Şablonları

Reçete ekranı da muayene ekranında olduğu gibi kullanıcıların kullanımının kolay olması için şablon olarak tasarlanmıştır. Kullanıcı isterse ilaçları tek tek ekleyebilir isterse de daha önceden hazırlamış olduğu standart şablonları kullanarak reçetesini oluşturabilir.

| Mediclinic                                       |                                                   | Analiz Ajanda Hastalar Musyene Reçete | Dosys Randevu |
|--------------------------------------------------|---------------------------------------------------|---------------------------------------|---------------|
| SUBEID<br>Müşteri Seçimi 4                       | Ø Muavene Listesi                                 |                                       |               |
| Menüde Aram : Reçete Ş                           | ablonları 💿 < + 🗈 🖶 ə >                           |                                       | plam: 10      |
| Hasta Kayıt<br>O Doktor işler                    |                                                   |                                       | ^             |
| <ul> <li>Ajanda</li> <li>Reçete Adı *</li> </ul> | Şablon Adı                                        | Reçete Türü                           |               |
| Muayene I     Doktor                             | Bölüm                                             | Açıklama                              |               |
| ✓ Talip Edile<br>İlaçlar                         | Açıklama                                          |                                       |               |
| 🖹 Hasta Rap<br>2. Doktor izi                     | ✓ ⊕ ⊂ Q ∧ ≡ ≎                                     |                                       | Toplam: 0     |
| \$ Finans İşler<br>İlaç Adı                      | Periyot Kaç Gün Kaç Kez Adet K. Birimi K. Şekli F | tapor Durumu Açıklama                 |               |
| Analizler 🚯 Tanımlar                             |                                                   |                                       |               |
| 🕲 Admin                                          | No Rows To Show                                   | v                                     |               |
| ٩                                                |                                                   |                                       |               |
| *                                                |                                                   |                                       |               |
|                                                  |                                                   |                                       |               |
|                                                  |                                                   |                                       |               |
| SUBEID: 4 - veldakucukaalan -                    |                                                   |                                       |               |
|                                                  |                                                   |                                       |               |
| Sablonlara ekleme                                | vapmak icin butonuna tu                           | klanır ve recete sablonu kar          | tinda         |
| Reçete Adı (Zorunlı                              | 1), Şablon Adı, Reçete Türü, Dokto                | r, Bölüm ve Açıklama alanlar          | 1 manuel      |

 $\checkmark$ olarak doldurulur. Sonrasında şablonda olmasını istenen ilaçlar şablona eklenir ve butonuna basılır ve şablon kaydedilir. İlaçlar içinden bir ilaç silinmek isteniyorsa o

ilacın üzerine tıklanarak 📕 butonuna basılır ve ilaç silme işlemi gerçekleştirilir.

| Mediclinic                                           |                                                         | R C             | Ajanda Hastalar Mu:       | D 🧮 🖪 🗖                         |                |
|------------------------------------------------------|---------------------------------------------------------|-----------------|---------------------------|---------------------------------|----------------|
| Müşteri Seçimi 4 @ Muavene Listesi                   |                                                         |                 |                           |                                 |                |
| Menüde Aram : Reçeteler • < = • >                    |                                                         |                 |                           |                                 | → ×            |
| Hasta Kayıt O Doktor İşler                           | Həstə Adı<br>Yelda Küçükaslan 23546257854 +905464176038 | - /             | Velda Küçükaslan DNo: 264 | Tarih: 11/01/2021 Dr.Kemal Kara | Bölüm 🖌 C      |
| O Ajanda      Sablon Adı      Işlemler     Randevula | People Tanhi Repete Turu 21.2.2021  Normal              |                 | Musyene Id<br>244         | 🚫 Whatsapp ile Reçete (         | Sönder         |
| Crip Crip Crip Recetator Esg Agnat                   | Reçete Notlar/ICD                                       |                 |                           |                                 |                |
| Calop Edit     Johnner v     Góz Nezlezi             | + / 1 / 8                                               | C 🚺 ^           | ≡ ¢                       |                                 | Toplam: 3      |
| 2. Doktor izir<br>S. Finans isler                    | İlaç Adı                                                | Periyot Kaç Gün | n Kaç Kez Adet K. I       | Birimi K. Şekli Rapor E         | Jurumu Açıklam |
| ≁ Analizler                                          | TOBRASED GOZ % 0,3 5 GR MERHEM                          | Gün             | 1 1 1 D                   | amla Cilt Üzerine(Ep Rapors     | iuz            |
| <ul> <li>Tanımlar</li> <li>Admin</li> </ul>          | GENTA 120 MG 1 AMPUL                                    | Gün             | 1 1 1 D                   | amla Burun içi(İntraı Rapors    | 5UZ            |
| 4                                                    | 7                                                       |                 |                           |                                 |                |
|                                                      | <                                                       | » Std Reçete    |                           |                                 |                |
| CUIVA. DUE                                           |                                                         |                 | -                         |                                 |                |
|                                                      |                                                         |                 |                           |                                 |                |
|                                                      |                                                         |                 |                           |                                 | <b>O</b>       |
| SUBEID: 4 - yeldakucukaslan -                        |                                                         |                 |                           |                                 |                |

Kaydedilen şablonları kullanıcı isterse şablon adı alanının sağ tarafındaki sutonuna tıklayarak şablonların içerisindeki ilaçları listeye gönderebilir, isterse de şablon adı alanının sol tarafından istediği şablonları seçerek CTRL+A kısayolu ya da CCH+A:EME butonu ile listeye şablonların içerisindeki ilaçları gönderebilir. Eğer listedeki bütün şablonlar listeye gönderilmek istenirse şablon adı başlığının sol tarafındaki sablon Adı kutuyu işaretleyerek bütün kayıtları seçer ve CTRL+A kısayoluyla ya da CCH+A:EME butonu ile şablonların tümünü listeye gönderebilir.Standart Reçete kullanıldıktan sonra ekranı eski formuna döndürmek için sad Reçete

butonuna tekrar basılır ve ekran eski formuna geri döner.

2.3.2.4. Reçete Çıktısı

| 🌔 R        | eçeteler - Google Chrome                                                                                                    |                                                        |         |                 | -                 |         | $\times$ |
|------------|----------------------------------------------------------------------------------------------------|--------------------------------------------------------|---------|-----------------|-------------------|---------|----------|
| 0          | about: blank                                                                                                    |                                                        |         |                 |                   |         |          |
| (;         | 21 82 2021                                                                                                    | Reçeleter                                              |         | Yazdır          |                   | 1 sayfa |          |
| A          | Adı Soyadı: Yelda Küçükasları<br>Doktor: Kamal Kara<br>Reçele Türü: Normal                                                                           | TC. Kimilik No: 23545237854<br>Bölüm: Göz              |         | Hedef           | PDF olarak kaydet | •       |          |
| Di<br>Ri   | REA AD CT. 16.3 5 ML DAMLA GEN GEN GEN GEN 13.3 A<br>GENTA OFT. 16.3 5 ML DAMLA GEN AND GEN 13.3 A<br>TOBRADEX STERL OFTALMIK SUSPANSIYON GEN 13.3 A | ski<br>dat Ağızdan(Oral)<br>dat Cit Üzərine(Epidermal) | Açalama | Sayfalar        | Tümü              | *       |          |
| ilar<br>GE |                                                                                                    |                                                        |         | Düzen           | Dikey             | •       | -        |
| 10         |                                                                                                    |                                                        |         | Daha fazla ayar |                   | ~       |          |
|            | 0                                                                                                    |                                                        |         |                 |                   |         |          |
|            | •                                                                                                    |                                                        |         |                 | Kaydet            | İptal   |          |
|            | •                                                                                                    |                                                        | 51      |                 | Kaydet            | İptal   |          |

Reçetenin çıktısı alınmak isteniyorsa reçete kaydedildikten sonra başlığın sağ tarafındaki

butonuna tıklanır. Reçetenin önizlemesi görüldükten sonra kaydetme veya yazdırma işlemine devam edilebilir.

| 2.2021       |                  |      |                |             |  |
|--------------|------------------|------|----------------|-------------|--|
|              |                  | Reçe | ete            |             |  |
| Adı Soyadı:  | Yelda Küçükaslan |      | TC. Kimlik No: | 23546257854 |  |
| Doktor:      | Kemal Kara       |      | Bölüm:         | Göz         |  |
| Reçete Türü: | Normal           |      |                |             |  |

TOBRADEX STERIL OFTALMIK SUSPANSIYON Gün 1 X 3 Adet Cilt Üzerine(Epidermal)

# 2.3.2.5. Whatsapp ile Reçete Gönder

| Mediclinic                    |                     |                                | Ana                                             | liz Ajanda Hastr    | alar Muayene Reçete | Dosya Randeru |
|-------------------------------|---------------------|--------------------------------|-------------------------------------------------|---------------------|---------------------|---------------|
| subeid<br>eçimi 4             | Muavene List        | esi                            |                                                 |                     |                     | _             |
| am : Reçetel                  | er • • • • • • •    |                                |                                                 |                     |                     | ~ ×           |
| İşler Yelda Küçükaslan 235462 | 57854 +905555555555 | -                              | Dosya Adı<br>+ Yelda Küçükaslan DNo: 264 Tarih: | 11/01/2021 Dr.Kemal | Kara Bölüm: Göz     | -/0           |
| Recete Tarihi evula 13.1.2021 | Re<br>T N           | pete Türü<br>ormal             | Muayene ld<br>244                               |                     | 🕥 Whatsapp ile Reçe | te Gönder     |
| teler Reçete                  | Notlar/ICD          |                                |                                                 |                     |                     |               |
| lar v 🕂 🕂 🚺                   | ~ <b>e</b> c        | <b>⊠</b> ^ ≡ ¢                 |                                                 |                     |                     | Toplam: 2     |
| ilaç Adı                      | Periyot             | Kaç Gün Kaç Kez Adet K. Birimi | K. Şekli Rapor Durumu Açık                      | lama                |                     |               |
| şter                          |                     |                                |                                                 |                     |                     |               |
| GENTA OFT. % 0,3 5 ML DAN     | (LA Gün             | 2 4 1 Adet                     | Ağızdan(Oral) Raporsuz                          |                     |                     |               |
| <b>ર</b>                      |                     |                                |                                                 |                     |                     |               |
| *                             | « İlaçlar           | Ktd Recete                     |                                                 |                     |                     |               |
|                               |                     |                                |                                                 |                     |                     |               |
|                               |                     |                                |                                                 |                     |                     |               |
|                               |                     |                                |                                                 |                     |                     |               |
|                               |                     |                                |                                                 |                     |                     |               |

Hastalara Whatsapp üzerinden reçeteleri gönderimi yapılması için üst panelde bulunan S Whatsapp ile Reçete Gönder butonun tıklanması yeterlidir.

#### +90 546 417 60 38 ile WhatsApp'ta sohbet edin

SOHBETE BAŞLA

Sayın Yelda Küçükaslan 13.01.2021 tarihli reçetenizin detayları şunlardır; İlaç adı:GENTA OFT. % 0,3 5 ML DAMLA 2 Günde 4 kez 1 Adet Ağızdan(Oral) yoluyla alınız/uygulayınız. İlaç adı:TOBRADEX STERIL OFTALMIK SUSPANSIYON 1 Günde 3 kez 1 Adet Cilt Üzerine(Epidermal) yoluyla alınız/uygulayınız.

Sayın Yelda Küçükaslan 13.01.2021 tarihli reçetenizin detayları şunlardır; İlaç adı:GENTA OFT. % 0,3 5 ML DAMLA 2 Günde 4 kez 1 Adet Ağızdan(Oral) yoluyla alınız/uygulayınız. İlaç adı:TOBRADEX STERIL OFTALMIK SUSPANSIYON 1 Günde 3 kez 1

Adet Cilt Üzerine(Epidermal) yoluyla alınız/uygulayınız.

Butona basıldıktan sonra sistem Whatsapp üzerinden otomatik olarak hastaya bir reçete gönderecektir.

2.3.3. Hesap

| Mediclinic<br>Fath Bods Ansma                                         | •                                                                                      | Analiz Ajanda Hastalar Musyene    | E E E TR II E |
|-----------------------------------------------------------------------|----------------------------------------------------------------------------------------|-----------------------------------|---------------|
| Müşteri Seçimi 4                                                      | Muayene Listesi                                                                        |                                   | Toolam: 14    |
| Menüde Arama                                                          | : Muayene ⊙ < + 🖬 ĕ 🖻 >                                                                |                                   | ✓ ×           |
| Hasta Kayıt ve Kabul<br>Oktor İşlemleri                               | Hasta Bilgileri                                                                        |                                   | ^             |
| ⊙ Ajanda<br>⊒ Randevular                                              | Dooya Adı<br>Yelda Küçükaslan DNo: 264 Tarih: 11/01/2021 Dr.Kemal Kara Bölüm: Göz      |                                   | / 0           |
| Muayene Listesi     Reçeteler                                         | Muayene Reçete Hesap Rapor                                                             |                                   |               |
| Ø Taköp Edilen Aşılar<br>⊟ İşlemler ve Ödemeleri<br>B Usatı Dasarları |                                                                                        | Liberton Balan Liberton Billion L | Toplam: 16    |
| 2 Doktor İzinleri                                                     |                                                                                        |                                   |               |
| Manalizler                                                            | 02.02.2021 Küçük Ameliyat 1.00 500,00 TL<br>13.01.2021 Orta Ameliyat 1.00 2.500,00 TL  | Kemal Kara Gőz<br>Gőz             | •             |
| 😵 Tanımlar                                                            | 14.01.2021 Crta Ameliyat 1.00 2.500.00 TL<br>02.02.2021 Crta Ameliyat 1.00 2.500.00 TL | Gőz<br>Kemal Kara Gőz             |               |
| Menü Tasarımı                                                         | 01.02.2021 Büyük Ameliyat 1.00 7.500,00 TL<br>0,00                                     | Kemal Kara Gőz                    | *             |
| ጵ Versiyon Yenile                                                     | » işlem Ekle 🖸 Ödeme Al                                                                |                                   |               |
|                                                                       |                                                                                        |                                   |               |
|                                                                       |                                                                                        |                                   | 0             |
| SUBEID: 4 - yeldakucukasları -                                        |                                                                                        |                                   |               |

Muayene kartının 3. sekmesi olan hesap sekmesinde hastaya uygulanan işlemler ve işlemlerin ücretleri görüntülenebilir, hastaya yeni işlemler eklenebilir ve işlemlerin ödemeleri alınabilir.

Hesap sekmesinde de reçete ve muayene listesindeki gibi işlemler pratik bir şekilde gerçekleşmektedir.

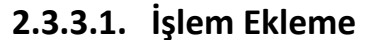

| Mediclinic<br>Faith Book Ansona | •                             |                                             | Analiz                 | Ajanda Hastalar Muayene      | Reçete Dosya Rar | nderu 🕀 TR 🔳 💽 |
|---------------------------------|-------------------------------|---------------------------------------------|------------------------|------------------------------|------------------|----------------|
| Müşteri Seçimi 4                | @ Muavene Listesi             |                                             |                        |                              |                  | Toplam: 14     |
| Menüde Arama                    | : Muayene 🛛 < + 🖬 🖶           | ₿ >                                         |                        |                              | ✓ ×              |                |
| 🖿 Hasta Kayıt ve Kabul          | C = 🔅 🖡 Toplam: 6             | Hasta Bilgileri                             |                        |                              | ^                |                |
| Oktor İşlemleri                 |                               | Dosve Adi                                   |                        |                              |                  |                |
| ⑦ Ajanda                        | Işlem Adı T Fiyat Ekle        | Yelda Küçükaslan DNo: 264 Tarih: 11/01/2021 | Dr.Kemal Kara Bölüm: 0 | öz                           | / 0              |                |
| ≡ Randevular                    |                               | L                                           |                        |                              |                  |                |
|                                 | Büyük Ameliyat 7.500,00 ≳     | Muayene Reçete                              | Hesap                  | Rapor                        |                  |                |
| 🔝 Reçeteler                     | Küçük Ameliyat 500,00 🚬       |                                             |                        | _                            |                  |                |
| / Takip Edilen Aşılar           | Muayene 250,00 >>             | 🖶 C 🗱 ^ 🗏                                   | \$                     |                              | Toplam: 16       |                |
| Işiemier ve Odemeien            | Orta Ameriyat 2.500,00 R      | Tarih İşlem Adı Adet                        | Fiylat Döviz Kodu      | İsteyen Doktor İsteyen Bölür | m Uygulayan Dol  |                |
| 2. Doktor İzinleri              | Pansuman S0,00 R              |                                             |                        |                              |                  |                |
| \$ Finans İslemleri             | Uttrason lie Muayene 500,00 ≳ | 02.02.2021 Küsük Amalikat 1.00              | 500.00 TI              |                              | Kamal Kar        |                |
| Analizler                       |                               | 1012021 Orta Amelicat 100                   | 2 500,00 TL            |                              | Nemai Kan        |                |
| 18 Tanımlar                     |                               | 14.01.2021 Orta Ameliyat 1.00               | 2.500,00 TL            |                              |                  |                |
|                                 |                               | 02.02.021 Orta Ameliyat 1.00                | 2.500.00 TL            |                              | Kemal Kar        |                |
| <b>V</b> Autom                  |                               |                                             |                        |                              |                  |                |
| 🔌 Menü Tasarımı                 |                               |                                             | 0.00                   |                              |                  |                |
|                                 |                               |                                             | 0,00                   |                              |                  |                |
| ጵ Versiyon Yenile               |                               | // İslem Erle 53 Örleme Al                  |                        |                              |                  |                |
|                                 | Ctrl+A : Add                  |                                             |                        |                              |                  |                |
|                                 |                               | -                                           |                        |                              |                  |                |
|                                 |                               |                                             |                        |                              |                  |                |
|                                 |                               |                                             |                        |                              |                  |                |
|                                 |                               |                                             |                        |                              |                  |                |
| SUBEID: 4 - yeldakucukaslan -   |                               |                                             |                        |                              |                  |                |
|                                 |                               |                                             |                        |                              |                  |                |

Hastaya bir işlem eklemek için butonuna tıklanır.Ekranın sol tarafında işlemlerin isimlerinin ve ücretlerinin göründüğü bir liste açılır.

| Mediclinic<br>Fath Boda Ansana                                                | •                                                                                                    | Aniz Ajarda Hastalir Mayere                                                                                                 | E E E E Reçete Dosys Randevu |
|-------------------------------------------------------------------------------|----------------------------------------------------------------------------------------------------|----------------------------------------------------------------------------------------------------|------------------------------|
| Müşteri Seçimi 4                                                              | @ Muavene Listesi                                                                                                    |                                                                                                    | Tooloo: 14                   |
| Menüde Arama                                                                  | : Muayene • < + 🖬 🖶                                                                                                    | a >                                                                                                    | ✓ ×                          |
| <ul> <li>Hasta Kayıt ve Kabul</li> <li>Oktor İşlemleri</li> </ul>             | C =                                                                                                    | Hasta Bilgileri<br>Donya Ada                                                                                                |                              |
| <ul> <li>○ Ajanda</li> <li>⇒ Randevular</li> <li>● Muayene Listesi</li> </ul> | Büyük Ameliyat 7.500.00                                                                                                    | Velda Küçükaslan DNo: 264 Tarih: 11/01/2021 Dr.Kemal Kara Bölüm: Göz Muayene Reçete Hesap Rapor                             |                              |
| <ul> <li>□ Reçeteler</li> <li></li></ul>                                      | Küçük Ameliyat         500,00         >           Musyene         250,00         >           Orta Ameliyat         2,500,00         > | ē c Q1 ^ ≡ \$                                                                                                    | Toplam: 16                   |
| Hasta Raporlari<br>& Doktor İzinleri                                          | Pansuman         50,00         >           Ultrason İle Muayene         500,00         >                                              | Tarih İşlem Adı Adet Fijat Döviz Kodu İsteyen Doktor İsteyen Bölüm                                                          | Uygulayan Dol                |
| ↔ Analizler<br>🕸 Tanımlar                                                     |                                                                                                    | 02022021 Kupik Ameliyat 1.00 50000 IL<br>13012021 Orta Ameliyat 1.00 2.500.00 TL<br>14012021 Orta Ameliyat 1.00 2.500.00 TL | Kemai Kar                    |
| Admin                                                                         |                                                                                                    | 02022021 Onta Ameliyat 1.00 2.500.00 TL                                                                                     | Kemal Kar. 🐷                 |
| Menu Tasarimi                                                                 |                                                                                                    | 0.00 Colored A                                                                                                    |                              |
|                                                                               | S Ctrl+A : Add                                                                                                    |                                                                                                    | _                            |
|                                                                               |                                                                                                    |                                                                                                    | 0                            |
| SUBEID: 4 - yeldakucukaalan -                                                 |                                                                                                    |                                                                                                    |                              |

Kullanıcı hastaya yeni bir işlem eklemek için isterse işlem adı alanının sağ tarafındaki

butonuna tıklayarak işlemi hastanın hesabına gönderebilir, isterse de işlem adı alanının sol tarafından istediği işlemleri seçerek CTRL+A kısayolu ya da

 Cut+A: Eke
 butonu ile hastanın hesabına seçilen işlemleri gönderebilir. Eğer işlemlerin

 tümünü hastanın hesabına göndermek isterse işlem adı başlığının sol tarafındaki
 işlem Adı

 kutuyu işaretleyerek bütün işlemleri seçer ve CTRL+A kısayoluyla ya da
 Ctrl+A: Eke

 butonu ile işlemlerin tümünü hastanın hesabına gönderebilir. İşlem ekleme işlemi

tamamlandıktan sonra ekranı eski formuna döndürmek için butonuna tekrar basılır ve ekran eski formuna geri döner.

### 2.3.3.2. Ödeme Alma

| Mediclinic<br>Fath Bods Ansens                                     | P                                                                                                    | Randeva TR 💶 💽 |
|--------------------------------------------------------------------|----------------------------------------------------------------------------------------------------|----------------|
| Müşteri Seçimi 4                                                   | Muavene Listesi                                                                                                    | Toplam: 14     |
| Menüde Arama                                                       | : Muayene ⊙ < + ∎ ∈ ∎ → ✓ :                                                                                                    | ×              |
| <ul> <li>Hasta Kayıt ve Kabul</li> <li>Oktor İşlemleri</li> </ul>  | Hasta Bilgileri                                                                                                    |                |
| <ul> <li>⑦ Ajanda</li> <li></li></ul>                              | Velda Küçükaslan DNo: 264 Tarih: 11/01/2021 Dr.Kemal                                                                                                    | <u> </u>       |
| Muayene Listesi     Reçeteler     Takip Edilen Aşılar              | Muayene Reçete : Hesap Odeme ⊙ a ✓ ×                                                                                                    | 17             |
| ⊟ İşlemler ve Ödemeleri<br>∎ Hasta Raporları<br>३. Doktor İzinleri | Tarih Tiplem Adı Adet Fiyi<br>Californi Adet Fiyi<br>Californi Tiplem Adı Adet Fiyi<br>Californi Tiplem Adı David Tiplem Adı Adet Fiyi<br>Californi Tiplem Adı David Tiplem Adı Adet Fiyi<br>Californi Tiplem Adı David Tiplem Adı Tiplem Adı Adı Adı Adı Adı Adı Adı Adı Adı Adı             |                |
| \$ Finans İşlemleri<br>≁ Analizler<br>8 Tanımlar                   | 02.02.2021         Kulçuk Ameliyat         1.00         Fayl/Fat No         Nakit         E           02.02.2021         Kulçuk Ameliyat         1.00         500.00         Fayl/Fat No         Nakit         E           7.500,00         Tu         10         500.00         Tu         E | •              |
| P Admin                                                            | 13012021 Ora Amelyat 1.00 250000<br>14012021 Ora Amelyat 1.00 250000<br>=                                                                                                    |                |
| 🔧 Menü Tasarımı                                                    | 750000 10 terminitaria 000                                                                                                    | -              |
| Versiyon Yenile                                                    | »> iylem Ekle                                                                                                    |                |
| SUBED: 4 - yeldakucukasları -                                      |                                                                                                    | <b>O</b>       |

Hastadan ödeme almak için butonuna basılır ve hesap ödeme kartı açılır. Burada eğer kullanıcının "Vezne" yetkisi varsa vezne adı varsayılan olarak gelecektir, bunun

dışında Dosya Adı, Ödeme Tarihi, Ödeme Türü, Döviz Tutarı ve Döviz Kodu ekran açılırken hesap ödeme kartına dolu olarak gelecektir kullanıcı dilerse bu alanları manuel olarak değiştirebilir.

| Mediclinic<br>Fath Rock Assess                                                              | 0      |                                        |                            |                                                  |           |                                                          | <b>X</b>                        | Analiz | ()<br>Ajanda | Hastalar | (O)<br>Muzyene | Reçete | Dosya | Randevu | ⊕ TR | •          |    |
|---------------------------------------------------------------------------------------------|--------|----------------------------------------|----------------------------|--------------------------------------------------|-----------|----------------------------------------------------------|---------------------------------|--------|--------------|----------|----------------|--------|-------|---------|------|------------|----|
| Müşteri Seçimi 4                                                                            |        | @ Reçete                               | eler                       | - C 🖬                                            | ^         | ≡ ≎                                                      |                                 |        |              |          |                |        |       |         |      | Toplam: 12 |    |
| Menüde Arama                                                                                |        | Reçete Tarihi                          | Reçete Türü Adı            | Hasta Adı Soyadı                                 | Cinsiyeti | Muayene Tarihi                                           | Bölüm Adı                       |        |              |          |                |        |       |         |      |            |    |
| Hasta Kayıt ve Kabul Obktor İşlemleri                                                       | ~      | 02.02.2021<br>02.02.2021               | NORMAL<br>NORMAL           | Yelda Küçükaslan<br>Yelda Küçükaslan             | K<br>K    | 16.03.2021 00:00<br>16.03.2021 00:00                     | Gőz<br>Gőz                      |        |              |          |                |        |       |         |      |            |    |
| © ryantaa<br>⊒ Randevular<br>@ Muavene Listesi<br>■ Receteler                               |        | 17.01.2021<br>17.01.2021<br>17.01.2021 | NORMAL<br>NORMAL<br>NORMAL | Sezen Aslan<br>Sezen Aslan<br>Sezen Aslan        |           | 17.01.2021 00:00<br>17.01.2021 00:00<br>17.01.2021 00:00 | Göz<br>Göz<br>Göz               |        |              |          |                |        |       |         |      |            |    |
| <ul> <li>İşlemler ve Ödemeleri</li> <li>Hasta Raporları</li> <li>Doktor İzinleri</li> </ul> |        | 17.01.2021<br>14.01.2021<br>14.01.2021 | NORMAL<br>NORMAL<br>NORMAL | Sezen Aslan<br>Yelda Küçükaslan<br>Eda Kızılkaya | K         | 17.01.2021 00:00<br>14.01.2021 00:00<br>15.01.2021 00:00 | Göz<br>Kulak Burun Boğaz<br>Göz |        |              |          |                |        |       |         |      |            |    |
| \$ Finans İşlemleri<br>∕∕ Analizler                                                         | *<br>* | 13.01.2021<br>13.01.2021               | NORMAL<br>NORMAL           | Yelda Küçükaslan<br>Yelda Küçükaslan             | K<br>K    | 16.03.2021 00:00                                         | Göz<br>Göz                      |        |              |          |                |        |       |         |      |            |    |
| 🕸 Tanımlar<br>🕐 Admin                                                                       | *<br>* | 11.01.2021                             | NORMAL                     | Yelda Küçükaslan<br>İhsan Güzey                  | E         | 12.01.2021 00:00                                         | Göz<br>Göz                      |        |              |          |                |        |       |         |      |            |    |
| 🔧 Menü Tasarımı                                                                             |        |                                        |                            |                                                  |           |                                                          |                                 |        |              |          |                |        |       |         |      |            |    |
| 🙊 Versiyon Yenile                                                                           |        |                                        |                            |                                                  |           |                                                          |                                 |        |              |          |                |        |       |         |      | C          | Ĵ  |
| SUBEID: 4 - yeldakucukaalan -                                                               |        |                                        |                            |                                                  |           |                                                          |                                 |        |              |          |                |        |       |         |      |            | ٠. |

### 2.4. Reçeteler

Reçete ekranı doktorların muayeneleri sonucunda hastalara reçete yazmak için kullanacakları ekrandır. Menüden doktor işlemleri dizininden ya da ekranın üstündeki kısayollardan reçete ekranına ulaşılabilir. Bunun dışında muayene kartının içerisinde de doktorların muayene sonrasında hastalara kolaylıkla reçete yazabilmesi için bir sekme mevcuttur.

| Reçetey<br>Me                                                                                | ve ekleme<br>diclinic                                             | yapabilmek i                                    | çin 🕂                 | butonuna       | tıklar                         | nir ve :             | reçete<br>O    | e kart         | cı açıl<br>O 📒                 | ır.        |         | TR      |           |
|----------------------------------------------------------------------------------------------|-------------------------------------------------------------------|-------------------------------------------------|-----------------------|----------------|--------------------------------|----------------------|----------------|----------------|--------------------------------|------------|---------|---------|-----------|
| Müşteri Seçimi                                                                               | SUBEID                                                            | Reçeteler                                       |                       |                |                                | Analiz               | Ajanda         | Hastalar Mi    | uayene Reçete                  | Dosya      | Randevu |         | xplam: 12 |
| Menüde Aram                                                                                  | : Reçete                                                          | er o < a a                                      | >                     |                |                                |                      |                |                |                                |            | ~       | ×       |           |
| <ul> <li>Ooktor İşler</li> <li>① Ajanda</li> <li>⇒ Randevula</li> </ul>                      | Hasta Adı<br>Yelda Küçükaslan 23540<br>Reçete Tarihi<br>22.2.2021 | 5257854 +90555555555555555555555555555555555555 | Regete Türü<br>Normal | - 1            | Velda Küçükaslan<br>Muayene Id | 1 DNo: 264 Tarih: 11 | //01/2021 Dr.K | emal Kara Bölü | im: Göz<br>) Whatsapp ile Reçe | ste Gönder |         | / C     |           |
| Muayene I     Receteler     İşlemler ve                                                      | Reçete                                                            | Notlar/ICD                                      | <b>4</b> 0 -          | •              |                                |                      |                |                |                                |            |         | -l0     |           |
| <ul> <li>Prasta Rap</li> <li>Doktor İzir</li> <li>Finans İşler</li> <li>Analizlar</li> </ul> | + İlaç Adı                                                        | Periyo                                          | Kaç Gün Kaç Kez       | Adet K. Birimi | K. Şekli Raş                   | por Durumu Açıklar   | na             |                |                                |            | 10      | pram: U |           |
| 🕸 Tanımlar<br>😯 Admin                                                                        |                                                                   |                                                 |                       | No Row         | vs To Show                     |                      |                |                |                                |            |         |         |           |
| <b>ર</b><br>*                                                                                |                                                                   |                                                 |                       |                |                                |                      |                |                |                                |            |         |         |           |
|                                                                                              |                                                                   | « İlaçlar                                       | « Std R               | leçete         |                                |                      |                |                |                                |            |         |         |           |
|                                                                                              |                                                                   |                                                 |                       |                |                                |                      |                |                |                                |            |         |         | 0         |

Hasta adı ve dosya adını listeden seçildikten sonra reçete yazma işlemine devam edilebilir.Reçete türü varsayılan olarak "Normal" gelecektir. Kullanıcı dilerse listeden reçete türünü seçebilir. Tarih varsayılan olarak reçenin yazıldığı tarih gelecektir.

Kullanıcı isterse manuel olarak reçeteye ilaçları ekleyebilir isterse de ilaçları listeden seçerek reçeteye gönderebilir.

| Mec                                                | diclinic<br>Bods Ansana              | Þ                          |              |         |          |        |           |          |             | ٩         | <b>D</b><br>Analiz | ()<br>Ajanda | Hastalar   | <b>O</b><br>Muayene | Reçete       | Dosya      | Randeru | TR        | •         |
|----------------------------------------------------|--------------------------------------|----------------------------|--------------|---------|----------|--------|-----------|----------|-------------|-----------|--------------------|--------------|------------|---------------------|--------------|------------|---------|-----------|-----------|
| Müşteri Seçimi                                     | SUBEID                               | Reçetele                   | r            |         |          |        |           |          |             |           |                    |              |            |                     |              |            |         |           | ^         |
| Menüde Aram                                        | : Reçet                              | eler o < a                 |              |         |          |        |           | Dama Mi  |             |           |                    |              |            |                     |              |            | ~       | ×         | opiam: 12 |
| <ul> <li>Doktor İşler</li> <li>Ø Ajanda</li> </ul> | Yelda Küçükaslan 23<br>Reçete Tarihi | 46257854 +9055555555555    | Regete Türü  |         |          |        |           | Yelda Ki | üçükaslan [ | No: 264 1 | 'arih: 11/0        | 1/2021 D     | Kemal Kara | a Bölüm: Göz        |              |            |         | -/0       |           |
| ≅ Randevula<br>⊙ Muayene I                         | 22.2.2021                            |                            | T Normal     |         |          |        |           | Muayen   | e Id        |           |                    |              |            | ( Whats             | app ile Reçi | ete Gönder |         |           |           |
| 🔲 Reçeteler                                        | Reçete                               | Notlar/ICD                 |              |         |          |        |           |          |             |           |                    |              |            |                     |              |            |         |           |           |
| 📔 Hasta Rap<br>& Doktor İzir                       | + /                                  | • 🗸 🗸                      | C X          | ^       | ≡        | \$     |           |          |             |           |                    |              |            |                     |              |            | 1       | Toplam: 1 |           |
| \$ Finans İşler                                    | Ílaç Adı                             |                            | Periyot      | Kaç Gün | Kaç Kez  | Adet   | K. Birimi | K. Şekli | Rapo        | r Durumu  | Açıklama           |              |            |                     |              |            |         |           |           |
| Analizier                                          | parol<br>PAROL 10 MG/ML              | INFUZYON ICIN COZEITI ICER | <u>junin</u> |         |          |        |           |          |             |           |                    |              |            |                     |              |            |         |           |           |
| Admin                                              | PAROL 10 MG/ML<br>PAROL 120 MG/51    | INFUZYON SOLUSYONU         |              |         |          |        |           |          |             |           |                    |              |            |                     |              |            |         |           |           |
| 2                                                  | PAROL 250 MG/51                      | AL 150 ML PLUS SUSPANSIYO  |              |         |          |        |           |          |             |           |                    |              |            |                     |              |            |         |           |           |
| *                                                  | PAROL 500 MG 20                      | TABLET<br>TABLET           |              |         | // Std D | Denate |           |          |             |           |                    |              |            |                     |              |            |         |           |           |
|                                                    | PAROL 500 MG 30<br>PAROL 500 MG 30   | TABLET                     |              |         |          | wycie  |           |          |             |           |                    |              |            |                     |              |            |         |           |           |
|                                                    | PAROL HOT 12 PO                      | SET GRANUL                 |              |         |          |        |           |          |             |           |                    |              |            |                     |              |            |         |           |           |
| SUBEID: 4 - yeldəkucu                              | ukaslan -                            |                            |              |         |          |        |           |          |             |           |                    |              |            |                     |              |            |         |           | 0         |

Kullanıcı butonuna basarak reçeteye yeni bir satır ekleyebilir burada "İlaç Adı" alanına tıklayarak açılan listeden ilacı seçip manuel olarak satırdaki diğer alanları

oldurabilir ve 🖋 butonuna basarak satırları kaydedebilir.İlaçlar içinden bir ilaç

silinmek isteniyorsa o ilacın üzerine tıklanarak 📕 butonuna basılır ve ilaç silme işlemi gerçekleştirilir.

| 2diclinic                            |               |                                       |                                                                                                    | <b>A</b>                    | Analiz  | Ajanda                   | Hastalar    | Muayene      | Reçete    | Dosya        | Randeru       | TR       |
|--------------------------------------|---------------|---------------------------------------|----------------------------------------------------------------------------------------------------|-----------------------------|---------|--------------------------|-------------|--------------|-----------|--------------|---------------|----------|
|                                      |               |                                       |                                                                                                    |                             |         |                          |             |              |           |              |               |          |
|                                      |               |                                       |                                                                                                    |                             |         |                          |             |              |           |              |               |          |
| :Reçeteler 🛛 < 🖶 i                   | • •           |                                       |                                                                                                    |                             |         |                          |             |              |           |              | $\checkmark$  | ×        |
| c <b>≡ ¢ </b> ₹                      | Toplam: 10000 | Hasta Adı<br>Velda Küçükasları 235462 | 7854 +9055555555555                                                                                                    |                             |         | Dosya Adı<br>Velda Kiici | iikaslan DN | o: 264 Tarih | 11/01/202 | 1 Dr.Kem     | al Kara Bölüm | -        |
| ☐ İlac Adı                           |               | Recete Tarihi                         | Reçete Türü                                                                                                    |                             |         |                          |             | 0.201 Idill  | () What   | ateann ile D | lecete Cönder |          |
|                                      |               | 22.2.2021                             | Normal                                                                                                    |                             |         | Muayene                  | d           | _            |           | nauppinen    |               |          |
| % 0.9 SODYUM KLORUR SOLUSYONU        | *             | _                                     |                                                                                                    |                             |         |                          |             |              |           |              |               |          |
| % 10 DEKSTROZ SOLUSYONU 500 ML( >    |               | Reçete                                | Notlar/ICD                                                                                                    |                             |         |                          |             |              |           |              |               |          |
| % 5 DEKSTROZ LAKTATLI RINGER SOLU >  |               |                                       |                                                                                                    |                             |         |                          |             |              |           |              |               |          |
| % 5 DEKSTROZ SOLUSYONU 1000 ML( >    |               | + 🗡 🚺                                 | <ul> <li>Image: Image: Ima</li></ul> | C 🛛                         | ^       | ≡                        | ¢           |              |           |              | To            | oplam: 0 |
| % 5 DEKSTROZ SOLUSYONU 500 ML(S >    |               | İleç Adı                              |                                                                                                    | Periyot                     | Kaç Gün | Kaç Kez                  | Adet        | K. Birimi    | K. Şek    | di           | Rapor Durumu  | Açıklam  |
| %0,9 IZOTONIK 500 ML SOLUSYON(SE >   |               |                                       |                                                                                                    |                             |         |                          | 1           |              |           |              |               |          |
| 160,9 IZOTONIK SODYUM KLORUR 250 >   |               |                                       |                                                                                                    |                             |         |                          |             |              |           |              |               |          |
| 🗌 %0,9 IZOTONIK SODYUM KLORUR ICER 📚 |               |                                       |                                                                                                    |                             | Ne Rew  | a Ta Chan                |             |              |           |              |               |          |
| 🔲 %0,9 IZOTONIK SODYUM KLORUR ICER 📚 |               |                                       |                                                                                                    |                             | NO NOW  | is to show               |             |              |           |              |               |          |
| 960,9 NACL IE 1000 ML SOLUSYON(SET > |               |                                       |                                                                                                    |                             |         |                          |             |              |           |              |               |          |
| 🗌 %0,9 SODYUM KLORUR 250 ML SOLUS 🗦  |               |                                       |                                                                                                    |                             |         |                          |             |              |           |              |               |          |
| 🗌 %0,9 SODYUM KLORUR PVC 100 ML S 📚  | _             | 4                                     |                                                                                                    |                             |         |                          |             |              |           |              |               | ÷.       |
|                                      | ·             | >>> İlaclar                           |                                                                                                    | K Std Recete     Std Recete |         |                          |             |              |           |              |               |          |
| > Ctrl+A : Ekle                      |               |                                       |                                                                                                    |                             |         |                          |             |              |           |              |               |          |
|                                      |               | 1                                     |                                                                                                    |                             |         |                          |             |              |           |              |               |          |
|                                      |               |                                       |                                                                                                    |                             |         |                          |             |              |           |              |               |          |
|                                      |               |                                       |                                                                                                    |                             |         |                          |             |              |           |              |               |          |
|                                      |               |                                       |                                                                                                    |                             |         |                          |             |              |           |              |               |          |
| · · ·                                |               |                                       |                                                                                                    |                             |         |                          |             |              |           |              |               |          |

# 2.4.1. İlaç Ekleme

Kullanıcı » İlaçlar butonuna tıklayarak sol tarafta ilaçların listesini açabilir ve reçete yazma işlemine buradan devam edebilir.

| <pre></pre>                                                                                                    | Medio<br>Fash Bods        |                                                                         |               |                                     |                         | R            | <b>C</b><br>Analiz | (L)<br>Ajanda          | Hastalar   | <b>O</b><br>Muayene | Reçete    | Dosya         | Randevu      | TR       |           |
|----------------------------------------------------------------------------------------------------|---------------------------|-------------------------------------------------------------------------|---------------|-------------------------------------|-------------------------|--------------|--------------------|------------------------|------------|---------------------|-----------|---------------|--------------|----------|-----------|
| Marker   I Reçeteler • • • • • • • • • • • • • • • • • • •                                                                                                    | teri Seçimi               | 4 <b>O Reçete</b>                                                       | ler           |                                     |                         |              |                    |                        |            |                     |           |               |              |          | oplam: 12 |
| <pre>start of start of start</pre>                                                                                                    | ide Aram                  | : Reçeteler 💿 <                                                         |               |                                     |                         |              |                    |                        |            |                     |           |               | $\checkmark$ | ×        |           |
| Prevention       Prevention       Prevention       Museure Id       Weathing the Recent Gloader         Prevention       Prevention       Prevention       Museure Id       Weathing the Recent Gloader         Prevention       Prevention       Prevention       Museure Id       Weathing the Recent Gloader         Prevention       Prevention       Prevention       Prevention       Museure Id       Weathing the Recent Gloader         Prevention       Prevention       Prevention       Prevention       Prevention       Toplant U         Prevention       Prevention       Prevention       Prevention       Prevention       Prevention         Prevention       Prevention       Prevention       Prevention       Prevention       Prevention         Prevention       Prevention       Prevention       Prevention       Prevention       Prevention         Prevention       Prevention       Prevention       Prevention       Prevention       Prevention         Prevention       Prevention       Prevention       Prevention       Prevention       Prevention         Prevention       Prevention       Prevention       Prevention       Prevention       Prevention         Prevention       Prevention       Prevention       Prevention                                                                                                    | asta Kayıt<br>Aktor İsler | C ≡ ✿ ₹                                                                 | Toplam: 10000 | Hasta Adı<br>Yelda Küçükasları 2354 | 46257854 +9055555555555 |              | /                  | Dosya Adı<br>Yelda Küç | ükaslan DN | o: 264 Tarih:       | 11/01/202 | 1 Dr.Kema     | l Kara Bölüm | / c      |           |
| New Will       No 500'UM MLGARA SOLUSYON SON ML         No 500'UM MLGARA SOLUSYON SON ML       No 500'UM MLGARA SOLUSYON SON ML         No 500'UM MLGARA SOLUSYON SON ML       No 500'UM MLGARA SOLUSYON SON ML         No 500'UM MLGARA SOLUSYON SON ML       No 500'UM MLGARA SOLUSYON SON ML         No 500'UM MLGARA SOLUSYON SON ML       No 500'UM MLGARA SOLUSYON SON ML         No 500'UM MLGARA SOLUSYON SON ML       No 500'UM MLGARA SOLUSYON SON ML         No 500'UM MLGARA SOLUSYON SON ML       No 500'UM MLGARA SON SON ML         No 500'UM MLGARA SON SON MLGARA SON SON MLGARA SOLUSYON SON ML       No 500'UM MLGARA SON SON MLGARA SON SON SON MLGARA SON SON MLGARA SON SON SON MLGARA SON SON MLGARA SON SON SON MLGARA SON SON MLGARA SON SON MLGARA SON SON SON MLGARA SON SON SON MLGARA SON SON SON MLGARA SON SON SON MLGARA SON SON SON MLGARA SON SON SON SON MLGARA SON SON MLGARA SON SON SON MLGARA SON SON SON SON SON MLGARA SON SON SON SON MLGARA SON SON SON SON MLGARA SON SON SON SON SON MLGARA SON SON SON SON SON MLGARA SON SON SON SON SON MLGARA SON SON SON SON SON SON SON SON SON SON                                                                                                    | Ajanda (                  | 🗌 İlaç Adı 🕆 İşler                                                      | nler          | Recete Tarihi<br>22.2.2021          | Regete Türü<br>Mormal   |              |                    | Muayene                | ld         |                     | 🕓 Wha     | itsapp ile Re | eçete Gönder | ,        |           |
| <pre>k specificat LATALI ANGER SOLL<br/>S SOCIATAL LATALI ANGER SOLL<br/>S SOCIATAL LATALI ANGER SOLL<br/>S SOCIAL ALEXANCE<br/>S SOCIAL MAGER SOLL<br/>S SOCIAL MAGER SOLL<br/>S SOCIAL SOLL<br/>S SOCIAL SOLL<br/>S SOCIAL SOLL<br/>S SOCIAL SOLL<br/>S SOCIAL MAGER SOLL<br/>S SOCIAL SOLL<br/>S SOCIAL SOLL<br/>S SOCIAL SOLL<br/>S SOCIAL SOLL<br/>S SOCIAL SOLL</pre>                                                                                                    | Muayene I<br>Reçeteler    | % 0,9 SODYUM KLORUR SOLUSYONU           % 10 DEKSTROZ SOLUSYONU 500 ML( | 5<br>5        | Reçete                              | Notlar/ICD              |              |                    |                        |            |                     |           |               |              |          |           |
| Ander in is bestrict sourion u sourion view is a second sourion with the first in the first is a second sourion with the first is a second sourion with the first is a second sourion with the first is a second sourion with the first is a second sourion with the first is a second sourion with the first is a second sourion with the first is a second sourion with the first is a second sourion with the first is a second sourie to be sourie to be souries to be souries to be souries to                                                                                                    | lasta Rap                 | % 5 DEKSTROZ LAKTATLI RINGER SOLU     % 5 DEKSTROZ SOLUSYONU 1000 ML/   | 5             | + /                                 | i 🗸 ə                   | C XI         | ^                  | ≡                      | \$         |                     |           |               | To           | oplam: 0 |           |
| le yddatacabaday.<br>Le yddatacabaday.<br>Le yddatacab | oktor İzir                | % 5 DEKSTROZ SOLUSYONU 500 ML(S                                         | ۶<br>6        | İlaç Adı                            |                         | Periyot      | Kaç Gün            | Kaç Kez                | Adet       | K. Birimi           | K. Şek    | di R          | lapor Durumu | Açıklam  |           |
| ter i vis 2070NK KORUR 2001 KLORUR 2001<br>→ Vis 2070NK KORUR CEL<br>→ Vis 2001 M KORUR 2001<br>→ Vis 2001 M KORUR 2001 M KORUR 2001<br>→ Vis 2001 M KORUR 2001 M KORUR 2001<br>→ Vis 2001 M KORUR 2001 M KORUR 2001<br>→ Vis 2001 M KORUR 2001 M KORUR 2001 M K                                                                                       | is İşler                  | 940,9 IZOTONIK 500 ML SOLUSYON(SE                                       |               |                                     |                         |              |                    |                        |            | 1                   |           |               |              |          |           |
| <pre>Window Sock King Sock King Soc</pre>                                                                                                    | zler                      | 960,9 IZOTONIK SODYUM KLORUR 250                                        | 5             |                                     |                         |              |                    |                        |            |                     |           |               |              |          |           |
| <pre>&gt;&gt; # # # # # # # # # # # # # # # # # #</pre>                                                                                                    | ılar                      | 960,9 IZOTONIK SODYUM KLORUR ICER                                       | 5             |                                     |                         |              | No Roy             | vs To Show             |            |                     |           |               |              |          |           |
| <pre>&gt;&gt; Nudar</pre>                                                                                                    | 1                         | 940,9 IZOTONIK SODYUM KLORUR ICER                                       | •             |                                     |                         |              |                    |                        |            |                     |           |               |              |          |           |
| <pre>websoonw kuchk ze websoon kuchk ze websoon kuchk ze</pre>                                                                                                    | a                         | 960,9 NACL IE 1000 ML SOLUSYON(SET                                      | 8             |                                     |                         |              |                    |                        |            |                     |           |               |              |          |           |
| <pre>w Ma SOOTWA KOMUK PKC TOWLS. &gt;&gt;&gt;&gt;&gt;&gt;&gt;&gt;&gt;&gt;&gt;&gt;&gt;&gt;&gt;&gt;&gt;&gt;&gt;&gt;&gt;&gt;&gt;&gt;&gt;&gt;&gt;&gt;&gt;&gt;&gt;&gt;&gt;&gt;&gt;&gt;</pre>                                                                                                    |                           | 160,9 SODYUM KLORUR 250 ML SOLUS                                        | 8             |                                     |                         |              |                    |                        |            |                     |           |               |              |          |           |
| yıtıklırık etker<br>yıtıklırık etker<br>anıcı isterse ilaç adının sağ tarafındaki<br>kerebilir, isterse de ilaç adının sol tarafından istediği ilaçları seçerek CTRL+A<br>Cırl+A:Eke                                                                                                    | ~                         | %0,9 SODYUM KLORUR PVC 100 ML S                                         | 5 _           | 4                                   |                         |              |                    | _                      |            |                     |           |               |              | ۱.       |           |
| cyddwordwuke<br>cyddwordwuke<br>Lanıcı isterse ilaç adının sağ tarafındaki<br>derebilir, isterse de ilaç adının sol tarafından istediği ilaçları seçerek CTRL+A                                                                                                    |                           |                                                                         |               | » İlaçl                             | lar                     | < Std Recete |                    |                        |            |                     |           |               |              |          |           |
| 4.yddinodawin<br>lanıcı isterse ilaç adının sağ tarafındaki<br>derebilir, isterse de ilaç adının sol tarafından istediği ilaçları seçerek CTRL+A                                                                                                    |                           | S Ctrl+A : Ede                                                          |               |                                     |                         |              |                    |                        |            |                     |           |               |              |          |           |
| 4 yöldəssimin<br>lanıcı isterse ilaç adının sağ tarafındaki<br>derebilir, isterse de ilaç adının sol tarafından istediği ilaçları seçerek CTRL+A                                                                                                    |                           |                                                                         |               | -                                   |                         |              |                    |                        |            |                     |           |               |              |          |           |
| /4 yebbuchadar.<br>.lanıcı isterse ilaç adının sağ tarafındaki<br>↓derebilir, isterse de ilaç adının sol tarafından istediği ilaçları seçerek CTRL+A                                                                                                    |                           |                                                                         |               |                                     |                         |              |                    |                        |            |                     |           |               |              |          |           |
| 14 ydduxdadar.<br>.lanıcı isterse ilaç adının sağ tarafındaki<br>> butonuna tıklayarak ilacı reçeteye<br>.derebilir, isterse de ilaç adının sol tarafından istediği ilaçları seçerek CTRL+A                                                                                                    |                           |                                                                         |               |                                     |                         |              |                    |                        |            |                     |           |               |              |          |           |
| 4-yddboxdadar.<br>lanıcı isterse ilaç adının sağ tarafındaki<br>derebilir, isterse de ilaç adının sol tarafından istediği ilaçları seçerek CTRL+A                                                                                                    |                           |                                                                         |               |                                     |                         |              |                    |                        |            |                     |           |               |              |          |           |
| lanıcı isterse ilaç adının sağ tarafındaki<br>butonuna tıklayarak ilacı reçeteye<br>nderebilir, isterse de ilaç adının sol tarafından istediği ilaçları seçerek CTRL+A                                                                                                    | : 4 - yeldakucukas        | ian -                                                                   |               |                                     |                         |              |                    |                        |            |                     |           |               |              |          |           |
| lanıcı isterse ilaç adının sağ tarafındaki 🛹 butonuna tıklayarak ilacı reçeteye<br>nderebilir, isterse de ilaç adının sol tarafından istediği ilaçları seçerek CTRL+A<br>Cırl+A:EMe                                                                                                    | ,                         |                                                                         |               |                                     | •                       |              |                    |                        |            |                     |           |               |              |          |           |
| iderebilir, isterse de ilaç adının sol tarafından istediği ilaçları seçerek CTRL+A                                                                                                    | lanıc                     | ı isterse ilac a                                                        | dinin sağ t   | tarafındai                          | ki 🏞 🛛                  | butonu       | na t               | -ıkla                  | avara      | ak il               | acı       | rece          | eteve        | 2        |           |
| Curl+A:Ekle                                                                                                    | dorob                     | ilir istoreo de                                                         | ilag adır:    | vararinaa.                          | rafindan i              | c+odiă       |                    | 1201                   | 2020       |                     |           | γπρτ<br>Ω     | ⊥⊼           | -        |           |
| Ctrl+A: Ekle                                                                                                    | uereb.                    | IIII, ISCEISE de                                                        | IIAÇ AULII.   | III SUI Ld.                         | Lalliuan 1              | sceury       | т т.               | ταçι                   | arr        | seçei               | -er (     | ° 1 L Γ       | ' A          |          |           |
|                                                                                                    | 1                         | Ctrl+A                                                                  | : Ekle        |                                     |                         | 1 1.         |                    |                        |            |                     | 1 /       |               |              |          |           |

Periyot, Kaç Gün, Kaç Kez, Adet, Kullanım Birimi, Kullanım Şekli, Rapor Durumu ilacı gönderirken otomatik olarak dolacaktır. Kullanıcı isterse bu değerleri manuel olarak

değiştirebilir. İlaç bilgileri doğru bir şekilde doldurulduktan sonra 🖋 butonuna basılır ve ilaç listesi kaydedilir. İlaçlar içinden bir ilaç silinmek isteniyorsa o ilacın

« İlaçlar

üzerine tıklanarak 📕 butonuna basılır ve ilaç silme işlemi gerçekleştirilir. İlaç

listesi kullanıldıktan sonra ekranı eski formuna döndürmek için butonuna tekrar basılır ve ekran eski formuna geri döner.

# 2.4.2. İlaç Bilgileri

#### G ≡ ۵. F 📃 İlaç Adı $\nabla$ İşlemler parol PAROL 10 MG/ML INFUZYON ICIN COZELTI ICEREN 1 FLAKON ≽ PAROL 10 MG/ML INFUZYON SOLUSYONU ≽ PAROL 120 MG/5 ML 150 ML ORAL SUSPANSIYON ≥ PAROL 250 MG/5 ML 150 ML PLUS SUSPANSIYON ≽ PAROL 500 MG 20 TABLET ≳ PAROL 500 MG 20 TABLET ≳ PAROL 500 MG 30 TABLET ≽ PAROL 500 MG 30 TABLET ≽ PAROL COLD 325 MG 20 KAPSUL ≽ PAROL HOT 12 POSET GRANUL ≳ PAROL HOT PEDIATRIK 12 POSET GRANUL ≳ PAROL PLUS 30 TABLET ≳

IClear All! İlaç Adı: %parol 😵

Ctrl+A : Ekle

İlaç bilgileri görülmek isteniyorsa sol tarafta açılan menüde istenilen ilaç aratılır ve ilacın üzerine çift tıklanarak ilaç detayları açılır.

| C = 0 F                                                                                                    | DM: 264 Twil: 11/01/2021       | Dr Kemal Kara Bölüm   |
|----------------------------------------------------------------------------------------------------|--------------------------------|-----------------------|
| 🗆 ilaç Adı 🛛 🔻 İşlemler 📔 🕴 İlaç Detayları                                                                                                    | < + 🗈 B > 🗸 🚫 Whatsa           | app ile Reçete Gönder |
| parol #45202                                                                                                    |                                |                       |
| 🗌 PAROL 10 MG/ML INFUZYON ICIN COZ 🔈 Detay Muadil İlaç                                                                                                    | lar                            |                       |
| PAROL 10 MG/ML INFUZYON SOLUSY > Barkod                                                                                                    | Etken Madde                    |                       |
| PAROL 120 MG/5 ML 150 ML ORAL SU > 8699717010093                                                                                                    | PARASETAMOL                    |                       |
| PAROL 250 MG/S ML 150 ML PLUS SUS Reference and the second second sec | Detay ATABAY KIMYA             | Toplam: (             |
| PAROL 500 MG 20 TABLET                                                                                                    | Kulanım det K. Birimi K. Şekli | Rapor Durumu Açıkl    |
| PAROL 500 MG 20 TABLET                                                                                                    | NORMAL REÇETE                  |                       |
| PAROL 500 MG 30 TABLET                                                                                                    | Uretimi                        |                       |
| PAROL SOD MG 30 TABLET                                                                                                    | IMAL                           |                       |
| PAROL COLD 325 MG 20 KAPSUL                                                                                                    | Normal                         |                       |
| PAROL HOT 12 POSET GRANUL     Mikter                                                                                                    | Ambelej                        |                       |
| PAROL HOT PEDIATRIK 12 POSET GRA > 30 Birim Form                                                                                                    | 30,00 Ambalaj Birimi           |                       |
| PAROL PLUS 30 TABLET                                                                                                    |                                |                       |
| IClear All I ilaq Adı: %parol 🛞 🔅 ilaciar                                                                                                    |                                |                       |
|                                                                                                    |                                |                       |
| Ctrl+A: Ekle                                                                                                    |                                |                       |

İlaç detayları kartı detay ve muadil ilaçlar olmak üzere iki sekmeden oluşmaktadır. İlaç detayları açılan ilaç kartında görüntülenebilir. Eğer kullanıcı ilacı Web'de aratmak

e Detay butonuna tıklayarak ilacın detay bilgilerine tarayıcı üzerinden ulaşabilir.

| C ≡ ✿ F                                                                                                    | ē B ><br>Topla                        | : İlac Detavları < + 📭                                                                                                    | в > -/ X                                                                | ükaslan DNo: 264 Tarih | :11/01/2021 Dr.Kemal Kara Bölüm / C | plam |
|----------------------------------------------------------------------------------------------------|---------------------------------------|----------------------------------------------------------------------------------------------------|-------------------------------------------------------------------------|------------------------|-------------------------------------|------|
| Inac Adl     Parol     PAROL 10 MG/ML INPUZYON ICIN COZ     PAROL 10 MG/ML INPUZYON ICIN COZ     PAROL 10 MG/ML INPUZYON SOLUSY.     PAROL 120 MG/S ML 150 ML ORAL SU.     PAROL 250 MG/S ML 150 ML PLUS SUS. | N N N N N N N N N N N N N N N N N N N | est2202<br>Detay Muadii Ilaçlar<br>Se E C                                                                                                    | Toplam: 72<br>Etken Madde                                               | •                      | Whatsapp ile Recete Gönder          |      |
| PAROL 500 MG 20 TABLET     PAROL 500 MG 20 TABLET     PAROL 500 MG 20 TABLET     PAROL 500 MG 30 TABLET     PAROL 500 MG 30 TABLET     PAROL COLD 325 MG 20 KAPSUL     PAROL HOT 12 POSET GRANUL              | X X X X X                             | TEMPO ELIKSIR 150 ML<br>PIROPEN PEDIATRIK 150 ML SURUP<br>PAROL 10 MGI'ML INPUERION ICIN COZELTI ICEREN 1 FLAKON<br>PERFALGEN 10 MGI'ML INPUERION COZELTI ICEREN 1 FLAKON<br>PAROL 10 MGI'ML INPUERION SOLUSIONU | PARASETAMOL<br>PARASETAMOL<br>PARASETAMOL<br>PARASETAMOL<br>PARASETAMOL | Adet K. Birimi         | K. Şekli Rapor Durumu Açıkları      |      |
| PAROL HOT PEDIATRIK 12 POSET GRA PAROL PLUS 30 TABLET IClear All: Ilaq Adr. %parol @                                                                                                    | <u>x</u><br>x                         |                                                                                                    |                                                                         |                        | • • •                               |      |

İlacın muadilleri görüntülenmek isteniyorsa muadil ilaçlar sekmesine geçilir ve burada seçilen ilaca muadil olan ilaçlar görüntülenir.

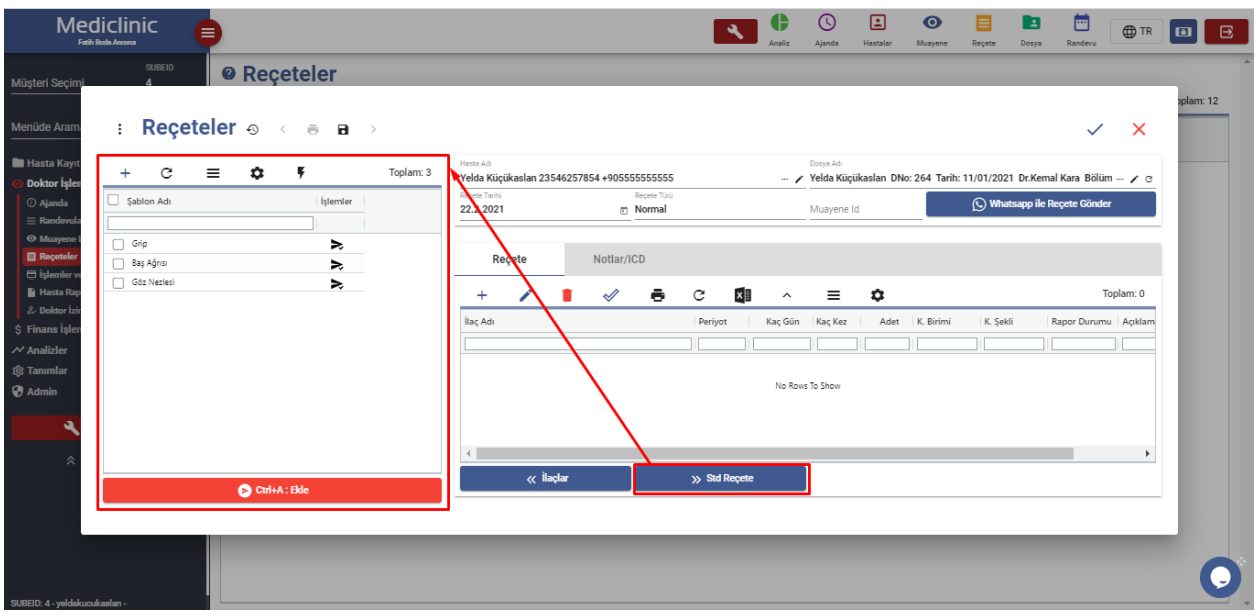

# 2.4.3. Standart Reçete Şablonları

Reçete ekranı da muayene ekranında olduğu gibi kullanıcıların kullanımının kolay olması için şablon olarak tasarlanmıştır. Kullanıcı isterse ilaçları tek tek ekleyebilir isterse de daha önceden hazırlamış olduğu standart şablonları kullanarak reçetesini oluşturabilir.

| Me                                                                                                    | ediclinic        |                        | <b>N</b>                                                                                                    | C C E O E                                                                                                    |                                                                                                    |
|----------------------------------------------------------------------------------------------------|------------------|------------------------|----------------------------------------------------------------------------------------------------|----------------------------------------------------------------------------------------------------|----------------------------------------------------------------------------------------------------|
| Müsteri Secimi                                                                                                    | SUBEID<br>4      | Reçeteler              |                                                                                                    | жана дини пилина тируски пор                                                                                                    |                                                                                                    |
| Meniide Aram                                                                                                    | · Doosto         | Cablaplari a se a      |                                                                                                    |                                                                                                    | oplam: 12                                                                                                    |
| Hasta Kayıt                                                                                                    | Reçete           | Şabiolilari 👳 < + 🖷    |                                                                                                    |                                                                                                    | ✓ X                                                                                                    |
| <ul> <li>Doktor İşler</li> <li>Ø Ajanda</li> </ul>                                                                                                    | Reçete Bilgileri |                        | 1.                                                                                                    |                                                                                                    | ^                                                                                                    |
| ≅ Randevula<br>⊕ Muayene I                                                                                                    | Reçete Adı *     |                        | Şablon Adı                                                                                                    | Reçete Türü<br>Aciklama                                                                                                    |                                                                                                    |
| 🔝 Reçeteler                                                                                                    | İlaclar          | Acıklama               |                                                                                                    |                                                                                                    |                                                                                                    |
| B Hasta Rap                                                                                                    | + /              |                        | ≡ ≎                                                                                                    |                                                                                                    | Toplam: 0                                                                                                    |
| Ş Finans Işler<br>≁ Analizler                                                                                                    | İlaç Adı         | Periyot Kaç Gün Kaç Ke | z Adet K. Birimi K. Şekli Rapor Durumu Açıkları                                                                                                    | na                                                                                                    |                                                                                                    |
| ঞ্জি Tanımlar<br>伊 Admin                                                                                                    |                  |                        |                                                                                                    |                                                                                                    |                                                                                                    |
| ٩                                                                                                    |                  |                        | No Rows To Show                                                                                                    |                                                                                                    |                                                                                                    |
| *                                                                                                    |                  |                        |                                                                                                    |                                                                                                    |                                                                                                    |
|                                                                                                    |                  |                        |                                                                                                    |                                                                                                    |                                                                                                    |
|                                                                                                    |                  |                        |                                                                                                    |                                                                                                    |                                                                                                    |
|                                                                                                    |                  |                        |                                                                                                    |                                                                                                    |                                                                                                    |
| DODLD. 4- Jedano                                                                                                    |                  | _                      |                                                                                                    |                                                                                                    |                                                                                                    |
| Şablon                                                                                                    | lara ekleme      | e yapmak için          | butonuna tıklanır v                                                                                                    | ve reçete şablonu b                                                                                                    | cartında                                                                                                    |
| Reçete                                                                                                    | Adı(Zorun]       | lu), Şablon Adı, Re    | eçete Türü, Doktor, Bölüm                                                                                                    | n ve Açıklama alanl                                                                                                    | arı manuel                                                                                                    |
| olarak                                                                                                    | dolduruluı       | . Sonrasında şablı     | onda olmasını istenen ila                                                                                                    | açlar şablona eklen                                                                                                    | ir ve 🚿                                                                                                    |
| butonui                                                                                                    | na pasilir       | ve şabion kaydedil     | .ir. ilaçlar içinden bir                                                                                                    | llaç silinmek iste                                                                                                    | niyorsa o                                                                                                    |
| ilacın                                                                                                    | üzerine tı       | ıklanarak 📕 but        | conuna basılır ve ilaç s                                                                                                    | silme işlemi gerçek                                                                                                    | leştirilir.                                                                                                    |
| Me                                                                                                    | diclinic         |                        | <b>.</b>                                                                                                    |                                                                                                    |                                                                                                    |
| Müsteri Secimi                                                                                                    | SUBEID<br>4      | Reçeteler              |                                                                                                    | Ansız Ajanoa Hastalar Muayene keçe                                                                                                    | е иокуз калоечи                                                                                                    |
| Menüde Arama                                                                                                    | : Reçetel        | er • < = = >           |                                                                                                    |                                                                                                    | oplam: 12                                                                                                    |
| 🖿 Hasta Kayıt                                                                                                    | + c =            | Toolam: 3              | Hasta Adi                                                                                                    | Dosya Adı                                                                                                    |                                                                                                    |
| Ooktor İşler Ø Ajanda                                                                                                    | Sablon Adı       | İşlemler               | Yelda Kuçukaslan 2354625/854 +90555555555           Reçete Tarihi         Reçete Türü           22.2.2021         Image: Normal                                                                                                    | Muayene Id                                                                                                    | 2021 Dr.Kemal Kara Bolum 🗡 🕑                                                                                                 |
|                                                                                                    | Grip             | ▶                      |                                                                                                    |                                                                                                    |                                                                                                    |
| 🗎 Reçeteler                                                                                                    | Bas Ağrısı       | ≻                      | Reçete Notlar/ICD                                                                                                    |                                                                                                    |                                                                                                    |
| 🗄 Işlemler ve                                                                                                    | Göz Nezlesi      | >                      |                                                                                                    | -                                                                                                    |                                                                                                    |
| E Işlemler ve<br>Hasta Rap<br>& Doktor İzir                                                                                                    | Göz Nezlesi      | >                      | + / C                                                                                                    | ^ <b>≡ ✿</b><br>Kaç Gün Kaç Kez Adet K. Birimi K                                                                                                    | Toplam: 3<br>Sekli Rapor Durumu Açıklam                                                                                      |
| <ul> <li>Bernler ve</li> <li>Hasta Rap</li> <li>Doktor izir</li> <li>Finans İşlen</li> <li>Analizler</li> </ul>                                                            | Göz Nezlesi      | <b>⊼</b>               | +                                                                                                    | ∧                                                                                                    | Toplam: 3<br>.şekii Rapor Durumu Açıklam                                                                                     |
| <ul> <li>Işlemler w</li> <li>Hasta Rap</li> <li>Doktor izir</li> <li>Finans İşler</li> <li>Analizler</li> <li>Tanımlar</li> <li>Admin</li> </ul>                           | Góz Nezlesi      |                        | + C III<br>llaç Adı Periyot<br>C III<br>TOBRASED GOZ % 0.3 S GR MERHEM Gün<br>PAROL 10 MG/ML INFUZYON SOLUSYONU Gün                                                                                                    | ∧         Ξ         Č           Kaç Gún         Kaç Kez         Adet         K. Brimin         #           1         1         Damla         1         1           1         1         1         Adet         K. Brimin                                                                                                    | Toplam: 3<br>. Şeki Rapor Durumu Açıklam<br>Citi Üzerine(Ep Raporsuz<br>Ağız içi Raporsuz                                    |
| <ul> <li>Işlemler w</li> <li>Hasta Rap</li> <li>Doktor izir</li> <li>Finans İşler</li> <li>Analizler</li> <li>Tanımlar</li> <li>Admin</li> </ul>                           | Goz Nezlesi      |                        | + C C III                                                                                                    | ▲         ■         ●           Kaç Gün         Kaç Kez         Adet         K. Birimi         IV           1         1         Damla         I         I         Damla           1         1         1         Adet         K. Birimi         IV           1         1         1         Damla         I         I         Damla                                                                                                    | Toplam: 3<br>. Şekli Rapor Durumu Açıklam<br>Cili Üzerinet[p Raporsuz<br>Ağız içi Raporsuz<br>Burun içi(Intrai Raporsuz      |
| <ul> <li>Islemler vu</li> <li>Hasta Rap</li> <li>Dolator izin</li> <li>Finansi Işler</li> <li>Analizler</li> <li>Tanımlar</li> <li>Admin</li> </ul>                        | Cot Netiei       |                        | + C C III                                                                                                    | ▲         ■           Kaç Gün         Kaç Kez         Adet         K. Brimin         IV           I         I         Damia         IV         IV         IV           I         I         Damia         IV         IV         IV         IV           I         I         I         Damia         IV         IV | Toplam: 3<br>Şekli Rapor Durumu Açıklam<br>Citli Üzerinefép Raporsuz<br>Ağız çi Raporsuz<br>Burun içi(İntrai Raporsuz        |
| <ul> <li>Admin</li> <li>Admin</li> <li>Admin</li> </ul>                                                                                                    | Get Netlei       | CtoleA : Ede           | the case of the case of t | A E C<br>Kaç Gün Kaç Kez Adet K Birimi II<br>I I I Damla<br>I I I Adet<br>I I I Damla                                                                                                    | Toplam: 3 . Sekli Rapor Durumu Açıklam Citi Üzerinet[p Raporsuz Ağız içi Raporsuz Burun içi(İntrai Raporsuz                  |
| <ul> <li>Bjømler vi</li> <li>Bjømler vi</li> <li>Bjømler vi</li> <li>Bjømler vi</li> <li>Bjømler vi</li> <li>Finans isler</li> <li>✓ Analizler</li> <li>Ø Admin</li> </ul> | Cot Netlei       | Ctol+A: Elde           | the construction of the construction of t | ∧         ■         ♦           Kaç Gün         Kaç Kez         Adet         K. Brimin         IV           I         I         Damia         III         IIII         IIIIIIIIIIIIIIIIIIIIIIIIIIIIIIIIIIII                                                                                                    | Toplam: 3 Sekii Rapor Durumu Açıklam Citi Üzerinetige Raporsuz Ağır çi Raporsuz Burun içilmzə Raporsuz                       |
| <ul> <li>Jølemier vy</li> <li>Jølemier vy</li> <li>Jenans igler</li> <li>Analizler</li> <li>Tanmilar</li> <li>Admin</li> </ul>                                             | Cite Netlesi     | Ctd4A:tble             | this cAdi     this cAdi     this cAdi   | ∧         E         C           Kaç Gün         Kaç Kez         Adet         K. Brimin         III           I         I         Damla         III         IIII         IIIIIIIIIIIIIIIIIIIIIIIIIIIIIIIIIIII                                                                                                    | Toplam: 3<br>Şekii Rapor Durumu Açıklam<br>Citi Üzerinetter Raporsuz<br>Barun içilintza Raporsuz<br>burun içilintza Raporsuz |

Kaydedilen şablonları kullanıcı isterse şablon adı alanının sağ tarafındaki butonuna tıklayarak şablonların içerisindeki ilaçları listeye gönderebilir, isterse de şablon adı alanının sol tarafından istediği şablonları seçerek CTRL+A kısayolu ya da

| Ctrl+A : Ekle   | butonu il   | e listeve sablonların icerisindeki ilacları gönderebilir. Eğer |
|-----------------|-------------|----------------------------------------------------------------|
| listedeki bütün | şablonlar   | listeye gönderilmek istenirse şablon adı başlığının sol        |
| tarafındaki     | Şablon Adı  | kutuyu işaretleyerek bütün kayıtları seçer ve CTRL+A           |
| kısayoluyla ya  | da Do Ctrl- | <b>HA:Ekle</b> butonu ile şablonların tümünü listeye           |
| gonderebilir.St | andart Reçe | te kullanıldıktan sonra ekranı eski formuna döndürmek için:    |
| >> Std Reg      | ete         | butonuna tekrar basılır ve ekran eski formuna geri döner.      |

# 2.4.4. Reçete Çıkısı

| 🧿 Re              | çeteler - Goog                                         | gle Chrome                                |                                                                           |                    |         |                 | _                 |         | × |
|-------------------|--------------------------------------------------------|-------------------------------------------|---------------------------------------------------------------------------|--------------------|---------|-----------------|-------------------|---------|---|
| (j) a             | about: <mark>blank</mark>                              |                                           |                                                                           |                    |         |                 |                   |         |   |
| 6                 | 21.02.2021                                             | F                                         | Reçete                                                                    |                    |         | Yazdır          |                   | 1 sayfa |   |
|                   | Adı Soyadı:<br>Doktor:                                 | Yelda Küçükasları<br>Karsal Kara          | TC. Kimilk No:                                                            | 23546257854<br>Gda |         |                 |                   |         |   |
| A                 | Reçete Türü:                                           | Normal                                    |                                                                           |                    |         | Hedet           | PDF olarak kaydet | *       |   |
| Di<br>Ri          | ltaç Adı<br>GENTA OFT. % 0,3 5 M<br>TOBRADEX STERIL OF | L DAMLA Gen 1<br>TALMIK SUSPANSIYON Gen 1 | ınım Şekil<br>2 X 4 Adet Ağızdan(Oral)<br>1 X 3 Adet Citt Üzerine(Epiderm | al)                | Apklama | Sayfalar        | Tümü              | Ŧ       |   |
| <u>İlaç</u><br>GE |                                                        |                                           |                                                                           |                    |         | Düzen           | Dikey             | Ŧ       |   |
| то                |                                                        |                                           |                                                                           |                    |         | Daha fazla ayar |                   | *       |   |
|                   | •                                                      |                                           |                                                                           |                    |         |                 |                   |         |   |
|                   | <b>e</b>                                               |                                           |                                                                           |                    |         |                 |                   |         |   |
|                   | -                                                      |                                           |                                                                           |                    |         |                 | Kaydet            | İptal   |   |
|                   |                                                        |                                           |                                                                           |                    |         |                 |                   |         | _ |

Reçetenin çıktısı alınmak isteniyorsa reçete kaydedildikten sonra başlığın sağ tarafındaki

butonuna tıklanır. Reçetenin önizlemesi görüldükten sonra kaydetme veya yazdırma işlemine devam edilebilir.

21.02.2021

Reçeteler

|              | Reçe             | ete            |             |
|--------------|------------------|----------------|-------------|
| Adı Soyadı:  | Yelda Küçükaslan | TC. Kimlik No: | 23546257854 |
| Doktor:      | Kemal Kara       | Bölüm:         | Göz         |
| Reçete Türü: | Normal           |                |             |

Kullanım Şekli

İlaç Adı

GENTA OFT. % 0,3 5 ML DAMLA TOBRADEX STERIL OFTALMIK SUSPANSIYON Gün 2 X 4 Adet Ağızdan(Oral) Gün 1 X 3 Adet Cilt Üzerine(Epidermal)

Açıklama

## 2.4.5. Whatsapp ile Reçete Gönder

| Mec                                                                         | diclinic<br>h Bode Ansena                           |                          |                   |          |         |       |               |          |                             | ٩                    | Analiz     | ()<br>Ajanda | Hastalar    | Muayene    | Reçete      | Dosya      | Randevu | TR        |          |
|-----------------------------------------------------------------------------|-----------------------------------------------------|--------------------------|-------------------|----------|---------|-------|---------------|----------|-----------------------------|----------------------|------------|--------------|-------------|------------|-------------|------------|---------|-----------|----------|
| Müşteri Seçimi                                                              | SUBEID 4                                            | Reçetele                 | er                |          |         |       |               |          |                             |                      |            |              |             |            |             |            |         |           | 1        |
| Menüde Arama                                                                | : Reçet                                             | eler 🛛 < 🖶               | <b>a</b> >        |          |         |       |               | Do       | sva Adı                     |                      |            |              |             |            |             |            | ~       | ×         | plam: 12 |
| Doktor İşler     Ajanda     Randevula     Muavene I                         | Yelda Küçükaslan 2354<br>Reçete Tarihi<br>22.2.2021 | 6257854 +905555555555555 | Recete T<br>Norma | ara<br>1 |         |       |               | 🖌 Ye     | elda Küçüka:<br>uayene Id   | slan DNo: 264        | Tarih: 11/ | 01/2021 Dr   | Kemal Kara. | Bölüm: Göz | app ile Reç | ete Gönder |         | -/0       |          |
| <ul> <li>☐ Reçeteler</li> <li>☐ İşlemler ve</li> <li>☐ Hasta Rap</li> </ul> | Reçete                                              | Notlar/ICD               | c 🚺               | ^        | =       | ¢     |               |          |                             |                      |            |              |             |            |             |            |         | Toplam: 3 |          |
| <ul> <li>Doktor izir</li> <li>Finans İşler</li> </ul>                       | Ílaç Adı                                            |                          | Periyot           | Kaç Gün  | Kaç Kez | Adet  | K. Birimi     | К. 5     | jekli                       | Rapor Durum          | u Açıklam  | з            |             |            |             |            |         |           |          |
| ≁ Analizler<br>t Tanımlar                                                   | TOBRASED GOZ % 0,3 5                                | SR MERHEM                | Gün               | 1        | 1       | 1     | Damia         | G        | lt Üzerine(Epic             | Raporsuz             |            |              |             |            |             |            |         |           |          |
| Admin                                                                       | PAROL 10 MG/ML INFU2<br>GENTA 120 MG 1 AMPU         | YON SOLUSYONU            | Gün<br>Gün        | 1        | 1       | 1     | Adet<br>Damla | Ağ<br>Bi | ğız içi<br>ırun içi(İntrana | Raporsuz<br>Raporsuz |            |              |             |            |             |            |         |           |          |
| ٩                                                                           |                                                     |                          |                   |          |         |       |               |          |                             |                      |            |              |             |            |             |            |         |           |          |
| *                                                                           |                                                     | « İlaçlar                |                   |          | » Std R | eçete |               |          |                             |                      |            |              |             |            |             |            |         |           |          |
|                                                                             |                                                     |                          | _                 | -        | -       |       | -             |          | -                           | -                    | -          | -            | -           | -          | -           | -          | -       |           |          |
| SUBEID: 4 - yeldakucu                                                       | ukaslari -                                          |                          |                   |          |         |       |               |          |                             |                      |            |              |             |            |             |            |         |           | 0        |

Hastalara Whatsapp üzerinden reçeteleri gönderimi yapılması için üst panelde bulunan (S) Whatsapp ile Reçete Gönder butonun tıklanması yeterlidir.

#### +90 546 417 60 38 ile WhatsApp'ta sohbet edin

SOHBETE BAŞLA

Sayın Yelda Küçükaslan 13.01.2021 tarihli reçetenizin detayları şunlardır; İlaç adı:GENTA OFT. % 0,3 5 ML DAMLA 2 Günde 4 kez 1 Adet Ağızdan(Oral) yoluyla alınız/uygulayınız. İlaç adı:TOBRADEX STERIL OFTALMIK SUSPANSIYON 1 Günde 3 kez 1 Adet Cilt Üzerine(Epidermal) yoluyla alınız/uygulayınız.

Sayın Yelda Küçükaslan 13.01.2021 tarihli reçetenizin detayları şunlardır; İlaç adı:GENTA OFT. % 0,3 5 ML DAMLA 2 Günde 4 kez 1 Adet Ağızdan(Oral) yoluyla alınız/uygulayınız. İlaç adı:TOBRADEX STERIL OFTALMIK SUSPANSIYON 1 Günde 3 kez 1 Adet Cilt Üzerine(Epidermal) yoluyla alınız/uygulayınız.

Butona basıldıktan sonra sistem Whatsapp üzerinden otomatik olarak hastaya bir reçete gönderecektir.

## 2.5. Hasta Dosyaları

| Mediclii<br>Fath Bods Asser  | nic 🍯  |          |              |                             |             |        | <b>X</b> | <b>C</b><br>Analiz | ()<br>Ajanda | Hastalar | <b>O</b><br>Muayene | Reçete | Dosya | Randevu | ⊕ TR |          |
|------------------------------|--------|----------|--------------|-----------------------------|-------------|--------|----------|--------------------|--------------|----------|---------------------|--------|-------|---------|------|----------|
| Müşteri Seçimi               | SUBEID | @ Has    | ta Dos       | yaları                      | ~           |        |          |                    |              |          |                     |        |       |         |      | Toplam   |
| Menüde Arama                 |        |          | k C          | Kapalı                      | ~           |        |          |                    |              |          |                     |        |       |         |      | Topiani. |
| Hasta Kavıt ve Kabul         | ~      | Dosya No | Dosya Tarihi | Bölüm Adı                   | Doktor Adı  | Kapalı |          |                    |              |          |                     |        |       |         |      |          |
| Doktor İslemleri             | ~      |          |              |                             |             |        |          |                    |              |          |                     |        |       |         |      |          |
| () Aianda                    |        | 279      | 17.01.2021   | Göz                         | Kemal Kara  |        |          |                    |              |          |                     |        |       |         |      |          |
| ≡ Randevular                 |        | 277      | 16.01.2021   | Göz                         | Kemal Kara  |        |          |                    |              |          |                     |        |       |         |      |          |
| Ø Muayene Listesi            |        | 276      | 15.01.2021   | Kulak Burun Boğaz           | Derya Çelik |        |          |                    |              |          |                     |        |       |         |      |          |
| 🛄 Reçeteler                  |        | 275      | 14.01.2021   | Göz                         | Kemal Kara  |        |          |                    |              |          |                     |        |       |         |      |          |
| 🖶 Hasta Dosyaları            |        | 274      | 14.01.2021   | Kulak Burun Boğaz           | Derya Çelik |        |          |                    |              |          |                     |        |       |         |      |          |
| 📔 Hasta Raporları            |        | 273      | 13.01.2021   | Göz                         | Suat Tuna   |        |          |                    |              |          |                     |        |       |         |      |          |
| 2. Doktor İzinleri           |        | 272      | 13.01.2021   | Ağız, Diş ve Çene Cerrahisi | Suat Tuna   |        |          |                    |              |          |                     |        |       |         |      |          |
| \$ Finans İşlemleri          | ~      | 271      | 13.01.2021   | Göz                         | Kemal Kara  |        |          |                    |              |          |                     |        |       |         |      |          |
| 🗸 Analizler                  | ^      | 270      | 12.01.2021   | Kulak Burun Boğaz           | Derya Çelik |        |          |                    |              |          |                     |        |       |         |      |          |
| Dashboard                    |        | 269      | 11.01.2021   | Göz                         | Kemal Kara  |        |          |                    |              |          |                     |        |       |         |      |          |
| 🕂 Gelir Analizi              |        | 268      | 11.01.2021   | Göz                         | Kemal Kara  |        |          |                    |              |          |                     |        |       |         |      |          |
| Ödeme Analizi                |        | 265      | 11.01.2021   | Gőz                         | Kemal Kara  |        |          |                    |              |          |                     |        |       |         |      |          |
| 🕸 Tanımlar                   | ~      | 264      | 11.01.2021   | Göz                         | Kemal Kara  |        |          |                    |              |          |                     |        |       |         |      |          |
| 🕑 Admin                      | ~      |          |              |                             |             |        |          |                    |              |          |                     |        |       |         |      |          |
| 🔧 Menü Tasar                 | rimi   |          |              |                             |             |        |          |                    |              |          |                     |        |       |         |      |          |
| 🙊 Versiyon Ye                | mile   |          |              |                             |             |        |          |                    |              |          |                     |        |       |         |      |          |
|                              |        |          |              |                             |             |        |          |                    |              |          |                     |        |       |         |      |          |
| UBEID: 4 - yeldakucukaslan - |        |          |              |                             |             |        |          |                    |              |          |                     |        |       |         |      |          |

Hasta dosyaları ekranına menüde doktor işlemleri veya finansal işlemler dizininden ya da üst paneldeki dosya kısayolundan ulaşılabilir. Doktorların hastaların dosya detaylarını görüntülemek için kullanabileceği bir ekrandır. Kaydın detayları görüntülenmek isteniyorsa istenilen kaydın üzerine gelip çift tıklandığı zaman o dosyanın detaylarına ulaşılabilir.

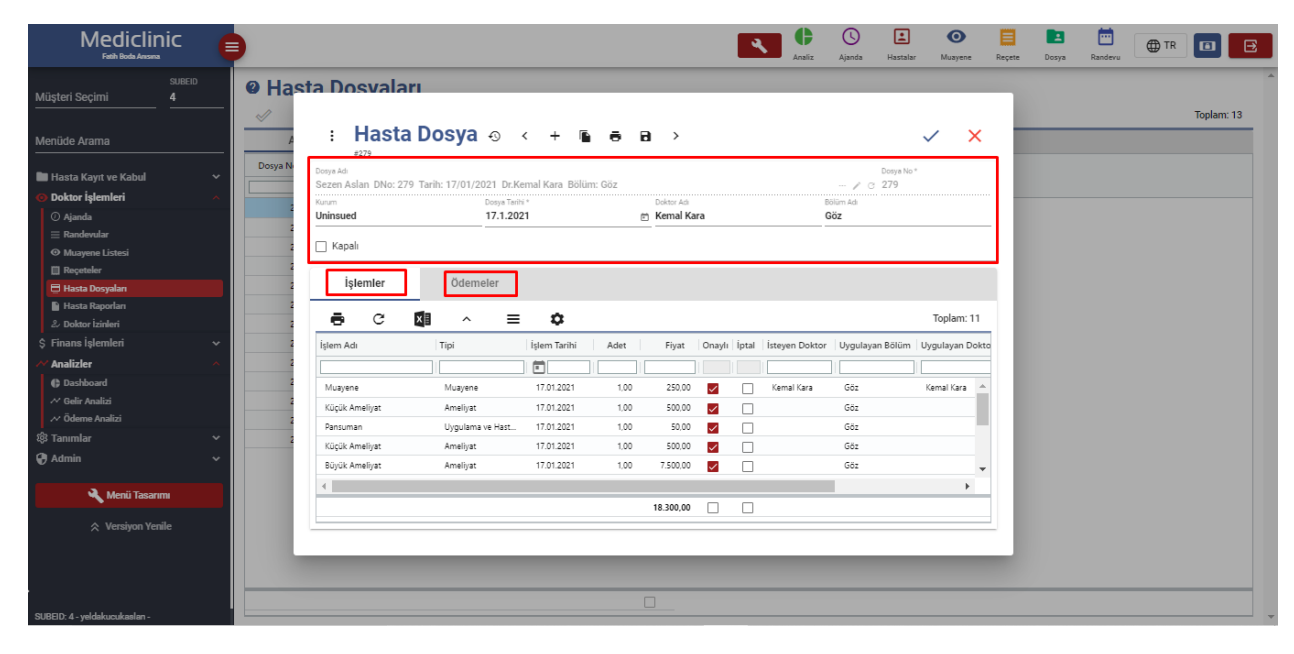

Hasta dosya kartında üst panelde dosya bilgileri mevcuttur. Dosya kapatmak istenirse buradan kapatılabilir. İşlemler ve Ödemeler olmak üzere 2 sekme mevcuttur. İşlemler sekmesinde hastanın dosyasına işlenmiş olan bütün kayıtlar görüntülenmektedir. Ödemeler sekmesinde ise hastanın işlemlerinin ödemeleri görüntülenmektedir. İşlemlerin ve ödemelerin toplamları alt toplamlarda görüntülenmektedir.

# 2.6. Hasta Raporları

| Mediclinic                    | E |              |          |       |             |               |          |            |              | ٩. | Analiz | ()<br>Ajanda | Hastalar | O<br>Muayene | Reçete | Dosya | Randevu | ⊕ TR | • E       |   |
|-------------------------------|---|--------------|----------|-------|-------------|---------------|----------|------------|--------------|----|--------|--------------|----------|--------------|--------|-------|---------|------|-----------|---|
| SUBEID                        |   | @ Ha         | sta Raj  | porla | arı         |               |          |            |              |    |        |              |          |              |        |       |         |      |           | - |
| <u></u>                       | — | +            | /        |       |             | ~ C 🚺         | <b>^</b> | ≡ ≎        |              |    |        |              |          |              |        |       |         |      | Toplam: 1 |   |
| Menüde Arama                  |   | Rapor Tarihi | Hasta Ad | 0     | Hasta Soyad | Sağlık Raporu | Sporcu R | aporu 🗐 Si | irücü Raporu |    | l      | Doktor Adı   |          |              |        |       |         |      |           |   |
| 🖿 Hasta Kayıt ve Kabul        | ~ |              |          |       |             |               |          |            |              |    |        |              |          | ]            |        |       |         |      |           |   |
| O Doktor İşlemleri            | ~ | 01.02.2021   | Yelda    |       | Küçükasları |               |          |            |              |    |        | Kemal Kara   |          |              |        |       |         |      |           |   |
| ⊙ Ajanda<br>≣ Randevular      |   |              |          |       |             |               |          |            |              |    |        |              |          |              |        |       |         |      |           |   |
| ⊙ Muayene Listesi             |   |              |          |       |             |               |          |            |              |    |        |              |          |              |        |       |         |      |           |   |
| Reçeteler                     |   |              |          |       |             |               |          |            |              |    |        |              |          |              |        |       |         |      |           |   |
| Hasta Dosyalari               |   |              |          |       |             |               |          |            |              |    |        |              |          |              |        |       |         |      |           |   |
| లి Doktor İzinleri            |   |              |          |       |             |               |          |            |              |    |        |              |          |              |        |       |         |      |           |   |
| \$ Finans İşlemleri           | ~ |              |          |       |             |               |          |            |              |    |        |              |          |              |        |       |         |      |           |   |
| ✓ Analizler                   | ~ |              |          |       |             |               |          |            |              |    |        |              |          |              |        |       |         |      |           |   |
| र्क्ष Tanımlar                | ~ |              |          |       |             |               |          |            |              |    |        |              |          |              |        |       |         |      |           |   |
| 😯 Admin                       | ~ |              |          |       |             |               |          |            |              |    |        |              |          |              |        |       |         |      |           |   |
| 🔧 Menü Tasarımı               |   |              |          |       |             |               |          |            |              |    |        |              |          |              |        |       |         |      |           |   |
| 🛠 Versiyon Yesile             |   |              |          |       |             |               |          |            |              |    |        |              |          |              |        |       |         |      | Q         | ŝ |
| SUBEID: 4 - yeldakucukaslan - |   |              |          |       |             |               |          |            |              |    |        |              |          |              |        |       |         |      |           | - |

Hastalara rapor yazmak için kullanılan bir ekrandır.

#### TALYA TIP MERKEZI MESUL MÜDÜRLÜĞÜ DURUM BİLDİRİR TEK HEKİM SAĞLIK RAPORU

| VERILME NEDEN     | SPOR LISANSI               |                             |             |  |
|-------------------|----------------------------|-----------------------------|-------------|--|
|                   | KURUM VE KURULU            | SLARA (Okul, Yurt vb. ) VER | ILMEK ÜZERE |  |
| Başvuru Sahibini  | n;                         |                             |             |  |
| Adı Soyadı:       | Yelda Küçükasları          | T.C Kimlik No               | 23546257854 |  |
| Doğum Tarihi/Yaşı | 10.02.1998 / (23)          | Muayane Tarihi              | 16.03.2021  |  |
| Kurumu:           | UCRETLI HASTA              | Online Protokol No          |             |  |
| Sicil No          |                            | Polikinik                   | Göz         |  |
| Telefon           | +90555555555               |                             |             |  |
| Adres:            | Gül Mah. Sevgi Sok. No:4/3 | Kepez/Antalya               |             |  |
|                   |                            |                             |             |  |
|                   |                            |                             |             |  |

#### KARAR:

Yukarıda bilgileri bulunan şahsın düzenlemiş olduğu bilgi formu ve 16.03.2021 tarihinde yapılan fizik muayenesi sonucunda \_\_\_\_\_\_\_engel bir durumu olmadığını bildirir hekim kanaat raporudur

Yukarıda bilgileri bulunan şahsın düzenlemiş olduğu bilgi formu ve 16.03.2021 tarihinde yapılan fizik muayenesi sonucunda ileri tetkik için üst basamak bir sağlık kuruluşunda değerlendirilmesi uygundur.

Arapanya Mah, Akderiz Üniversitasi Arapanya Mah, Akderiz Üniversitasi 05464176038 1/1 Kayıt eklendikten sonra çıktı almak için kaydın üzerine tıklayıp tıklayarak hangi rapor için çıktı alınacaksa o seçilmelidir. Önizledikten sonra ise çıktı alınabilir.

# 2.7. Doktor İzinleri

| Mediclinic<br>Fath Bode Ansona                                                                                                    | •                           |                          |                                                                  |                             | Analiz            | C)<br>Ajanda H  | Hastalar     | O<br>Muayene | Reçete       | Dosya I       | Randevu TR      | • •       |
|----------------------------------------------------------------------------------------------------|-----------------------------|--------------------------|------------------------------------------------------------------|-----------------------------|-------------------|-----------------|--------------|--------------|--------------|---------------|-----------------|-----------|
| Müşteri Seçimi                                                                                                    | Doktor İzir                 | n Listesi                |                                                                  | ~                           |                   |                 |              |              |              |               |                 | Toplam: 0 |
| Menüde Arama                                                                                                    | Doktor Adı Soyadı           | Başlangıç Tarihi         | Bitiş Tarihi                                                     | Açıklama                    | Yerine E          | Bakan Doktor    |              |              |              |               |                 | Topun. o  |
| Hasta Kayıt ve Kabul  Oktor İşlemleri  Oktor İşlemleri  Oktor İşlemleri  Oktor İşlemleri  Oktor İşlemleri  Oktor İşlemleri  Oktor İşlemleri  De Berdende |                             |                          |                                                                  |                             |                   |                 |              |              |              |               |                 |           |
| <ul> <li>□ hantoervaar</li> <li>○ Muayene Listesi</li> <li>□ Reçeteler</li> <li>□ Hasta Dosyaları</li> <li>► Hasta Raporları</li> </ul>                  |                             |                          | Dektor Adı Soyadı<br>Kemal Kara<br>Başlangıç Tarihi<br>25.2.2021 | Bitig Tarihi<br>m 27.2.2021 | /                 |                 |              |              |              |               |                 |           |
| Doktor izinleri           \$ Finans işlemleri           ~ Analizler                                                                                      |                             |                          | Açıklama<br>Sağlık Sorunu<br>Yerine Bakan Doktor<br>Derya Çelik  |                             |                   |                 |              |              |              |               |                 |           |
| t® Tanımlar ~<br>♥ Admin ~                                                                                                    |                             |                          | Kaydet H                                                         | Kaydet & Yeni Kapat         | >                 |                 |              |              |              |               |                 |           |
| 🔧 Menü Tasarımı                                                                                                    |                             |                          | _                                                                |                             | _                 |                 |              |              |              |               |                 |           |
| ☆ Versiyon Yenile                                                                                                    |                             |                          |                                                                  |                             |                   |                 |              |              |              |               |                 | 0         |
| SUBEID: 4 - yeldakucukasları -                                                                                                    |                             |                          |                                                                  |                             |                   |                 |              |              |              |               |                 |           |
| Doktor izinleri<br>alınması için ge                                                                                                    | ekranı dokt<br>eliştirilmiş | torun izin<br>ştir. Dokt | aldığı zam<br>or izinleri                                        | anlarda aj<br>ekranına      | janda e<br>menüde | ekran<br>en doi | ında<br>ktor | a o<br>rişl  | günl<br>emle | erin<br>eri d | pasife<br>izini | 2         |

altından ulaşılabilir. Bir izin eklenmek isteniyorsa + butonuna basılır ve mini kart açılır. Burada izin alan doktorun ismi, izin alacağı zaman aralığı, yerine bakan doktor ve açıklama alanının girilip Sakta butonuna basılması izinin kaydedilmesi için yeterlidir.

# 3. FİNANSAL İŞLEMLER

# 3.1. Hasta Dosyaları

| Mediclir<br>Fath Bods Assess | nic 🧲    |          |                |                             |             |        |          | Analiz   | ()<br>Ajanda | Hastalar | (O)<br>Muayene | Reçete | Dosya | E Randevu | ⊕ TR |            |
|------------------------------|----------|----------|----------------|-----------------------------|-------------|--------|----------|----------|--------------|----------|----------------|--------|-------|-----------|------|------------|
| Müşteri Seçimi               | SUBEID   | @ Has    | ta Dosy<br>■ c | vaları<br>¤∎ ^ ≡            | ۵           |        |          |          |              |          |                |        |       |           |      | Toplam: 13 |
| Menüde Arama                 |          | Açıl     | k              | Kapalı                      |             |        |          |          |              |          |                |        |       |           |      |            |
| 🖿 Hasta Kavit ve Kabul       | ~        | Dosya No | Dosya Tarihi   | Bölüm Adı                   | Doktor Adı  | Kapalı | İşlemler | Ödemeler | Bakiye       |          |                |        |       |           |      |            |
| Doktor İslemleri             | ~        |          |                |                             |             |        |          |          |              |          |                |        |       |           |      |            |
| C Einen internet             |          | 279      | 17.01.2021     | Göz                         | Kemal Kara  |        | 250,00   | 0,00     | 250,00       |          |                |        |       |           |      |            |
| Finans işlemleri             |          | 277      | 16.01.2021     | Göz                         | Kemal Kara  |        | 2.500,00 | 0,00     | 2.500,00     |          |                |        |       |           |      |            |
| Collective Codes             |          | 276      | 15.01.2021     | Kulak Burun Boğaz           | Derya Çelik |        | 250,00   | 0,00     | 250,00       |          |                |        |       |           |      |            |
| Analizlar                    |          | 275      | 14.01.2021     | Gőz                         | Kemal Kara  |        | 250,00   | 0,00     | 250,00       |          |                |        |       |           |      |            |
|                              | <u>^</u> | 274      | 14.01.2021     | Kulak Burun Boğaz           | Derya Çelik |        | 250,00   | 0,00     | 250,00       |          |                |        |       |           |      |            |
| 🗘 Gelir Analizi              |          | 273      | 13.01.2021     | Göz                         | Suat Tuna   |        | 250,00   | 0,00     | 250,00       |          |                |        |       |           |      |            |
| ✓ Ödeme Analizi              |          | 272      | 13.01.2021     | Ağız, Diş ve Çene Cerrahisi | Suat Tuna   |        | 250,00   | 0,00     | 250,00       |          |                |        |       |           |      |            |
| 🕅 Tanımlar                   | <u>^</u> | 271      | 13.01.2021     | Göz                         | Kemal Kara  |        | 0,00     | 0,00     | 0,00         |          |                |        |       |           |      |            |
| Doktor Tanımları             | ~        | 270      | 12.01.2021     | Kulak Burun Boğaz           | Derya Çelik |        | 250,00   | 0,00     | 250,00       |          |                |        |       |           |      |            |
| A Sağlık Personeli Tanımla   | an ~     | 269      | 11.01.2021     | Göz                         | Kemal Kara  |        | 250,00   | 0.00     | 250,00       |          |                |        |       |           |      |            |
| \$ Finansal Tanımlar         | ~        | 268      | 11.01.2021     | Göz                         | Kemal Kara  |        | 250,00   | 0.00     | 250,00       |          |                |        |       |           |      |            |
| 🛱 Tibbi Tanımlan             | ~        | 265      | 11.01.2021     | Göz                         | Kemal Kara  |        | 50,00    | 0,00     | 50,00        |          |                |        |       |           |      |            |
| 🛱 Randevu Tanımları          | ~        | 264      | 11.01.2021     | Gőz                         | Kemal Kara  |        | 100,00   | 0,00     | 100,00       |          |                |        |       |           |      |            |
| 🔷 Kullanıcılar               |          |          |                |                             |             |        |          |          |              |          |                |        |       |           |      |            |
| 😌 Admin                      | ~        |          |                |                             |             |        |          |          |              |          |                |        |       |           |      |            |
|                              |          |          |                |                             |             |        |          |          |              |          |                |        |       |           |      |            |
| 🔧 Menü Tasarı                | imi      |          |                |                             |             |        |          |          |              |          |                |        |       |           |      |            |
| 🙊 Versiyon Yer               | nile     |          |                |                             |             |        |          |          |              |          |                |        |       |           |      |            |
|                              |          |          |                |                             |             |        | 4.900,00 | 0,00     | 4.900,00     |          |                |        |       |           |      | -0         |

Hasta dosyaları ekranına menüde finansal işlemler veya doktor işlemleri dizininden ya da üst paneldeki dosya kısayolundan ulaşılabilir. Doktorların hastaların dosya detaylarını görüntülemek için kullanabileceği bir ekrandır. Kaydın detayları görüntülenmek isteniyorsa istenilen kaydın üzerine gelip çift tıklandığı zaman o dosyanın detaylarına ulaşılabilir.

| Mitgle depint     Mitgle depint     Mitgle drama     I lasta kort ve Kalad   O bakor lajenderi   O bakor lajenderi   O bakor lanedata   O bakor lanedata<                                                                                                    | Mediclinic<br>Fath Boda Ansona                                         | 0         |                               |                     |                |        |            |           | Analiz         | ()<br>Ajanda       | Hastalar Muayene   | Reçete | Dosya | Randevu 🕀 1 | R 🔳 🖻      |
|----------------------------------------------------------------------------------------------------|------------------------------------------------------------------------|-----------|-------------------------------|---------------------|----------------|--------|------------|-----------|----------------|--------------------|--------------------|--------|-------|-------------|------------|
| Mende Arama     Mende Arama     Mende Arama <th>SUBEID<br/>Müşteri Seçimi 4</th> <th>@ Has</th> <th>ta Dosvalar</th> <th>1</th> <th></th> <th></th> <th></th> <th></th> <th></th> <th></th> <th></th> <th></th> <th></th> <th></th> <th>í</th>                                                                                                    | SUBEID<br>Müşteri Seçimi 4                                             | @ Has     | ta Dosvalar                   | 1                   |                |        |            |           |                |                    |                    |        |       |             | í          |
| I Hasta Kayit ve Kabal     I Hasta Kayit ve Kabal     I Hasta Kayit ve Kabal <td>Menüde Arama</td> <td>4</td> <td>: Hasta</td> <td>Dosya 🛛</td> <td>&lt; + 6</td> <td></td> <td>&gt;</td> <td></td> <td></td> <td></td> <td>~ :</td> <td>×</td> <td></td> <td>_</td> <td>Toplam: 13</td>                                                                                                    | Menüde Arama                                                           | 4         | : Hasta                       | Dosya 🛛             | < + 6          |        | >          |           |                |                    | ~ :                | ×      |       | _           | Toplam: 13 |
| Datar işlemleti     Naşa işlemleti     Naşa işlemleti     Naşa işlemleti     Naşa işlemleti     Naşa işlemiş     Naşa işlemiş <td< td=""><td>🖿 Hasta Kayıt ve Kabul</td><td>V Dosya N</td><td>Dosya Adi</td><td>T-1-17/01/0001 D-14</td><td>nel Kara nella</td><td>07-</td><td></td><td></td><td></td><td>D</td><td>osya No *</td><td></td><td></td><td></td><td></td></td<>                                                                                                    | 🖿 Hasta Kayıt ve Kabul                                                 | V Dosya N | Dosya Adi                     | T-1-17/01/0001 D-14 | nel Kara nella | 07-    |            |           |                | D                  | osya No *          |        |       |             |            |
| Finans İştemlet   I kasa kozyalan   C kasida Kara Girgi     Analizet   C kasida Kara Girgi     A karalı   C kasida Kara Kara   G kasida Kara Kara   G kasida Kara   G kasida Kara   G kasida Kara   G kasida Kara   G kasida Kara   G kasida Kara <td< td=""><td>😡 Doktor İşlemleri</td><td>~   </td><td>Sezen Asian DNo: 279<br/>Kurum</td><td>Dosva Tarih</td><td>i*</td><td>m: Goz</td><td>Doktor Ad</td><td></td><td></td><td> / C Z<br/>Bölüm Adı</td><td>.79</td><td></td><td></td><td></td><td></td></td<>                                                                                                    | 😡 Doktor İşlemleri                                                     | ~         | Sezen Asian DNo: 279<br>Kurum | Dosva Tarih         | i*             | m: Goz | Doktor Ad  |           |                | / C Z<br>Bölüm Adı | .79                |        |       |             |            |
| Bi Itata Dogular   © Kajak Kar Grégi   © Bashband   > Gala Kar Grégi   © Bashband   > Gala Kari   > Gala Kari   > Gala Kari   > Gala Kari   > Gala Kari   > Gala Kari   > Gala Kari   > Gala Kari   > Gala Kari   > Gala Kari   > Gala Kari   > Gala Kari   > Gala Kari   > Gala Kari   > Gala Kari   > Gala Kari   > Gala Kari   > Malandi   > Malandi                                                                                                    | \$ Finans İşlemleri                                                    | ^ ·       | Uninsued                      | 17.1.202            | 21             | 6      | Kemal Kara |           |                | Göz                |                    |        |       |             |            |
| C decká Kor Gřínj     Madizder     C decká Kor Gřínj     C decká Kor Gřínj     C decká Kor Gřínj     C decká Kor Gřínj     C decká Kor Gřínj     C decká Kor Gřínj     S decká Kor Gřínj     S decká Kor Stranda     S decká Korelja:     S decká Korelja:     S decká Korelja:     S decká Korelja:     S decká Korelja:     S decká Korelja:     S decká Korelja:     S decká Korelja:                                                                                                    | 🖪 Hasta Dosyaları                                                      | 2         | C Kapali                      |                     |                |        |            |           |                |                    |                    |        |       |             |            |
| Anslider       C       C                                                                                                    | 🖻 Günlük Kur Girişi                                                    |           |                               |                     |                |        |            |           |                |                    |                    | - I    |       |             |            |
| C bushboad       C bushboad         C bushboad       C bushboad         C bushboad                                                                                                    | / Analizler                                                            | ^ I       | İslemler                      | Ödemeler            |                |        |            |           |                |                    |                    |        |       |             |            |
| ✓ Odirma Aratisi       ✓ Odirma Aratisi         ✓ Odirma Aratisi       ✓         ▲ Sodik Aratisi       ✓         ▲ Sodik Aratisi       ✓         ▲ Aratisi       170/12021       100       5000         ▲ Sodik Aratisi       170/12021       100       5000<                                                                                                    | Dashboard                                                              |           |                               |                     |                |        |            |           |                |                    |                    | - 1    |       |             |            |
| Colome Analizie         Tammiar         A colome Analizie         Colome Analizie         Colome Analizie                                                                                                    | ✓ Gelir Analizi                                                        |           | e c                           | × ^ =               | \$             |        |            |           |                |                    | Toplam:            | 11     |       |             |            |
| k observanden<br>k observanden<br>k obs | · ✓ Odeme Analizi                                                      |           | Íslam Adı                     | Tini                | Íslam Tarihi   | Adat   | Eivat      | Oowle In  | al İstevan Dok | tor Usculavan A    | Rölüm Übraulayan P | lokto  |       |             |            |
| ▲ Cable Transman       ▲         ▲ Sable Knownia Transman       ▲         ▲ Sable Knownia Transman       ▲         ▲ Table Transman       ▲         ▲ Table Transman       ▲         ▲ Table Transman       ▲         ▲ Table Transman       ▲         ▲ Table Transman       ▲         ▲ Table Transman       ▲         ▲ Table Transman       ▲         ▲ Table Transman       ▲         ▲ Table Transman       ▲         ▲ Table Transman       >         ▲ Table Transman       >         ▲ Table Transman       >         ▲ Table Transman       >         ▲ Anneliyat:       17/01/2021       1.00       5000       ●       Ges         ▲ Anneliyat:       17/01/2021       1.00       5000       ●       Ges       ●         ▲ Anneliyat:       17/01/2021       1.00       5000       ●       Ges       ●       ●         ▲ Anneliyat:       17/01/2021       1.00       5000       ●       Ges       ●       ●       ●       ●       ●       ●       ●       ●       ●       ●       ●       ●       ●       ●       ●       ●       ●                                                                                                    |                                                                        |           | iperi con                     | 1.151               |                |        | riyac      | onayn ipi | ar isteyen bok | of ofgenafant      | ordini oygunayarro | ORIG   |       |             |            |
| © Magnine without attainantation       Magnine without attainantation       Magnine without attainantation         © Financial number       Standarden Thomban       Magnine without attainantation       Magnine without attainantation         © Malandeen Thomban       Magnine without attainantation       Magnine without attainantation       Magnine without attainantation         © Malandeen Thomban       Magnine without attainantation       Magnine without attainantation       Magnine without attainantation       Magnine without attainantation         © Malandeen       Magnine without attainantation       Magnine without attainantation       Magnine without attainantation       Magnine without attainantation         © Admin       Magnine without attainantation       Manual attainantation       Magnine without attainantation       Magnine without attainantation         © Admin       Magnine without attainantation       Magnine without attainantation       Magnine without attainantation       Magnine without attainantation         © Admin       Magnine without attainantation       Magnine without attainantation       Magnine without attainantation       Magnine without attainantation         @ Mannin       Magnine without attainantation       Magnine without attainantation       Magnine without attainantation       Magnine without attainantation         @ Mannin       Magnine without attainantation       Magningemagnine without attainattainattainattainatt                                                                                                    | Doktor Tanımları     Sozilli Dorocovii Tanımları                       | . I       |                               |                     |                |        |            | -         |                |                    |                    |        |       |             |            |
| C Table     C Table                                                                                                    | <ul> <li>Sagik Personen famman</li> <li>S Financal Tanımlar</li> </ul> | 2         | Muayene                       | Muayene             | 17.01.2021     | 1,00   | 250,00     |           | Kemal Kara     | Goz                | Kemal Kara         | -      |       |             |            |
|                                                                                                    | Tibbi Tanımlan                                                         | ~ 2       | Kuçuk Ameliyat                | Ameliyat            | 17.01.2021     | 1,00   | 500,00     |           |                | Goz                |                    |        |       |             |            |
|                                                                                                    | <br>©î Randevu Tanımları                                               | ~ 2       | Pansuman                      | Uygulama ve Hast    | 17.01.2021     | 1,00   | 50,00      |           | ]              | GOZ                |                    |        |       |             |            |
| • Admin         • Optic Amalyse         • (1/1/2021         • 1/3/2021         • (1/1/2021         • 0/1/3/2020         • (1/1/2021         • 0/1/3/2020         • (1/1/2021         • 0/1/3/2020         • (1/1/2021         • 0/1/3/2020         • (1/1/2021         • 0/1/3/2020         • (1/1/2021         • 0/1/3/2020         • (1/1/2021         • 0/1/3/2020         • (1/1/2021         • 0/1/3/2020         • (1/1/2021         • 0/1/3/2020         • (1/1/2021         • 0/1/3/2020         • (1/1/2021         • 0/1/3/2020         • (1/1/2021         • 0/1/3/2020         • (1/1/2021         • 0/1/3/2020         • (1/1/2021         • 0/1/3/2020         • (1/1/2021         • 0/1/3/2020         • (1/1/2021         • 0/1/3/2020         • (1/1/2021         • 0/1/3/2020         • (1/1/2021         • 0/1/3/2020         • (1/1/2021         • 0/1/3/2020         • (1/1/2021         • 0/1/3/2020         • (1/1/2021         • 0/1/3/2020         • (1/1/2021         • (1/1/2021         • (1/1/2021         • (1/1/2021         • (1/1/2021         • (1/1/2021         • (1/1/2021         • (1/1/2021         • (1/1/2021         • (1/1/2021         • (1/1/2021         • (1/1/2021         • (1/1/2021         • (1/1/2021         • (1/1/2021         • (1/1/202         • (1/1/202         • (1/1/202         • (1/1/202         • (1/1/202         • (1/1/202         • (1/1/202         • (1/1/202         • (1/1/202         • (1/1/202         • (1/1/202         • (1/1/202         • (1/1/202         • (1/1/202         • (1/1/202         • (1/1/202         • (1/1/202         • (1/1/202         • (1/1/202         • (1/1/202         • (1/1/202         • (1/1/202         • (1/1/202         • (1/1/202         • (1/1/202         • (1/1/202         • (1/1/202         • (1/1/202         • (1/1/202         • (1/1/202         • (1/1/202         • (1/1/202         • (1/1/202         • (1/1/202         • (1/1/202         • (1/1/202         • (1/1/202         • (1/1/202         • (1/1/202         • (1/1/202         • (1/                                                                                                    | 🗇 Kullanıcılar                                                         |           | Kuçuk Ameliyat                | Ameliyat            | 17.01.2021     | 1,00   | 500,00     |           | ]              | GOZ                |                    |        |       |             |            |
| Menil Tasarm      Versiyon Yenile                                                                                                    | 😧 Admin                                                                | ~         | Buyuk Ameliyat                | Ameliyat            | 17.01.2021     | 1,00   | 7.500,00   |           | ]              | GOZ                |                    | -      |       |             |            |
| Versiyon Yenile                                                                                                    |                                                                        | _         | •                             |                     |                |        |            |           | 7              |                    | ,                  | - 1    |       |             |            |
| ☆ Versiyan Yenile                                                                                                    | 🔧 Menü Tasarımı                                                        |           |                               |                     |                |        | 18.300,00  |           |                |                    |                    |        |       |             |            |
|                                                                                                    | 🔅 Versiyon Yenile                                                      |           |                               |                     |                |        |            |           |                |                    |                    |        |       |             |            |
| 4 500,00 0,00 4 500,00                                                                                                    |                                                                        |           |                               |                     |                |        | ]          | 4.900,00  | 0,00           | 4.900,00           |                    | _      |       |             | -0         |

Hasta dosya kartında üst panelde dosya bilgileri mevcuttur. Dosya kapatmak istenirse buradan kapatılabilir. İşlemler ve Ödemeler olmak üzere 2 sekme mevcuttur. İşlemler sekmesinde hastanın dosyasına işlenmiş olan bütün kayıtlar görüntülenmektedir. Ödemeler sekmesinde ise hastanın işlemlerinin ödemeleri görüntülenmektedir. İşlemlerin ve ödemelerin toplamları alt toplamlarda görüntülenmektedir.

# 3.2. Günlük Kur Girişi

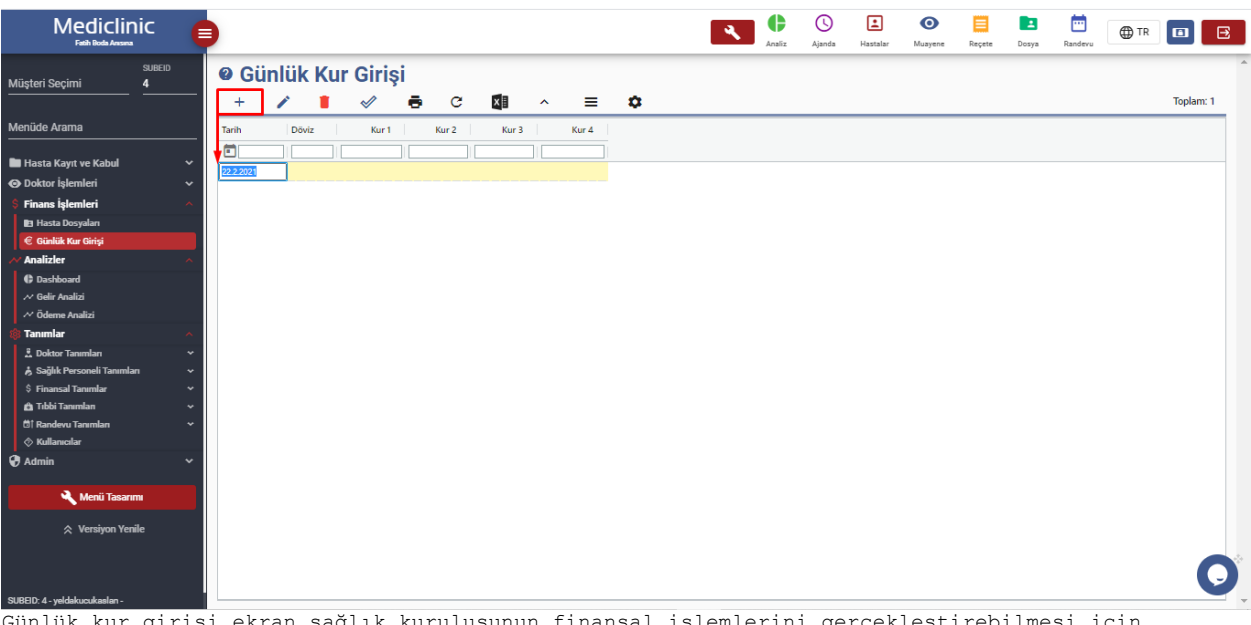

Günlük kur girişi ekran sağlık kuruluşunun finansal işlemlerini gerçekleştirebilmesi için kur girişlerinin yapıldığı ekrandır. Menüde finansal işlemler dizini altında yer almaktadır.

# 4. ANALİZLER

### 4.1. Analiz

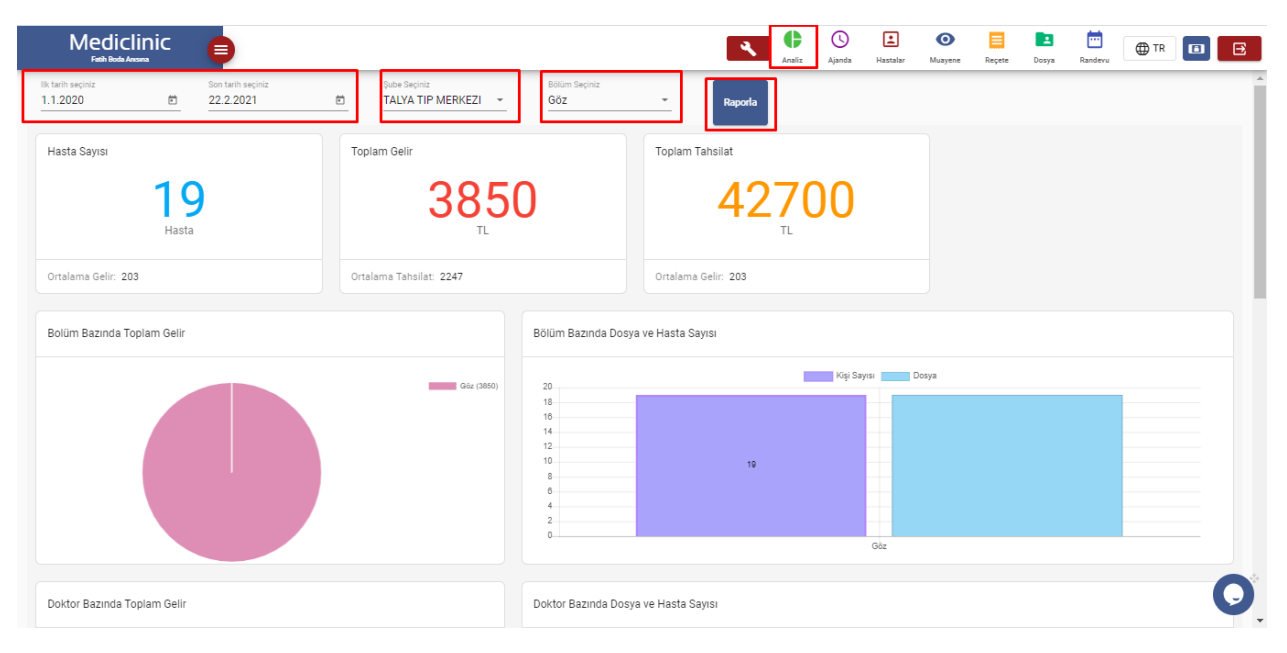

Analiz ekranı sağlık kuruluşunun finansal analizlerini yapabileceği bir ekrandır. Menüde analiz dizini altından veya analiz kısayolundan ulaşılabilir. Raporlamayı yapmak için öncelikle raporlamanın yapılacağı başlangıç ve bitiş tarihlerinin girilmesi gerekmektedir. Sonrasında şube seçimi ve bölüm seçimi yaparak raporla butonuna basılması bölüm için filtreleme yapılması için yeterlidir.

#### Analiz ekranında;

- Hasta Sayısı
- Toplam Gelir
- Toplam Tahsilat
- Bölüm Bazında Toplam Gelir
- Bölüm Bazında Dosya ve Hasta Sayısı
- Doktor Bazında Toplam Gelir
- Doktor Bazında Dosya ve Hasta Sayısı
- Vezne Bazında Toplam Tahsilat
- Doktor Bazında Toplam Tahsilat
- Ödeme Türü Bazında Toplam Tahsilat

Gibi analizler mevcuttur. Bu analizler grafik halinde gösterilmektedir.

#### 4.2. Gelir Analizi

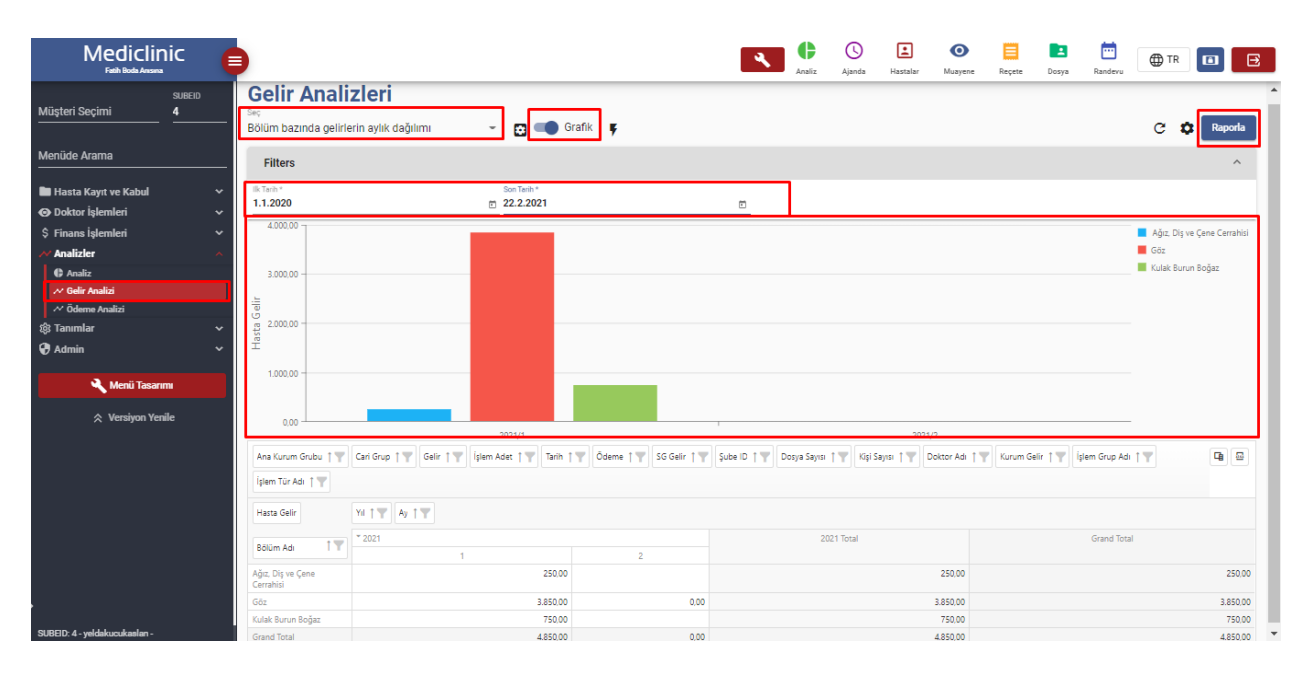

Gelir Analizleri ekranı sağlık kuruluşunun gelirlerini tablo ve grafik halinde görüntüleyen bir ekrandır. Burada ilk olarak tarih filtresi kısmına gelir analizinin yapılacağı tarihler

#### Raporla

girilir ve butonuna basılır girilen tarih aralığına göre bir raporlama yapılır. Raporlamanın grafik halinde görüntülenmesi isteniyorsa grafik alanı açık hale getirilir.

#### Gelir Analizi türleri şunlardır;

- Bölüm Bazında Gelirlerin Aylık Dağılımı
- Doktor Bazında Gelirlerin Aylık Dağılımı
- Ana Kurum Grubuna Göre Gelirlerin Aylık Dağılımı
- Bölüm Bazında Gün Gün Gelirler
- Doktor Bazında Gün Gün Gelirler
- Ana Kurum Grubu Bazında Gün Gün Gelirler
- İşlem Grubu Bazında Gelirlerin Aylık Dağılımı
- İşlem Grubu Bazında Gün Gün Gelirler
- İşlem Türü Bazında Gün Gün Gelirler
- İşlem Türü Bazında Gelirlerin Aylık Dağılımı

# 4.3. Ödeme Analizi

| Medicli<br>Fath Rode Ansar                   | nic 🍯       |                                  |                |                          |                        |                       | ×             | Analiz  | (L)<br>Ajanda | Hastalar          | (O)<br>Muayene  | Reçete       | Dosya | Randevu | ⊕ TR                               |                      | €      |
|----------------------------------------------|-------------|----------------------------------|----------------|--------------------------|------------------------|-----------------------|---------------|---------|---------------|-------------------|-----------------|--------------|-------|---------|------------------------------------|----------------------|--------|
| Müşteri Seçimi                               | SUBEID<br>4 | Ödeme                            | Analizle       | eri<br>-                 | 🔂 💶 Grafik 🐺           |                       |               |         |               |                   |                 |              |       |         | c <b>(</b>                         | Raporl               |        |
| Menüde Arama                                 |             | Filtero                          |                |                          |                        |                       |               |         |               |                   |                 |              |       |         |                                    |                      | =      |
| 🖿 Hasta Kayıt ve Kabul<br>👁 Doktor İşlemleri | *<br>*      | 1k Tarh*<br>22.1.2021            |                | s.<br>1 21               | on Tarih *<br>2.2.2021 |                       |               |         |               |                   |                 |              |       |         |                                    |                      |        |
| \$ Finans İşlemleri Malizler                 | ~           | 50.000,00                        |                |                          |                        |                       |               |         |               |                   |                 |              |       |         | 5öz - Kemal Kar<br>Sulak Burun Boj | ra<br>jaz - Derya Çe | sik    |
| Analiz Gelir Analizi                         |             | 40.000,00                        |                |                          |                        |                       |               |         |               |                   |                 |              |       |         |                                    |                      |        |
| Ödeme Analizi                                | ~           | 30.000,00                        |                |                          |                        |                       |               |         |               |                   |                 |              |       |         |                                    |                      |        |
| 🔮 Admin                                      |             | 20.000,00                        |                |                          |                        |                       |               |         |               |                   |                 |              |       |         |                                    |                      |        |
| ☆ Versiyon Ye                                | nile        | 0,00                             |                |                          |                        |                       |               |         |               |                   |                 |              |       |         |                                    |                      |        |
|                                              |             | Kurum Grubu †                    | ▼ Kurumu ↑▼    | Şube Adı † 🍸 🛛 Tarih 🕴 🝸 | Şube ID † 🍸 Avans 🕇 🍸  | Tedavi Tipi 🍴 🍸 🛛 Ana | Kurum Grubu † | Y Vezne | Adi   🕇       | iûn † <b>Y</b> Yı | ↑ <b>▼</b> Ay † | Y            |       |         |                                    | 9                    | 2      |
|                                              |             | Tutar                            |                | Ödeme Türü \downarrow 🍸  |                        |                       |               |         |               |                   |                 |              |       |         |                                    |                      |        |
|                                              |             | Bölüm Adı 1 🍸                    | Doktor Adı 1 🍸 |                          | Nakit                  |                       |               |         |               |                   | G               | Senel Toplam |       |         |                                    |                      |        |
|                                              |             | * Göz                            | Kemal Kara     |                          |                        |                       | 42.700,00     |         |               |                   |                 |              |       |         |                                    | 42.700               | 00     |
|                                              |             | Toplam<br>* Kulak Burun<br>Boğaz | Derya Çelik    |                          |                        |                       | 42.700.00     |         |               |                   |                 |              |       |         |                                    | 42.700               | 0,00   |
|                                              |             | Toplam                           |                |                          |                        |                       | 1.500,00      |         |               |                   |                 |              |       |         |                                    | 1.500                | 00,00  |
| SUBEID: 4 - yeldakucukaslan -                |             | Genel Toplam                     |                |                          |                        |                       | 44.200,00     |         |               |                   |                 |              |       |         |                                    | 44.200               | 0,00 👻 |

Ödeme Analizleri ekranı hastaların yaptıkları ödemeleri tablo ve grafik halinde görüntüleyen bir ekrandır. Burada ilk olarak tarih filtresi kısmına gelir analizinin yapılacağı tarihler

Raporla

girilir ve butonuna basılır girilen tarih aralığına göre bir raporlama yapılır. Raporlamanın grafik halinde görüntülenmesi isteniyorsa grafik alanı açık hale getirilir.

#### Ödeme Analizi Türleri Şunlardır;

- Doktor Bazında Ödemeler
- Vezne Bazında Ödemeler
- Bölüm Bazında Ödemeler
- Doktor Bazında Gün Gün Ödemeler
- Vezne Bazında Gün Gün Ödemeler
- Bölüm Bazında Gün Gün Ödemeler

## 5. TANIMLAR

### 5.1. Doktor Tanımları

Tanımlar menüsü altındaki ' Doktor Tanımları ' menüsünden yapılmaktadır. Doktor tanımları yapılmadan önce doktor tanımlarında kullanılacak olan uzmanlık tanımları ve branşların tanımlanmış olması gerekmektedir.

#### 5.1.1. Doktorlar

### 5.1.2.

| Mediclin<br>Fath Both Average                                                                                                    | nic (                                                                |                                                          |                                                                      |         |                                                                           | •                                                   | Analiz                                                                                                    | (L)<br>Ajanda                                    | Hastalar | O<br>Muayene | Reçete Dosya | Randevu | ⊕ TR | •         |
|----------------------------------------------------------------------------------------------------|----------------------------------------------------------------------|----------------------------------------------------------|----------------------------------------------------------------------|---------|---------------------------------------------------------------------------|-----------------------------------------------------|----------------------------------------------------------------------------------------------------|--------------------------------------------------|----------|--------------|--------------|---------|------|-----------|
| Müşteri Seçimi                                                                                                    | SUBEID<br>4                                                          | Doktor                                                   | ar                                                                   | C 🕅     | ^ =                                                                       | â                                                   |                                                                                                    |                                                  |          |              |              |         |      | Toplam: 6 |
| Menüde Arama                                                                                                    |                                                                      | Aktif                                                    | Pasif                                                                | Tümü    |                                                                           | •                                                   |                                                                                                    |                                                  |          |              |              |         |      |           |
| Hasta Kayıt ve Kabul     Doktor İşlemleri     S Finans İşlemleri     Analizler     Tanmlar     Doktor Tamılar     Doktor Tamılar     Doktor Tamılar     Ditanışır     Sağık Personeli Tamıla     Shansal Tamılar     A Sağık Personeli Tamılar     Gı Adulancılar     Gı Adulancılar     Qı Adulancılar | v v v<br>v v v<br>∧<br>×<br>v                                        | Adi<br>Kemal<br>Deya<br>Suat<br>Yelda<br>Kanan<br>Brotan | Soyadı<br>Kara<br>Çelik<br>Tuna<br>Küçükaslan<br>Çelik<br>Cənbazoğlu | Unvarie | Telefon           05464176038           05464176038           05464176038 | EMail<br>deryscelik@gmail.com<br>suattuna@gmail.com | Bollim Adı<br>Gdz<br>Kulak Burun Boğ<br>Ağız. Diş ve Çen<br>Ağız. Diş ve Çen<br>Ceza Hultuku<br>Ağız. Diş ve Çen | jaz<br>e Cerrahisi<br>e Cerrahisi<br>e Cerrahisi |          |              |              |         |      |           |
| Menü Tasarı<br>Versiyon Yen<br>SIBDD 4. veleblura taralar.                                                                                                    | m <b>u and an and an and an an an an an an an an an an an an an </b> |                                                          |                                                                      |         |                                                                           |                                                     |                                                                                                    |                                                  |          |              |              |         |      | O         |

İlk olarak daha önceden tanımlanmış doktorların listesi açılır. Aktif, pasif ve hepsi olmak üzere 3 adet sekme mevcuttur. Doktor kimlik kartının içerisinde durum alanına göre durumu aktif olanlar aktif sekmesinde, durumu pasif olanlar ise pasif sekmesinde, bütün

doktorlar ise hepsi sekmesinde gözükecektir. Yeni bir doktor tanımlanmak istenirse butonuna tıklanır ve doktor kartı açılır.

| Mediclinic                                                                                                    | 📄                                                                                                    | cosya Randevu |
|----------------------------------------------------------------------------------------------------|----------------------------------------------------------------------------------------------------|---------------|
| Müşteri Seçimi <u>4</u><br>Menüde Arama<br>Hasta Kavıt ve Kabul                                                         |                                                                                                    | Toplam: 6     |
| Doktor İşlemleri      S Finans İşlemleri      Analizler      V                                                          | Adia         Sognation         Solution           Kemal         Kara         G62           Cerpe         University (Mining Speli)         University (Mining Speli)           Deepe         University (Mining Speli)         University (Mining Speli)                                      |               |
| Tanımlar Doktor Tanımlar Doktor Tanımlar Doktorlar EUzmanlık Tanımları D Bikimler                                       | Statt         Dutant lists           Yeds         Lists 12546         Adli Tip           Markan         Bid No         Dutant           Bridtan         1254         Aktif           Bridtan         Krisaniolji         Kriminoloji           Krisan         Krisaniolji         Krisaniolji |               |
| À Sağlık Personeli Tanımları v<br>S Finansal Tanımlar v<br>D Tıbbi Tanımlar v<br>C Randevu Tanımları v<br>C Kıflamerlar | Adres Çalışma Saatleri İzinleri Ortodonti Adres II Ilce                                                                                                    |               |
| Admin ~                                                                                                    | Posta Kodu Ulke<br>Teleton 1 Teleton 2<br>0546476038 kemaikara@gmail.com                                                                                                    |               |
| 🛠 Versiyon Yenile                                                                                                    | Cep Telefon E-mail                                                                                                    | 0             |
| SUBEID: 4 - yeldakucukaslan -                                                                                           |                                                                                                    |               |

Doktor kartında ad, soyad ve bölüm alanları zorunlu alanlardır ve doldurulmadığı zaman doktor kartı kaydedilemez. Ünvanı, çalışma şekli, uzmanlık adı ve durum alanları listeden seçilebilir diğer alanlar ise manuel doldurulmalıdır. Doktor kartında adres, çalışma saatleri ve izinleri olmak üzere 3 adet sekme mevcuttur. Çalışma şekilleri ve izinler sekmelerine bilgi girişi sağlanmaz ise ajanda ekranında doktorun izinli olduğu ve çalışmadığı saatler pasife alınamaz bu nedenle çalışma şekilleri ve izinler ekranına bilgi girişi sağlanması önemlidir. Ajanda ekranında doktorun fotoğrafının gözükmesini sağlayan bir fotoğraf bölümü bulunmaktadır.

| Mediclinic<br>Fath Body Ansana       | E        |                   |                     |                                                                                                    |   |            |             | ٩           | <b>C</b><br>Analiz | ()<br>Ajanda  | Hastalar   | O<br>Muayene | Reçete | Dosya  | Randeru    | TF     |         |
|--------------------------------------|----------|-------------------|---------------------|----------------------------------------------------------------------------------------------------|---|------------|-------------|-------------|--------------------|---------------|------------|--------------|--------|--------|------------|--------|---------|
| SUBER<br>Müşteri Seçimi 4            | D        | Doktor U          | zmanlık Tanımları   |                                                                                                    |   |            |             |             |                    |               |            |              |        |        |            |        |         |
|                                      |          | +                 | 🗸 🔿 🖉 🛛             | •                                                                                                    | ≡ | •          |             |             |                    |               |            |              |        |        |            |        | Topla   |
|                                      |          | Dr Uzmanlık Adı   | ing. Uzmanlık Adı   | Cerrahi                                                                                                    |   |            |             |             |                    |               |            |              |        |        |            |        |         |
|                                      |          |                   |                     |                                                                                                    |   |            |             |             |                    |               |            |              |        |        |            |        |         |
| Hasta Kayıt ve Kabul                 | ~ I      | İç Hastalıkları   | Internal Medicine   |                                                                                                    |   |            |             |             |                    |               |            |              |        |        |            |        |         |
| Doktor İşlemleri                     | ~ I      | Kulak Burun Boğaz | Otorhinolaryngology |                                                                                                    |   |            | Dokto       | e Hze       | manl               | ik Ta         | nim        | ~ ′          |        |        | <b>.</b> . | ,      | ~       |
| \$ Finans Işlemleri                  | ~ I      | Kriminoloji       |                     |                                                                                                    |   | :          | DUKIU       | 021         | IIaIII             | IK IG         |            | +9 <         | +      |        |            | $\sim$ | ×       |
| ∨ Analizler                          | ~        | Adli Tip          |                     |                                                                                                    |   |            | *10         |             |                    |               |            |              |        |        |            |        |         |
| 🔋 Tanımlar                           | <u>^</u> | Implantoloji      | Implantoloji        | Image: A start and a start a start |   | Dokto      | or Uzmanlık | ları        |                    |               |            |              |        |        |            |        | ^       |
| L Doktor Tanımları                   | <u>^</u> | Ortodonti         | Ortodonti           | ×                                                                                                    |   | Doktor Uzm | anlık Adı * |             |                    | Ingilizce Uzr | nanlık Adı |              |        |        |            |        |         |
| A Doktorlar                          |          |                   |                     |                                                                                                    |   | İç Hastal  | ıkları      |             |                    | Internal N    | Aedicine   |              |        | Cerrah | i          |        |         |
| E Uzmanlık Tanımları                 |          |                   |                     |                                                                                                    |   |            |             |             |                    |               |            |              |        |        |            |        |         |
| F Bolumier Szölik Parconali Tanumlan | ~        |                   |                     |                                                                                                    |   | Uzma       | nlık Muaye  | ne Kartlari | 1                  |               |            |              |        |        |            |        | ^       |
| \$ Finansal Tanımlar                 | , i      |                   |                     |                                                                                                    |   |            |             |             | . //               | -             | a 1        |              |        |        |            | Tor    | lam: 0  |
| 🖄 Tibbi Tanımları                    | ~        |                   |                     |                                                                                                    |   |            |             | -           | ~                  | ~             | 0          |              | ` :    |        | •          | 104    | idin. U |
| 🛱 Randevu Tanımları                  | ~        |                   |                     |                                                                                                    |   | Muayen     | e Kart Adı  |             | Mua                | iyene Kart 🛙  | Dosya Ad   |              |        |        |            |        |         |
| 🔷 Kullanıcılar                       |          |                   |                     |                                                                                                    |   |            |             |             |                    |               |            |              |        |        |            |        |         |
| Admin                                | ~        |                   |                     |                                                                                                    |   |            |             |             |                    |               |            |              |        |        |            |        |         |
| 🔌 Menü Tasarımı                      |          |                   |                     |                                                                                                    |   |            |             |             |                    |               | No Row     | s To Show    |        |        |            |        |         |
|                                      |          |                   |                     |                                                                                                    |   |            |             |             |                    |               |            |              |        |        |            |        |         |
| Versiyon Yenile                      |          |                   |                     |                                                                                                    |   |            |             |             |                    |               |            |              |        |        |            |        |         |
|                                      |          |                   |                     |                                                                                                    |   |            |             |             |                    |               |            |              |        |        |            |        |         |
|                                      |          |                   |                     |                                                                                                    |   |            |             |             |                    |               |            |              |        |        |            |        |         |
|                                      |          |                   |                     |                                                                                                    |   |            |             |             |                    |               |            |              |        |        |            |        |         |
|                                      |          |                   |                     |                                                                                                    |   |            |             |             |                    |               |            |              |        |        |            |        |         |
| JBEID: 4 - yeldakucukaslan -         | - '      |                   |                     |                                                                                                    |   |            |             |             |                    |               |            |              |        |        |            |        |         |

# 5.1.3. Uzmanlık Tanımları

Bölüm tanımlamaları Tanımlar menüsü altında Doktor Tanımları dizininde yer alır. Daha önceden eklenmiş uzmanlık tanımları "Doktor Uzmanlık Tanımları" ekranında listelenir. Yeni

bir uzmanlık tanımı eklenmek isteniyorsa butonuna tıklanır ve doktor uzmanlık tanımları kartı açılır. Burada uzmanlıklarla ilgili uzmanlığın adını, adının ingilizce karşılığı tanımlanır. Ayrıca bu bölümde uzmanlığın cerrahi işlem yapan uzmanlık olup olmadığı belirtilmektedir.

| Müsterl Seçimi       4         Menüde Arama       Ø Bölümler         Henüde Arama       Image: Second Second | Mediclinic<br>Faith Book Assess                                                                                                    | •                                                                              | Acuitz Ajanda Hastalar Muzyone Regete Desya Randeru |
|----------------------------------------------------------------------------------------------------|----------------------------------------------------------------------------------------------------|--------------------------------------------------------------------------------|-----------------------------------------------------|
| Menüde Arama Bolim Adi                                                                                                    | Müşteri Seçimi 4                                                                                                    | ❷ Bölümler                                                                     | Toplam: 5                                           |
| Imata Koyny ve Kabul       Go         O Doktor Işlemleri       Kulk Burun Boğaz         Xanlalizer       Kulk Burun Boğaz         Ağız Dij ve Çına Carahli       Ceze Hukubu         Tanımlar       Ceze Hukubu         Doktor Tanımlar       Ceze Hukubu         İ Doktor Tanımlar       Ceze Hukubu         İ Boğanlar       Ceze Hukubu         İ Boğanlar       Ceze Hukubu         İ Boğanlar       Ceze Hukubu         İ Boğanlar       Ceze Hukubu         İ Boğanlar       Ceze Hukubu         İ Finansı Tanımlar       Ceze Hukubu         İ Finansı Tanımlar       Ceze Hukubu         İ Finansı Tanımlar       Ceze Hukubu         İ Finansı Tanımlar       Ceze Hukubu         İ Finansı Tanımlar       Ceze Hukubu         İ Finansı Tanımlar       Ceze Hukubu                                                                                                    | Menüde Arama Hasta Kayıt ve Kabul Doktor İşlemleri C Analizler Tanımlar Dator Tanımlar Dator Tanımlar Dator Tanımlar G Tanımlar G Tanımlar G Tanımlar | Bolum Ad<br>Ge<br>Kulak Brun Boğaz<br>Ağa Dig ve Çene Cerrahizi<br>Ceza Hukuku |                                                     |
| ☆ Kallaneckar ☆ Admin                                                                                                    | ♦ Kullanedar Admin Merü Tasanm ♦ Versiyon Yenile                                                                                                    |                                                                                | G                                                   |

### 5.1.4. Bölümler

Bölüm tanımlamaları Tanımlar menüsü altında Doktor Tanımları dizininde yer alır. Doktor tanımlarında kullanılması için sağlık kuruluşundaki tüm bölümlerin tanımlanması gerekmektedir.

# 5.2. Sağlık Personeli Tanımları

Tanımlar menüsü altındaki ' Sağlık Personeli Tanımları ' menüsünden yapılmaktadır. Sağlık personeli tanımları yapılmadan önce sağlık personeli tanımlarında kullanılacak olan uzmanlık tanımlarının tanımlanmış olması gerekmektedir.

|                                                                                                    | •           |                         |                          |                                        |                    |        |               |          |              |        |       |           |      |           |
|----------------------------------------------------------------------------------------------------|-------------|-------------------------|--------------------------|----------------------------------------|--------------------|--------|---------------|----------|--------------|--------|-------|-----------|------|-----------|
| Mediclii<br>Fath Bods Ansan                                                                                                    | nic         |                         |                          |                                        |                    | Analiz | (L)<br>Ajanda | Hastalar | O<br>Muayene | Reçete | Dosya | E Randevu | ⊕ TR |           |
| Müşteri Seçimi                                                                                                    | subeid<br>4 | ❷ Sağlık Pe             | ersoneli Tanıml          | arı<br>⊠∎ ^ ≡                          | ¢                  |        |               |          |              |        |       |           |      | Toplam: 4 |
| Menüde Arama                                                                                                    |             | Aktif                   | Pasif                    | Tümü                                   |                    |        |               |          |              |        |       |           |      |           |
| <ul> <li>Hasta Kayıt ve Kabul</li> <li>Doktor İşlemleri</li> <li>Finans İşlemleri</li> </ul>                                                                                                    | *           | Personel Adı            | Bölümü<br>Gőz            | Sube                                   | Uzmanlık Adı       |        |               |          |              |        |       |           |      |           |
| ≁ Analizler                                                                                                    | *           | Murat Aksu<br>Hakan Can | Kulak Burun Boğaz<br>Göz | TALYA TIP MERKEZI<br>TALYA TIP MERKEZI | Hemşire<br>Asistan |        |               |          |              |        |       |           |      |           |
| E Doktor Tanımları     Sağık Personeliri<br>E Sağık Personeliri<br>E Sağık Personeliri | lan A       | Counten                 | Agit ug regene centerol  |                                        | Assien             |        |               |          |              |        |       |           |      |           |
| Versiyon Ye SUBDIC 4 under the sector.                                                                                                    | mile        |                         |                          |                                        |                    |        |               |          |              |        |       |           |      | O         |

# 5.2.1. Sağlık Personelleri

Sağlık personeli tanımlamaları Tanımlar menüsü altında Sağlık personeli tanımları dizininde yer alır.Sağlık personeli ekranında daha önceden tanımlanmış sağlık personelleri listesi açılır. Aktif, pasif ve hepsi olmak üzere 3 adet sekme mevcuttur. Doktor kimlik kartının içerisinde durum alanına göre durumu aktif olanlar aktif sekmesinde, durumu pasif olanlar ise pasif sekmesinde, bütün doktorlar ise hepsi sekmesinde gözükecektir. Yeni bir

| Mediclinic 🌈                |                                                      |
|-----------------------------|------------------------------------------------------|
| Fatih Roda Ansana           | Analia Ajanda Hastalar Muayene Repete Dosya Randevu  |
| Müşteri Seçimi 4            | O Sağlık Personeli Tanımları     +                   |
| Meniide Arama               | Aktif                                                |
| Hasta Kayıt ve Kabul 🗸 🗸    | Personel Add  Sağlık Personeli Kayıt • + • • • • × × |
| O Doktor İşlemleri ✓        | Irmak Gök Kimlik Bitgiteri                           |
| Ş Finans Işlemleri 🗸 🗸      | Murat Aksu Ad Sound                                  |
| Analizier V                 | Halan Can Hakan Can                                  |
| i Doktor Troumbre           | Gilan Can                                            |
| A Saölk Personeli Tanımları | To Marketo Asistan                                   |
| i≣ Sağlık Personelleri      | Göz Görev 🗹 Aktif                                    |
| 🗄 Uzmanlık Tanımları        |                                                      |
| \$ Finansal Tanımlar ~      | Diğer Bilgiler Çalışma Saatleri İzinleri             |
| 🛱 Tibbi Tanımlan 🛛 🗸 🗸      |                                                      |
| 🖄 Randevu Tanımları 🗸 🗸     | Adres Posta Kodu                                     |
| ♦ Kullanıcılar              | Con Ethel                                            |
| V Admin ~                   |                                                      |
| 🔌 Menü Tasarımı             | Lisans Yükek Lisans                                  |
| A Marchan Martha            | Not                                                  |
| SUBD: 4 - yeldekooskaalan - |                                                      |

doktor tanımlanmak istenirse + butonuna tıklanır ve doktor kartı açılır.

Sağlık personeli kartında uzmanlık adı ve bölüm alanları listeden seçilebilir diğer alanlar ise manuel doldurulmalıdır. Sağlık personeli kartında adres, çalışma saatleri ve izinleri olmak üzere 3 adet sekme mevcuttur. Sağlık personelinin izinleri ve çalışma saatlerine bilgi girişi bu sekmeler üzerinden yapılmalıdır.

# 5.2.2. Uzmanlık Tanımları

| Mediclinic                       |                              |                        |                    |               |   | Anal | iz Ajanda | Hastalar | O<br>Muayene | Reçete | Dosya | Randevu | ⊕ TR |           |
|----------------------------------|------------------------------|------------------------|--------------------|---------------|---|------|-----------|----------|--------------|--------|-------|---------|------|-----------|
| Müşteri Seçimi 4                 | ❷ Sağlık Pers                | soneli Uzm<br>🛷 🖶      | anlık Tan<br>c 🛯 🕼 | ımları<br>^ ≡ | ¢ |      |           |          |              |        |       |         |      | Toplam: 3 |
| Menüde Arama                     | Sağlık Personeli Uzmanlık Id | Sağlık Personeli Uzman | lık Adı            |               |   |      |           |          |              |        |       |         |      |           |
| 🖿 Hasta Kayıt ve Kabul 🛛 🗸 🗸     |                              |                        |                    |               |   |      |           |          |              |        |       |         |      |           |
| 🕒 Doktor İşlemleri 🗸 🗸 🗸         | l l                          | Hempire                |                    |               |   |      |           |          |              |        |       |         |      |           |
| \$ Finans İşlemleri 🛛 🗸 🗸        | · ·                          | Asistan                |                    |               |   |      |           |          |              |        |       |         |      |           |
| 🗸 Analizler 🗸 🗸                  |                              |                        |                    |               |   |      |           |          |              |        |       |         |      |           |
| 🕸 Tanımlar 🔷 🔨                   |                              |                        |                    |               |   |      |           |          |              |        |       |         |      |           |
| 🕺 Doktor Tanımları 🛛 🗸 🗸         |                              |                        |                    |               |   |      |           |          |              |        |       |         |      |           |
| 🍐 Sağlık Personeli Tanımları 🛛 🔿 |                              |                        |                    |               |   |      |           |          |              |        |       |         |      |           |
| i≣ Sağlık Personelleri           |                              |                        |                    |               |   |      |           |          |              |        |       |         |      |           |
| := Uzmanlik Tanımlar             |                              |                        |                    |               |   |      |           |          |              |        |       |         |      |           |
| 🗘 Tubbi Tanımlan 🗸 🗸             |                              |                        |                    |               |   |      |           |          |              |        |       |         |      |           |
| iiit Randevu Tanımları →         |                              |                        |                    |               |   |      |           |          |              |        |       |         |      |           |
| 🗇 Kullanıcılar                   |                              |                        |                    |               |   |      |           |          |              |        |       |         |      |           |
| 😧 Admin 🗸 🗸                      |                              |                        |                    |               |   |      |           |          |              |        |       |         |      |           |
|                                  |                              |                        |                    |               |   |      |           |          |              |        |       |         |      |           |
| 🔧 Menü Tasarımı                  |                              |                        |                    |               |   |      |           |          |              |        |       |         |      |           |
| ☆ Versiyon Yenile                |                              |                        |                    |               |   |      |           |          |              |        |       |         |      |           |
|                                  |                              |                        |                    |               |   |      |           |          |              |        |       |         |      | 0         |
| SUBEID: 4 - yeldakucukasian -    |                              |                        |                    |               |   |      |           |          |              |        |       |         |      |           |

Sağlık personeli uzmanlık tanımlamaları Tanımlar menüsü altında Sağlık Personeli Tanımları dizininde yer alır. Sağlık personeli tanımlarında kullanılması için uzmanlıkların

tanımlanması gerekmektedir. Yeni bir uzmanlık tanımı eklenmek isteniyorsa tutonuna tıklanır ve listeye yeni bir satır açılır. Burda "Sağlık Personeli Uzmanlık Adı" alanının

doldurulup 📝 butonuna basılması uzmanlık tanımlaması için yeterlidir. Eğer bir uzmanlık

tanımı silinmek isteniyorsa silinmesi istenilen kaydın üzerine bir kez tıklanıp butonuna basılması kaydın silinmesi için yeterlidir.

# 5.3. Finansal Tanımlar

| 5.3.1. Vezi                                                                                                    | neler                                                                                                    |   |
|----------------------------------------------------------------------------------------------------|----------------------------------------------------------------------------------------------------|---|
|                                                                                                    | Acafar Ajarda Hastalar Margene Reçete Dosya Ronderv                                                                                                  | Æ |
| Müşteri Seçimi 4<br>Menüde Arama<br>Hasta Kayıt ve Kabul v                                                                                                    | ✓ Vezne Tanımları         +       ✓       ●       C       III       ^       Toplam: 2         Vezne Adı       Aktif       Varsayıları Fetura Seri No |   |
| Doktor İşlemleri                                                                                                    |                                                                                                    |   |
| Tannalar     Tannalar     Coktor Tannalar     Coktor Tannala |                                                                                                    |   |
| Admin Menü Tasarmu Versiyon Yenile                                                                                                    |                                                                                                    |   |
| SUBEID: 4 - yeldakucukasları -                                                                                                    |                                                                                                    |   |

Vezne tanımlamaları Tanımlar menüsü altında Finansal Tanımlar dizininde yer alır. Ödeme alacak her vezne personeli için vezne tanımlaması yapılmalıdır. Yeni bir vezne tanımı

eklenmek isteniyorsa + butonuna tıklanır ve listeye yeni bir satır açılır. Burda

"Vezne Adı" alanınına ödeme alacak kişinin ad soyad bilgisi girilmesi ve 💉 butonuna basılması vezne tanımlaması için yeterlidir. Eğer bir vezne tanımı silinmek isteniyorsa

silinmesi istenilen kaydın üzerine bir kez tıklanıp butonuna basılması kaydın silinmesi için yeterlidir.

#### 5.3.2. Kurumlar

| Medicli<br>Fath Bods Anser       | nic (       | € |              |     |   |           |       |   |   |   |   | I  | ٩. | Analiz | ()<br>Ajanda | Hastalar | O<br>Muayene | Reçete | Dosya | E<br>Randevu | TR | ٦         | Ð |
|----------------------------------|-------------|---|--------------|-----|---|-----------|-------|---|---|---|---|----|----|--------|--------------|----------|--------------|--------|-------|--------------|----|-----------|---|
| Müşteri Seçimi                   | SUBEID<br>4 |   | @ Ku<br>+    | rum | • | ~         | ē     | c | × | ^ | = | \$ |    |        |              |          |              |        |       |              |    | Toplam: 3 | 3 |
| Menüde Arama                     |             |   | Kurum Adı    |     |   | Ünvanı    |       |   |   |   |   |    |    |        |              |          |              |        |       |              |    |           |   |
| 🖿 Hasta Kayıt ve Kabul           |             |   | Úcretli Hast | ta  |   | Úcretli H | lasta |   |   |   |   |    |    |        |              |          |              |        |       |              |    |           |   |
| Oktor İşlemleri                  |             |   | SGK          |     |   | SGK       |       |   |   |   |   |    |    |        |              |          |              |        |       |              |    |           |   |
| \$ Finans İşlemleri<br>Analizler |             |   |              |     |   |           |       |   |   |   |   |    |    |        |              |          |              |        |       |              |    |           |   |
| 🏟 Tanımlar                       |             |   |              |     |   |           |       |   |   |   |   |    |    |        |              |          |              |        |       |              |    |           |   |
| 🚊 Doktor Tanımları               |             |   |              |     |   |           |       |   |   |   |   |    |    |        |              |          |              |        |       |              |    |           |   |
| 🁌 Sağlık Personeli Tanım         | lan Y       |   |              |     |   |           |       |   |   |   |   |    |    |        |              |          |              |        |       |              |    |           |   |
| \$ Finansal Tanımlar             |             |   |              |     |   |           |       |   |   |   |   |    |    |        |              |          |              |        |       |              |    |           |   |
| 20 Vezneler                      |             |   |              |     |   |           |       |   |   |   |   |    |    |        |              |          |              |        |       |              |    |           |   |
| (1) Fivat Listesi Grunla         |             |   |              |     |   |           |       |   |   |   |   |    |    |        |              |          |              |        |       |              |    |           |   |
| Fiyat Listesi                    |             |   |              |     |   |           |       |   |   |   |   |    |    |        |              |          |              |        |       |              |    |           |   |
| 🛱 Tibbi Tanımları                |             |   |              |     |   |           |       |   |   |   |   |    |    |        |              |          |              |        |       |              |    |           |   |
| 🗄† Randevu Tanımları             |             |   |              |     |   |           |       |   |   |   |   |    |    |        |              |          |              |        |       |              |    |           |   |
| 🗇 Kullanıcılar                   |             |   |              |     |   |           |       |   |   |   |   |    |    |        |              |          |              |        |       |              |    |           |   |
| Admin                            |             |   |              |     |   |           |       |   |   |   |   |    |    |        |              |          |              |        |       |              |    |           |   |
| 🔧 Menü Tasar                     | rumu        |   |              |     |   |           |       |   |   |   |   |    |    |        |              |          |              |        |       |              |    |           |   |
| ☆ Versiyon Ye                    | nile        |   |              |     |   |           |       |   |   |   |   |    |    |        |              |          |              |        |       |              |    |           | 0 |

Kurum tanımlamaları Tanımlar menüsü altında Finansal Tanımlar dizininde yer alır.Yeni bir kurum tanımı eklenmek isteniyorsa + butonuna tıklanır ve listeye yeni bir satır açılır. Burda "Kurum Adı" ve "Ünvanı" alanlarının doldurulması ve butonuna basılması kurum tanımlaması için yeterlidir. Eğer bir kurum tanımı silinmek isteniyorsa silinmesi

istenilen kaydın üzerine bir kez tıklanıp butonuna basılması kaydın silinmesi için yeterlidir.

#### 5.3.3. Fiyat Listesi

Fiyat listesi tanımlamaları Tanımlar menüsü altında Finansal Tanımlar dizininde yer alır. Fiyat listesi tanımları yapılmadan önce fiyat listesi tanımlarında kullanılacak olan fiyat listesi gruplarının tanımlanmış olması gerekmektedir. Hastalara işlem ekleyebilmek için fiyat listelerinin belirlenmesi gerekmektedir.

| Mediclinic<br>Fath Boda Ansana                                                                                                    | •                                                                                                    |                                                                                                |                                                                               |                                                      | Analiz Ajanda                                                         | Hastalar Muayene                                             | Reçete Dosy              | a Randevu                                    | ) TR 🔲 💽  |
|----------------------------------------------------------------------------------------------------|----------------------------------------------------------------------------------------------------|------------------------------------------------------------------------------------------------|-------------------------------------------------------------------------------|------------------------------------------------------|-----------------------------------------------------------------------|--------------------------------------------------------------|--------------------------|----------------------------------------------|-----------|
| Müşteri Seçimi 4                                                                                                    | © Fiyat                                                                                                    | Listesi                                                                                        |                                                                               | = 🌣                                                  |                                                                       |                                                              |                          |                                              | Toplam: 6 |
| Menüde Arama                                                                                                    | Grup Adı                                                                                                    | İşlem Adı                                                                                      | İşlem Türü                                                                    | Fiyatı                                               |                                                                       |                                                              |                          |                                              |           |
| Hasta Kayıt ve Kabul O Doktor İşlemleri Finans İşlemleri Analizler Tanımlar L Ooktor Tanımlar                                                                             | Std         Std           Std         Std           Std         Std           Std         Std           Std         Std           Std         Std | Muayene<br>Küçük Ameliyat<br>Orta Ameliyat<br>Büyük Ameliyat<br>Pansuman<br>Utrason la Muayene | Muayene<br>Ameliyat<br>Ameliyat<br>Ameliyat<br>Uygulama ve Hastane<br>Muayene | 250<br>500<br>2500<br>7.500<br>Filzmetleri 50<br>500 | Fiyat L<br>*70<br>Genel Biglier<br>Islem Kodu *<br>104<br>Islem Adi * | istesi 🕤 <<br>Islen Tulei *<br><u>Ameliyat</u><br>Grup Adi * | + 6 (                    | talem Firen<br>7.500,00<br>KDV               | ^ × =     |
| A Sajak Feroneli Tamaha<br>Fonsat Pamaha<br>15 Vezneler<br>19 Kezneler<br>19 Fyrt Listed<br>10 Fyrt Listed<br>11 Randen Jammlan<br>11 Randen Jammlan<br>11 Randen Jammlan | •                                                                                                    |                                                                                                |                                                                               |                                                      | Diğer Bilgiler<br>Islem Streil<br>320<br>Giriş Notu                   | sta<br>Kısıtlamalar                                          | ilaç Adı<br>Uyarı Mesajı | <u>,,,,,,,,,,,,,,,,,,,,,,,,,,,,,,,,,,,,,</u> | ) iptal   |
| Admin Menü Tasarını Versiyon Yenile SVEED: 4. veldekuzekanlım.                                                                                                    |                                                                                                    |                                                                                                |                                                                               |                                                      |                                                                       |                                                              |                          |                                              | C         |

İşlem kodu, işlem türü, işlem adı ve grup adı alanları zorunlu alanlardır ve doldurulmazsa fiyat listesi kartı kaydedilemez. Diğer alanlar manuel olarak doldurulmalıdır. İşlem türleri ve grup adı listeden seçilmelidir.

# 5.4. Tıbbi Tanımlar

# 5.4.1. Tanılar

| Mediclin                      | nic 🌔       |          |                                                    |       | Analiz | ()<br>Ajanda | Hastalar | O<br>Muayene | Reçete | Dosya | Randevu | ⊕ TR    | •      |
|-------------------------------|-------------|----------|----------------------------------------------------|-------|--------|--------------|----------|--------------|--------|-------|---------|---------|--------|
| Müşteri Seçimi                | subeid<br>1 |          | Kodları<br>a ⊂ Øli ^ ≡ ✿                           |       |        |              |          |              |        |       |         | Toplam: | 100+ 📀 |
| Menüde Arama                  |             | ICD Kodu | ICD Adı                                            | Dahil | Hariç  | Blok         |          |              |        |       |         |         |        |
| E Hanta Kautan Kabul          |             |          |                                                    |       |        |              |          |              |        |       |         |         |        |
| Dalata Kayil ve Kabul         |             | A00      | KOLERAF                                            |       |        | ~            |          |              |        |       |         |         |        |
| O Doktor işlemleri            |             | A00.0    | KOLERA, VİBRİO CHOLOREA 01, BİOVAR KOLERA'YA BAĞLI |       |        |              |          |              |        |       |         |         |        |
| Ş Finans işlemleri            | ·           | A00.1    | KOLERA, VÍBRIO CHOLERAE 01, BÍOVAR ELTOR'A BAĞLI   |       |        |              |          |              |        |       |         |         |        |
| Analizier                     | ~           | A00.9    | KOLERA, TANIMLANMAMIŞ                              |       |        |              |          |              |        |       |         |         |        |
| Tanımlar                      |             | A00-A09  | ENFEKSÍYŐZ BARSAK HASTALIKLARI                     |       |        |              |          |              |        |       |         |         |        |
| 🕺 Doktor Tanımları            |             | A00-899  | BAZI ENFEKSİYÖZ VE PARAZİTER HASTALIKLAR           | а     |        |              |          |              |        |       |         |         |        |
| Saglik Personeli Tanımla      | an Y        | A01      | TIFO VE PARATIFO                                   |       |        | ~            |          |              |        |       |         |         |        |
| S Finansai Tanimiar           |             | A01.0    | TIFO                                               |       |        |              |          |              |        |       |         |         |        |
| = Tanlar                      |             | A01.1    | PARATIFO A                                         |       |        |              |          |              |        |       |         |         |        |
| 🗄 Rapor Tür Tanımları         |             | A01.2    | PARATIFO B                                         |       |        |              |          |              |        |       |         |         |        |
| 🖉 İlaç Tanımları              |             | A01.3    | PARATIFO C                                         |       |        |              |          |              |        |       |         |         |        |
| 🛄 Reçete Şablonları           |             | A01.4    | PARATIFO, TANIMLANMAMIŞ                            |       |        |              |          |              |        |       |         |         |        |
| 🖉 Aşı Dönemleri               |             | A02      | SALMONELLA ENFEKSIYONLARI, DİĞER                   |       |        |              |          |              |        |       |         |         |        |
| 🗄 İşlem Tanınmları            |             | A02.0    | SALMONELLA ENTERITI                                |       |        |              |          |              |        |       |         |         |        |
| 🗄† Randevu Tanımları          |             | A02.1    | SALMONELLA SEPTÍSEMÍSÍ                             |       |        |              |          |              |        |       |         |         |        |
| 🛇 Kullanıcılar                |             | A02.2    | SALMONELLA ENFEKSIYONLARI, LOKALİZE                |       |        |              |          |              |        |       |         |         |        |
| 😌 Admin                       |             | A02.8    | SALMONELLA ENFEKSİYONLARI, DİĞER TANIMLANMIŞ       |       |        |              |          |              |        |       |         |         |        |
|                               |             | A02.9    | SALMONELLA ENFEKSİYONU, TANIMLANMAMIŞ              |       |        |              |          |              |        |       |         |         |        |
| 🔧 Menü Tasarı                 | imi         | A03      | ŞİGELLOZ                                           |       |        | ~            |          |              |        |       |         |         |        |
| Versivon Ven                  | nile        | A03.0    | ŞİGELLOZ, SHİGELLA DYSENTERİAE'YE BAĞLI            |       |        |              |          |              |        |       |         |         |        |
|                               |             | A03.1    | ŞİGELLOZ, SHİGELLA FLEXNERİ'YE BAĞLI               |       |        |              |          |              |        |       |         |         |        |
|                               |             | A03.2    | ŞİGELLOZ, SHİGELLA BOYDİİ'YE BAĞLI                 |       |        |              |          |              |        |       |         |         |        |
| SUBEID: 1 - yeldakucukaslan - |             | A03.3    | ŞİGELLOZ, SHİGELLA SONNEİ'YE BAĞLI                 |       |        |              |          |              |        |       |         |         |        |

Tanılar tanımlamaları Tanımlar menüsü altında Tıbbi Tanımlar dizininde yer alır. ICD kodları burada görüntülenebilir. Ekleme veya silme işlemi yapılamaz.

# 5.4.2. Rapor Tür Tanımları

| Mediclin                       | nic 🌔  |         |            |       |         |      |     |         |      |        |              |      | ٩.    | Analiz | ()<br>Ajanda | Hastalar | O<br>Muayene | Reçete  | Dosya  | Randevu   | ⊕ TR | •         |
|--------------------------------|--------|---------|------------|-------|---------|------|-----|---------|------|--------|--------------|------|-------|--------|--------------|----------|--------------|---------|--------|-----------|------|-----------|
| Milatari Canimi                | SUBEID | 0       | Rap        | or Tü | leri    |      |     |         |      |        |              |      |       |        |              |          |              |         |        |           |      | *         |
|                                | 4      |         | ET'A       | /     | ~       | ē    | C   | ×       | ^    | ≡      | •            |      |       |        |              |          |              |         |        |           |      | Toplam: 4 |
| Menüde Arama                   |        | Rap     | or Türü    |       |         |      |     |         |      |        |              |      |       |        |              |          |              |         |        |           |      |           |
| Hasta Kavit ve Kabul           | ~      |         |            |       |         |      |     |         |      |        |              |      |       |        |              |          |              |         |        |           |      |           |
| Doktor İslemleri               | *      | Sür     | ücü Raporu | 1     |         |      |     |         |      |        |              |      |       |        |              |          |              |         |        |           |      |           |
| \$ Finans İşlemleri            | ~      | Ísti    | ahat Rapor | ru    |         |      |     |         |      |        |              |      |       |        |              |          |              |         |        |           |      |           |
| ≁ Analizler                    | ~      | spa     | rcu Kaporu | 1     |         |      |     | 7       |      |        |              |      |       |        |              |          |              |         |        |           |      |           |
| 🏟 Tanımlar                     | ^      |         |            |       |         |      |     |         |      |        |              |      |       |        |              |          |              |         |        |           |      |           |
| 🦹 Doktor Tanımları             | ~      |         |            |       |         |      |     |         |      |        |              |      |       |        |              |          |              |         |        |           |      |           |
| 🍐 Sağlık Personeli Tanımla     | an ~   |         |            |       |         |      |     |         |      |        |              |      |       |        |              |          |              |         |        |           |      |           |
| \$ Finansal Tanımlar           | Ň      |         |            |       |         |      |     |         |      |        |              |      |       |        |              |          |              |         |        |           |      |           |
| i≣ Tanılar                     |        |         |            |       |         |      |     |         |      |        |              |      |       |        |              |          |              |         |        |           |      |           |
| 🗄 Rapor Tür Tanımları          |        |         |            |       |         |      |     |         |      |        |              |      |       |        |              |          |              |         |        |           |      |           |
| 🖉 İlaç Tanımları               |        |         |            |       |         |      |     |         |      |        |              |      |       |        |              |          |              |         |        |           |      |           |
| 🛄 Reçete Şablonları            |        |         |            |       |         |      |     |         |      |        |              |      |       |        |              |          |              |         |        |           |      |           |
| i≣ İşlem Tanınmlan             |        |         |            |       |         |      |     |         |      |        |              |      |       |        |              |          |              |         |        |           |      |           |
| 🗄 † Randevu Tanımları          | ~      |         |            |       |         |      |     |         |      |        |              |      |       |        |              |          |              |         |        |           |      |           |
| ♦ Kullanıcılar                 |        |         |            |       |         |      |     |         |      |        |              |      |       |        |              |          |              |         |        |           |      |           |
| Se Admin                       | ~      |         |            |       |         |      |     |         |      |        |              |      |       |        |              |          |              |         |        |           |      |           |
| 🔧 Menü Tasarır                 | m      |         |            |       |         |      |     |         |      |        |              |      |       |        |              |          |              |         |        |           |      |           |
| 🔉 Versiyon Yeni                | nile   |         |            |       |         |      |     |         |      |        |              |      |       |        |              |          |              |         |        |           |      |           |
|                                |        |         |            |       |         |      |     |         |      |        |              |      |       |        |              |          |              |         |        |           |      |           |
| SUBEID: 4 - yeldakucukasları - |        |         |            |       |         |      |     |         |      |        |              |      |       |        |              |          |              |         |        |           |      |           |
|                                |        |         |            |       |         |      |     |         |      |        |              |      |       |        |              |          |              |         |        |           |      |           |
| Bapor Tür                      | tanım  | ılar    | nala       | arı T | anım    | lar  | men | iisii   | alt  | ında   | • T 1        | bbi  | Tanı  | mla    | r di         | zini     | nde v        | ver     | alır   | Ha        | sta  |           |
| napor rar                      | - 1    | un el e |            |       | ± /1 7  |      | 1   | . u b u |      |        |              |      |       |        | - 1-1        |          | Veed         | Y C L 1 |        | • 110     |      |           |
| raportari e                    | ekranı | naa     | i ra       | ibor. | LULL    | eri  | bu  | ekra    | an u | zeri   | Lnde         | n ta | UTUUT | anna   | akta         | air.     | ren.         | LDT     | r ra   | por       | LUI  |           |
|                                |        |         |            |       |         |      |     |         |      |        |              |      |       |        |              |          |              |         |        |           |      |           |
| +                              | 1-     | 4       |            |       |         | +    | les |         |      | L . 1. | 1            |      | 14.   |        |              |          |              |         |        | 1         |      |           |
| canini ekie                    | епшек  | TSI     | _en1       | yors  | d       |      | DL  | llon    | una  | UIK.   | Lanı         | r ve | e IIS | stey   | e ye         | ent c    | orr s        | atir    | açı    | . T T T . |      |           |
|                                |        |         |            |       |         |      |     |         |      |        | ~            |      |       |        |              |          |              |         |        |           |      |           |
| Purada NP                      | onor T | iiri    | ;" ~       | 1     | n 1 n   | dold | 1   | 1       |      | ~      | $\checkmark$ | h    | 1+001 | 100    | had          | 1        |              | nor     | + ii r |           |      |           |
| BULAUA Ka                      | арот т | uri     | 1 0        | u ani | 11 1 11 | 0010 | uru | Lillas  | ST V | e      |              | DI   |       | Jiia   | Das.         | L LIIIa: | si ia        | .por    | cur    |           |      |           |
| tanımlaması                    | ı için | Уe      | eter       | ∶⊥idi | r.E     | ger  | bir | rap     | por  | tür    | tan          | ımı  | sili  | nme    | k is         | teni     | yorsa        | a si    | ⊥inm   | esi       |      |           |
|                                |        |         |            |       |         |      |     |         |      | -      |              |      |       |        |              |          |              |         |        |           |      |           |
|                                | , ,    |         |            | ,     |         |      |     |         |      |        |              |      |       | ,      |              |          |              |         |        |           |      |           |

istenilen kaydın üzerine bir kez tıklanıp için yeterlidir.

butonuna basılması kaydın silinmesi

# 5.4.3. İlaç Tanımları

| Mediclini                      | c 🧲         |                                 |            |         |        |          |               | ×           | Analiz | (L)<br>Ajanda | Hastalar | O<br>Muayene | Reçete | Dosya | Randevu | TR     |           | Ð   |
|--------------------------------|-------------|---------------------------------|------------|---------|--------|----------|---------------|-------------|--------|---------------|----------|--------------|--------|-------|---------|--------|-----------|-----|
| Müşteri Seçimi 4               | SUBEID<br>1 | ଡ İlaç Tanımla<br>৺ ⊜ ୯         | arı<br>Ø ^ | =       | •      |          |               |             |        |               |          |              |        |       |         | Toplan | n: 100+ 📀 | Â   |
| Menüde Arama                   |             | İlaç Adı                        | Tipi       | Etken   | Miktar | Birim Fo | rm Ambalaj Bi | irimi Firma | Üretim | Reçete        |          |              |        |       |         |        |           | 1   |
| 🖿 Hasta Kayıt ve Kabul         | ~           |                                 |            |         |        |          |               |             |        |               |          |              |        |       |         |        |           |     |
| Operation Designment           | ~           | PLASBUMIN %20 50 ML 1 FLAKON    | ORUINAL    | HUMAN   | 50     | G        | 1,00          | BIEM        | ITHAL  | MOR REÇE      |          |              |        |       |         |        |           | 4.  |
| \$ Finane İslemleri            | ~           | PLASBUMIN %25 50 ML 1 FLAKON    | ORUINAL    | HUMAN   | 50     | G        | 1,00          | DEM         | ITHAL  | MOR REÇE      |          |              |        |       |         |        |           |     |
| At Appliptor                   |             | PLASBUMIN %25 100 ML 1 FLAK     | ORUINAL    | HUMAN   | 100    | G        | 1,00          | BIEM        | ITHAL  | MOR REÇE      |          |              |        |       |         |        |           |     |
|                                | ž           | PLASBUMIN %25 100 ML 1 FLAK     | ORUINAL    | HUMAN   | 100    | G        | 1,00          | DEM         | ITHAL  | MOR REÇE      |          |              |        |       |         |        |           |     |
| 8 Deltes Terreles              | <u>^</u>    | GAMUNEX-C %10 25 ML IV/SC E     | ORUINAL    | IMMUN   | 25     | G        | 0.00          | DEM         | ITHAL  | MOR REÇE      |          |              |        |       |         |        |           |     |
| Doktor Tanimian                | ž           | GAMUNEX %10 50 ML IV ENJEKSI.   | . ORUINAL  | IMMUN   | 50     | G        | 1,00          | BIEM        | ITHAL  | MOR REÇE      |          |              |        |       |         |        |           |     |
| S Finansal Tanımlar            |             | GAMUNEX-C %10 50 ML IV/SC E     | ORUINAL    | IMMUN   | 50     | G        | 1,00          | DEM         | ITHAL  | MOR REÇE      |          |              |        |       |         |        |           |     |
| n Tibbi Tanımları              | <u> </u>    | GAMUNEX %10 100 ML IV ENJEK     | ORUINAL    | IMMUN   | 100    | G        | 1,00          | BIEM        | ITHAL  | MOR REÇE      |          |              |        |       |         |        |           |     |
| E Tanılar                      |             | GAMUNEX-C %10 100 ML IV/SC      | ORUINAL    | IMMUN   | 100    | G        | 0,00          | DEM         | ITHAL  | MOR REÇE      |          |              |        |       |         |        |           |     |
| i≣ Rapor Tür Tanımlan          |             | GAMUNEX %10 200 ML IV ENJEK     | ORUINAL    | IMMUN   | 200    | G        | 1,00          | BIEM        | ITHAL  | MOR REÇE      |          |              |        |       |         |        |           |     |
| 🖉 İləç Tanımları               |             | GAMUNEX-C %10 200 ML IV/SC      | ORUINAL    | IMMUN   | 200    | G        | 1,00          | DEM         | ITHAL  | MOR REÇE      |          |              |        |       |         |        |           |     |
| 🛄 Reçete Şablonları            |             | CEALB ALBUMIN %20 50 ML 10 GR   | ORUINAL    | HUMAN   | 50     | G        | 1,00          | CENTURIO    | ITHAL  | MOR REÇE      |          |              |        |       |         |        |           |     |
| 🖉 Aşı Dönemleri                |             | CEALB ALBUMIN %20 100 ML 1 A.   | ORUINAL    | HUMAN   | 100    | G        | 1,00          | CENTURIO    | ITHAL  | MOR REÇE      |          |              |        |       |         |        |           |     |
| 🗄 İşlem Tanınmları             |             | TETAQUINTETATUS IMMUNOGLO.      | ORUINAL    | HUMAN   | 1      | IU       | 1,00          | CENTURIO    | ITHAL  | MOR REÇE      |          |              |        |       |         |        |           |     |
| 🗄† Randevu Tanımları           | ~           | FLEBOGAMMA % 5 5 GR 100 ML      | ORUINAL    | IV IMMU | 100    | G        | 1,00          | DEM         | ITHAL  | MOR REÇE      |          |              |        |       |         |        |           |     |
| 🛇 Kullanıcılar                 |             | FLEBOGAMMA % 5 10 GR 200 ML     | ORUINAL    | IV IMMU | 200    | G        | 1,00          | DEM         | ITHAL  | MOR REÇE      |          |              |        |       |         |        |           |     |
| 🤁 Admin                        | ~           | HUMAN ALBUMIN %20 50 ML IN      | ORUINAL    | PLAZMA  | 50     | G        | 1,00          | DEM         | ITHAL  | MOR REÇE      |          |              |        |       |         |        |           |     |
|                                |             | HUMAN ALBUMIN %20 100 ML I      | ORUINAL    | PLAZMA  | 100    | G        | 1,00          | DEM         | ITHAL  | MOR REÇE      |          |              |        |       |         |        |           |     |
| 🔧 Menü Tasarımı                |             | HUMAN ALBUMIN %20 100 ML 1.     | ORUINAL    | HUMAN   | 100    | G        | 1,00          | ECZACIBASI  | ITHAL  | MOR REÇE      |          |              |        |       |         |        |           |     |
| A Vereiune Verile              |             | KIOVIG 2,5 GR/25 ML IV INFUZYO. | ORUINAL    | HUMAN   | 25     | G        | 1,00          | ECZACIBASI  | ITHAL  | MOR REÇE      |          |              |        |       |         |        |           |     |
| versiyon renine                |             | KIOVIG 5 GR/50 ML IV INFUZYON.  | ORUINAL    | HUMAN   | 50     | G        | 1,00          | ECZACIBASI  | ITHAL  | MOR REÇE      |          |              |        |       |         |        |           |     |
|                                |             | KIOVIG 10 GR/100 ML IV INFUZY   | ORUINAL    | HUMAN   | 100    | G        | 1,00          | ECZACIBASI. | ITHAL  | MOR REÇE      |          |              |        |       |         |        |           | 5   |
| SUBEID: 4 - veldekursukeelen - |             | VIALEBEX 200 MG/ML 100 ML IN    | ORUINAL    | HUMAN   | 100    | G        | 1,00          | ER-KIM      | ITHAL  | MOR REÇE      |          |              |        |       |         |        |           | ٧., |

Tanılar tanımlamaları Tanımlar menüsü altında Tıbbi Tanımlar dizininde yer alır.Reçetenin içinde kullanılan ilaçlar burada görüntülenir.Ekleme veya silme işlemi yapılamaz.

| Mediclinic                                                    | •                         |                                      | Analiz          | Ajanda Hastalar | Muayene       | Reçete Dosya | Randeva TR    |           |
|---------------------------------------------------------------|---------------------------|--------------------------------------|-----------------|-----------------|---------------|--------------|---------------|-----------|
| SUBEID<br>Müşteri Seçimi 4                                    | Reçete Şablon             |                                      |                 |                 |               |              |               | *         |
|                                                               | + C = 🌣 🔻                 |                                      |                 |                 |               |              |               | Toplam: 3 |
| Menüde Arama                                                  | Sablon Adı İ              | şlemler                              |                 |                 |               |              |               |           |
| Hasta Kayıt ve Kabul 🗸                                        | Grip                      | >                                    |                 |                 |               |              |               |           |
| \$ Finans İşlemleri V                                         | Baş Ağınsı<br>Göz Nezlezi | ~                                    |                 |                 |               |              |               |           |
| ∼ Analizler ~                                                 |                           | <b>F</b> ,                           |                 |                 |               |              |               |           |
| Tanımlar      A                                               |                           |                                      |                 |                 |               |              |               |           |
| 🌢 Sağlık Personeli Tanımları 🛛 🗸<br>Ş Finansal Tanımlar 🔷 🗸   |                           |                                      |                 |                 |               |              |               |           |
| 🗴 Tabbi Tanımları 🔹 🔺                                         |                           |                                      |                 |                 |               |              |               |           |
| E Rapor Tür Tanımlan                                          |                           |                                      |                 |                 |               |              |               |           |
| <ul> <li>Ilaç Tanımları</li> <li>Reçete Şablonları</li> </ul> |                           |                                      |                 |                 |               |              |               |           |
| ≜† Randevu Tanımları ~<br>♦ Kullanıcılar                      |                           |                                      |                 |                 |               |              |               |           |
| 🕈 Admin 🗸 🗸                                                   |                           |                                      |                 |                 |               |              |               |           |
| 🔧 Menü Tasarımı                                               |                           |                                      |                 |                 |               |              |               |           |
| 🙊 Versiyon Yenile                                             |                           |                                      |                 |                 |               |              |               |           |
|                                                               |                           |                                      |                 |                 |               |              |               |           |
|                                                               |                           |                                      |                 |                 |               |              |               |           |
| SUBEID: 4 - yeldakucukaalan -                                 |                           |                                      |                 |                 |               |              |               | ·         |
| Mediclinic                                                    |                           |                                      |                 | <b>S</b> (      | : 0           |              | E 🗇 👩         | TR 🔳 🕞    |
| Fatih Bodia Ansana<br>SUBEID                                  | Muavene Listesi           |                                      | Analis          | : Ajanda Ha     | stalar Muayen | e Reçete     | Dosya Randeru |           |
| Müşteri Seçimi 4                                              | o maayene Eistesi         |                                      |                 |                 |               |              |               | plam: 10  |
| Menüde Aram : Reçet                                           | e Şablonları 💿 < 🕂 🖷      | ≅ ∎ >                                |                 |                 |               |              | ~             | ×         |
| Reçete Bilgileri     Oktor İşler                              |                           |                                      |                 |                 |               |              |               | ^         |
| <ul> <li>⊘ Ajanda</li> <li>Reçete Adı *</li> </ul>            |                           | Şablon Adı                           |                 | Reçete Türü     |               |              |               | _         |
| Muayene I     Doktor                                          |                           | Bölüm                                |                 | Açıklama        |               |              |               | _         |
| Takip Edik                                                    | Açıklama                  |                                      |                 |                 |               |              |               |           |
| Hasta Rap                                                     |                           |                                      |                 |                 |               |              | Topla         | m: 0      |
| 2. Doktorizi<br>S. Finans İşler İlaç Adı                      | Periyot Kaç Gün Ka        | ıç Kez Adet K. Birimi K. Şekli Rapor | Durumu Açıklama |                 |               |              |               |           |
| ∼ Analizler                                                   |                           |                                      |                 |                 |               |              |               | _         |
| 🕸 Tanımlar 🕐 Admin                                            |                           |                                      |                 |                 |               |              |               |           |
| 3                                                             |                           | NO KOWS IO SHOW                      |                 |                 |               |              |               |           |
|                                                               |                           |                                      |                 |                 |               |              |               |           |
|                                                               |                           |                                      |                 |                 |               |              |               |           |
|                                                               |                           |                                      |                 |                 |               |              |               |           |
|                                                               |                           |                                      |                 |                 |               |              |               |           |
|                                                               |                           |                                      |                 |                 |               |              |               |           |
|                                                               |                           |                                      |                 |                 |               |              |               |           |

# 5.4.4. Reçete Şablonları

Şablonlara ekleme yapmak için + butonuna tıklanır ve reçete şablonu kartında Reçete Adı(Zorunlu), Şablon Adı, Reçete Türü, Doktor, Bölüm ve Açıklama alanları manuel olarak

 $\checkmark$ doldurulur. Sonrasında şablonda olmasını istenen ilaçlar şablona eklenir ve butonuna basılır ve şablon kaydedilir. İlaçlar içinden bir ilaç silinmek isteniyorsa o

ilacın üzerine tıklanarak 📕 butonuna basılır ve ilaç silme işlemi gerçekleştirilir.

#### Randevu Tanımları 5.5.

### 5.5.1. Randevu Nedenleri

| Mediclinic                         | Þ |          |   |          |         |          |     |   |   |   |   |   |   | ٩ | Analiz | (L)<br>Ajanda | Hastalar | <b>O</b><br>Muayene | Reçete | Dosya | Randevu | ⊕ TR |           |
|------------------------------------|---|----------|---|----------|---------|----------|-----|---|---|---|---|---|---|---|--------|---------------|----------|---------------------|--------|-------|---------|------|-----------|
| Müşteri Seçimi 4                   |   | 0 F<br>+ | ۱ | nde<br>/ | vu N    | ved<br>v | eni | 5 | c | × | ^ | = | • |   |        |               |          |                     |        |       |         |      | Toplam: 3 |
| Menüde Arama                       |   |          |   | Id       | Randevu | Nedeni   |     |   |   |   |   |   | - |   |        |               |          |                     |        |       |         |      |           |
| 🖿 Hasta Kayıt ve Kabul 🛛 🗸 🗸       |   |          |   |          |         |          |     |   |   |   |   |   |   |   |        |               |          |                     |        |       |         |      |           |
| ⊙ Doktor İşlemleri ~               |   |          |   | 11       | Muayen  | e        |     |   |   |   |   |   |   |   |        |               |          |                     |        |       |         |      |           |
| \$ Finans İşlemleri ∽              |   |          |   | 12       | Kontrol |          |     |   |   |   |   |   |   |   |        |               |          |                     |        |       |         |      |           |
| ✓ Analizler ✓                      |   |          |   |          |         |          |     |   |   |   |   |   |   |   |        |               |          |                     |        |       |         |      |           |
| 🏶 Tanımlar 🔷                       |   |          |   |          |         |          |     |   |   |   |   |   |   |   |        |               |          |                     |        |       |         |      |           |
| 🚊 Doktor Tanımları 🛛 🗸 🗸           |   |          |   |          |         |          |     |   |   |   |   |   |   |   |        |               |          |                     |        |       |         |      |           |
| 📩 Sağlık Personeli Tanımları 🛛 🗸 🗸 |   |          |   |          |         |          |     |   |   |   |   |   |   |   |        |               |          |                     |        |       |         |      |           |
| \$ Finansal Tanımlar 🛛 🗸 🗸         |   |          |   |          |         |          |     |   |   |   |   |   |   |   |        |               |          |                     |        |       |         |      |           |
| 🛱 Tibbi Tanımlan 🛛 🗸 🗸             |   |          |   |          |         |          |     |   |   |   |   |   |   |   |        |               |          |                     |        |       |         |      |           |
| 🖨 Randevu Tanımları 🔷              |   |          |   |          |         |          |     |   |   |   |   |   |   |   |        |               |          |                     |        |       |         |      |           |
| Kullandar                          |   |          |   |          |         |          |     |   |   |   |   |   |   |   |        |               |          |                     |        |       |         |      |           |
|                                    |   |          |   |          |         |          |     |   |   |   |   |   |   |   |        |               |          |                     |        |       |         |      |           |
| • Autom                            |   |          |   |          |         |          |     |   |   |   |   |   |   |   |        |               |          |                     |        |       |         |      |           |
| 🔍 Menü Tasarımı                    |   |          |   |          |         |          |     |   |   |   |   |   |   |   |        |               |          |                     |        |       |         |      |           |
| Versiyon Yenile                    |   |          |   |          |         |          |     |   |   |   |   |   |   |   |        |               |          |                     |        |       |         |      |           |
|                                    |   |          |   |          |         |          |     |   |   |   |   |   |   |   |        |               |          |                     |        |       |         |      |           |
| SUBEID: 4 - yeldakucukaslan -      |   |          |   |          |         |          |     |   |   |   |   |   |   |   |        |               |          |                     |        |       |         |      |           |

Randevu nedeni tanımlamaları Tanımlar menüsü altında Randevu Tanımları dizininde yer alır.Randevu kartında hasta randevu nedeni seçilirken çıkan listedeki alanlar randevu nedeni ekranı üzerinden kontrol edilir.Yeni bir randecu nedeni eklenmek isteniyorsa

+ butonuna tıklanır ve listeye yeni bir satır açılır. Burda "Randevu Nedeni" alanının

doldurulması ve butonuna basılması randevu nedeni tanımlaması için yeterlidir. Eğer bir randevu nedeni silinmek isteniyorsa silinmesi istenilen kaydın üzerine bir kez

tıklanıp butonuna basılması kaydın silinmesi için yeterlidir.

# 5.6. Kullanıcılar

| Mediclinic<br>Fath Bods Assess                                                                                                    | Acalia Ajanda Hastalar Musyene Repete Donya Randeru                                                                                                    |
|----------------------------------------------------------------------------------------------------|----------------------------------------------------------------------------------------------------|
| Müşteri Seçimi 4                                                                                                    | Kullanıcılar                                                                                                    |
| Menüde Arama                                                                                                    | Notice       Kodu       Kodu       E       Kodu       E       Kodu       E       Colspan="2">Kodu       Kodu       Kodu <th< th=""></th<> |
| \$ Finans İşlemleri ✓<br>✓ Analizler ✓<br><b>© Tanımlar</b>                                                                                                    | Cep Tel         Email         umm         Görevi           Departman         Yetkisi         Doktor         Sağlık Personeli                                                                                                    |
| Codoto Tannalan     Codoto Tannalan     Saijik Personeli Tannalan     Si Fianaal Taambar     Si Vezneler     Si Kurunlar     Si Kurunlar     Si Fiyat Linsei Gruplan     GP Fiyat Linsei | Vezne     □ Patif       Ek Roller     Diĝer Şubeler       +     ▲       ⊕     C       Rol                                                                                                    |
| ti Tabbi Tanmlan ↔<br>ti Randeu Tanmlan ↔<br>ti Kallancelar ↔<br>Admin ↔                                                                                                    | Big-titem ▲<br>Dotor<br>Muhasebe<br>Apron                                                                                                    |
| Versiyon Yenile SUBID: 4 - yeldakuzukanları -                                                                                                    |                                                                                                    |

Sistem kullanıcılarının ve rollerinin tanımlandığı ekrandır. Kullanıcı kodu ve şifresi gibi detaylar tanımlanır. Rol kısmına kullanıcının ana rolü yazılır. Bir kullanıcı birden fazla rol ile çalışacak ise ek rollerden eklenebilir.